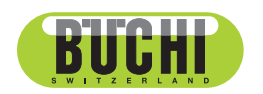

**Kjel Line K-365** Manuel d'utilisation

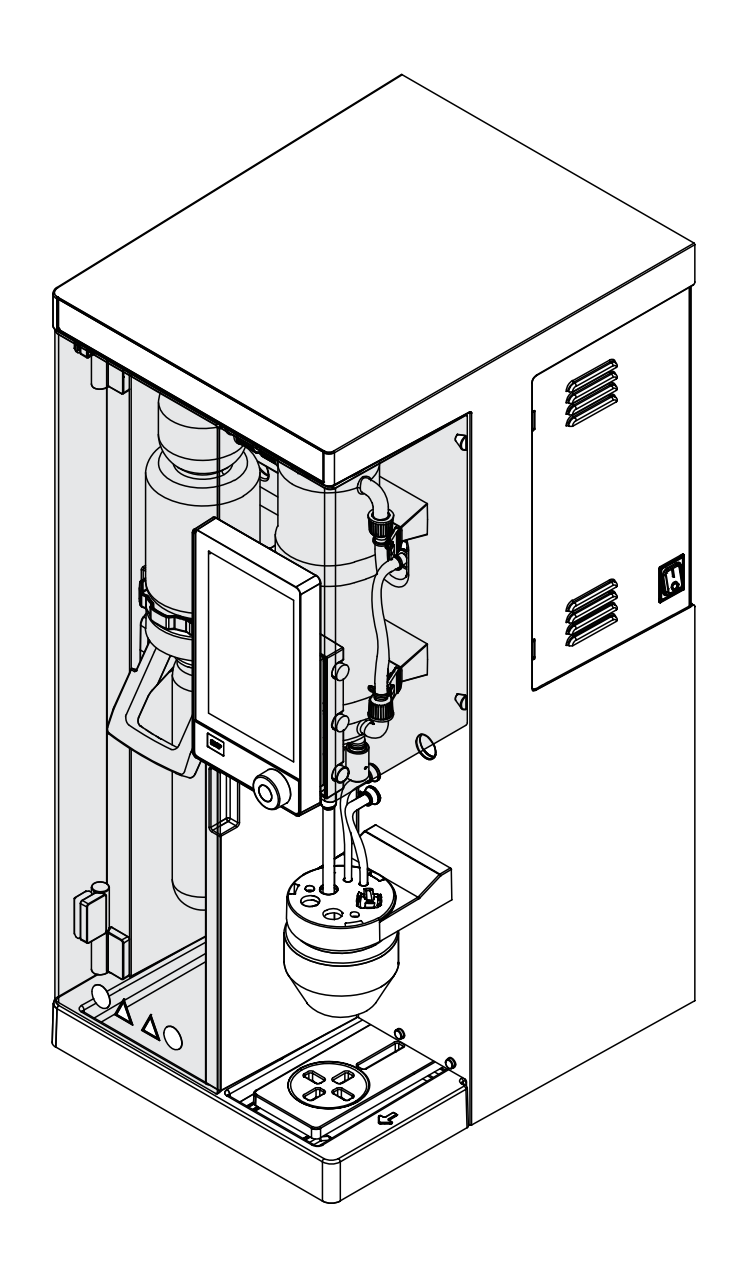

ᇌ 11594240 | D fr

#### **Mentions légales**

Identification du produit : Manuel d'utilisation (Original) Kjel Line K-365 11594240

Date de publication : 03.2023

Version D

BÜCHI Labortechnik AG Meierseggstrasse 40 Postfach CH-9230 Flawil 1 E-Mail : quality@buchi.com

BUCHI se réserve le droit d'apporter les modifications qui seront jugées nécessaires à la lumière de l'expérience acquise, notamment en termes de structure, d'illustrations et de détails techniques. Ce manuel tombe sous la législation du droit d'auteur. Toute reproduction, distribution ou utilisation à des fins commerciales, mise à disposition à des tiers des informations qu'il contient est strictement interdite. Il est également interdit de fabriquer des composants, quels qu'ils soient, à l'appui de ce manuel, sans l'autorisation écrite préalable de Buchi.

# Table des matières

| 1                                           | À propos de ce document                                                                                                    | 9                                                                                                    |
|---------------------------------------------|----------------------------------------------------------------------------------------------------|----------------------------------------------------------------------------------------------------|
| 1.1                                         | Mentions et symboles                                                                                                    | 9                                                                                                    |
| 1.2                                         | Marques                                                                                                    | 9                                                                                                    |
| 1.3                                         | Appareils raccordés                                                                                                    | 9                                                                                                    |
| 2                                           | Sécurité                                                                                                    | 10                                                                                                    |
| 2.1                                         | Utilisation conforme                                                                                                    | 10                                                                                                    |
| 2.2                                         | Utilisation autre que celle prévue                                                                                                    | 10                                                                                                    |
| 2.3                                         | Qualification du personnel                                                                                                    | 10                                                                                                    |
| 2.4                                         | Équipements de protection individuelle                                                                                                    | 11                                                                                                    |
| 2.5                                         | Avertissements utilisés dans ce document                                                                                                    | 11                                                                                                    |
| 2.6                                         | Symboles d'avertissement et de consignes                                                                                                    | 12                                                                                                    |
| 2.7                                         | Dispositifs de protection                                                                                                    | 13                                                                                                    |
| 2.8                                         | Dangers résiduels                                                                                                    | 13                                                                                                    |
|                                             | 2.8.1 Surfaces très chaudes                                                                                                    | 13                                                                                                    |
|                                             | 2.8.2 Dysfonctionnements                                                                                                    | 13                                                                                                    |
|                                             | 2.8.3 Bris de verre                                                                                                    | 14                                                                                                    |
|                                             | 2.8.4 Titrateurs non compatibles                                                                                                    | 14                                                                                                    |
|                                             | 2.8.5 Défaillance des pompes de dosage                                                                                                    | 14                                                                                                    |
| 2.9                                         | Modifications                                                                                                    | 14                                                                                                    |
| 2.10                                        | Qualité de la réparation                                                                                                    | 15                                                                                                    |
|                                             | ~~~~~~~~~~~~~~~~~~~~~~~~~~~~~~~~~~~~~~                                                                                                    | _                                                                                                    |
| 3                                           | Description du produit                                                                                                    | 16                                                                                                    |
| <b>3</b><br>3.1                             | Description du produit<br>Description du fonctionnement                                                                                                    | <b>16</b><br>16                                                                                                    |
| <b>3</b><br>3.1<br>3.2                      | Description du produit<br>Description du fonctionnement<br>Configuration                                                                                                    | <b>16</b><br>16<br>16                                                                                                    |
| <b>3</b><br>3.1<br>3.2                      | Description du produit         Description du fonctionnement         Configuration         3.2.1       Vue de face                                                                                                    | <b>16</b><br>16<br>16<br>16                                                                                                    |
| <b>3</b><br>3.1<br>3.2                      | Description du produit         Description du fonctionnement         Configuration         3.2.1       Vue de face         3.2.2       Vue arrière                                                                                                    | <b>16</b><br>16<br>16<br>16<br>18                                                                                                    |
| <b>3</b><br>3.1<br>3.2                      | Description du produit         Description du fonctionnement         Configuration         3.2.1       Vue de face         3.2.2       Vue arrière         3.2.3       Zone de réception                                                                                                    | <b>16</b><br>16<br>16<br>16<br>18<br>19                                                                                                    |
| <b>3</b><br>3.1<br>3.2                      | Description du produit         Description du fonctionnement         Configuration         3.2.1       Vue de face         3.2.2       Vue arrière         3.2.3       Zone de réception         3.2.4       Connexions de communication                                                                                                    | <b>16</b><br>16<br>16<br>16<br>18<br>19<br>21                                                                                                    |
| <b>3</b><br>3.1<br>3.2                      | Description du produit         Description du fonctionnement         Configuration                                                                                                    | <b>16</b><br>16<br>16<br>18<br>19<br>21<br>24                                                                                                    |
| <b>3</b><br>3.1<br>3.2<br>3.3               | Description du produit         Description du fonctionnement         Configuration         3.2.1       Vue de face         3.2.2       Vue arrière         3.2.3       Zone de réception         3.2.4       Connexions de communication         3.2.5       Connexions à l'arrière         Contenu de la livraison                                                                                                    | <b>16</b><br>16<br>16<br>18<br>19<br>21<br>24<br>28                                                                                                    |
| <b>3</b><br>3.1<br>3.2<br>3.3<br>3.4        | Description du produit         Description du fonctionnement         Configuration                                                                                                    | <b>16</b><br>16<br>16<br>18<br>19<br>21<br>24<br>28<br>29                                                                                                    |
| <b>3</b><br>3.1<br>3.2<br>3.3<br>3.4<br>3.5 | Description du produit         Description du fonctionnement         Configuration         3.2.1       Vue de face         3.2.2       Vue arrière         3.2.3       Zone de réception         3.2.4       Connexions de communication         3.2.5       Connexions à l'arrière         Contenu de la livraison         Plaque de série         Caractéristiques techniques                                                                                                    | <b>16</b><br>16<br>16<br>18<br>19<br>21<br>24<br>28<br>29<br>29                                                                                                    |
| <b>3</b><br>3.1<br>3.2<br>3.3<br>3.4<br>3.5 | Description du produit         Description du fonctionnement         Configuration         3.2.1       Vue de face         3.2.2       Vue arrière         3.2.3       Zone de réception         3.2.4       Connexions de communication         3.2.5       Connexions à l'arrière         Contenu de la livraison         Plaque de série         Caractéristiques techniques         3.5.1       Kjel Line K-365                                                                                                    | <b>16</b><br>16<br>16<br>18<br>19<br>21<br>24<br>28<br>29<br>29<br>29                                                                                                    |
| <b>3</b><br>3.1<br>3.2<br>3.3<br>3.4<br>3.5 | Description du produit         Description du fonctionnement         Configuration         3.2.1       Vue de face         3.2.2       Vue arrière         3.2.3       Zone de réception         3.2.4       Connexions de communication         3.2.5       Connexions à l'arrière         Contenu de la livraison         Plaque de série         Caractéristiques techniques         3.5.1       Kjel Line K-365         3.5.2       Conditions ambiantes                                                                                                    | <b>16</b><br>16<br>16<br>16<br>18<br>19<br>21<br>24<br>28<br>29<br>29<br>29<br>29<br>32                                                                                                    |
| <b>3</b><br>3.1<br>3.2<br>3.3<br>3.4<br>3.5 | Description du produit         Description du fonctionnement         Configuration         3.2.1       Vue de face         3.2.2       Vue arrière         3.2.3       Zone de réception         3.2.4       Connexions de communication         3.2.5       Connexions à l'arrière         Contenu de la livraison         Plaque de série         Caractéristiques techniques         3.5.1       Kjel Line K-365         3.5.2       Conditions ambiantes         3.5.3       Matériaux                                                                                         | <b>16</b><br>16<br>16<br>18<br>19<br>21<br>24<br>28<br>29<br>29<br>29<br>29<br>32<br>32                                                                                                    |
| <b>3</b><br>3.1<br>3.2<br>3.3<br>3.4<br>3.5 | Description du produit         Description du fonctionnement         Configuration         3.2.1       Vue de face         3.2.2       Vue arrière         3.2.3       Zone de réception         3.2.4       Connexions de communication         3.2.5       Connexions à l'arrière.         Contenu de la livraison         Plaque de série         Caractéristiques techniques         3.5.1       Kjel Line K-365         3.5.2       Conditions ambiantes         3.5.3       Matériaux         3.5.4       Lieu d'installation                                                | <b>16</b><br>16<br>16<br>18<br>19<br>21<br>24<br>28<br>29<br>29<br>29<br>29<br>32<br>32<br>33                                                                                                    |
| 3<br>3.1<br>3.2<br>3.3<br>3.4<br>3.5<br>4   | Description du produit         Description du fonctionnement         Configuration         3.2.1       Vue de face         3.2.2       Vue arrière         3.2.3       Zone de réception         3.2.4       Connexions de communication         3.2.5       Connexions de communication         3.2.5       Connexions à l'arrière         Contenu de la livraison         Plaque de série         Caractéristiques techniques         3.5.1       Kjel Line K-365         3.5.2       Conditions ambiantes         3.5.3       Matériaux         3.5.4       Lieu d'installation | <ul> <li>16</li> <li>16</li> <li>16</li> <li>18</li> <li>19</li> <li>21</li> <li>24</li> <li>28</li> <li>29</li> <li>29</li> <li>29</li> <li>32</li> <li>32</li> <li>33</li> <li>34</li> </ul>             |
| 3.3<br>3.2<br>3.3<br>3.4<br>3.5<br>4<br>4.1 | Description du produit         Description du fonctionnement         Configuration         3.2.1       Vue de face         3.2.2       Vue arrière         3.2.3       Zone de réception         3.2.4       Connexions de communication         3.2.5       Connexions de communication         3.2.5       Connexions à l'arrière         Contenu de la livraison         Plaque de série         Caractéristiques techniques         3.5.1       Kjel Line K-365         3.5.2       Conditions ambiantes         3.5.3       Matériaux         3.5.4       Lieu d'installation | <ul> <li>16</li> <li>16</li> <li>16</li> <li>18</li> <li>19</li> <li>21</li> <li>24</li> <li>29</li> <li>29</li> <li>32</li> <li>32</li> <li>32</li> <li>33</li> <li>34</li> </ul>                         |
| 3.3<br>3.4<br>3.5<br>4<br>4.1<br>4.2        | Description du produit         Description du fonctionnement         Configuration         3.2.1       Vue de face         3.2.2       Vue arrière         3.2.3       Zone de réception         3.2.4       Connexions de communication         3.2.5       Connexions à l'arrière         Contenu de la livraison       Plaque de série         Caractéristiques techniques       3.5.1         3.5.2       Conditions ambiantes         3.5.3       Matériaux         3.5.4       Lieu d'installation         Transport et stockage       Transport                             | <ul> <li>16</li> <li>16</li> <li>16</li> <li>18</li> <li>19</li> <li>21</li> <li>24</li> <li>29</li> <li>29</li> <li>29</li> <li>32</li> <li>32</li> <li>32</li> <li>33</li> <li>34</li> <li>34</li> </ul> |

| 5    | Mise en service                                                                         | 35 |
|------|-----------------------------------------------------------------------------------------|----|
| 5.1  | Avant installation                                                                      | 35 |
| 5.2  | Raccordements électriques                                                               | 35 |
| 5.3  | Sécurisation parasismique                                                               | 35 |
| 5.4  | Installation de l'alimentation en eau de refroidissement                                | 36 |
|      | 5.4.1 Installation de l'alimentation en eau du robinet (en option)                      | 36 |
|      | 5.4.2 Installation du chiller sur le condenseur (en option)                             | 36 |
| 5.5  | Installation du tuyau de vidange (en option)                                            | 37 |
| 5.6  | Installation de la pompe à déchets (MultiKjel en option uniquement)                     | 37 |
| 5.7  | Installation de la pompe à déchets pour échantillons (BasicKjel en option, MultiKjel    |    |
|      | uniquement)                                                                             | 38 |
| 5.8  | Installation de l'alimentation en H <sub>2</sub> O pour la génération de vapeur         | 38 |
| 5.9  | Installation de l'alimentation en NaOH                                                  | 39 |
| 5.10 | Installation de l'alimentation en H <sub>3</sub> BO <sub>3</sub> (MultiKjel uniquement) | 39 |
| 5.11 | Installation de l'alimentation en H₂O pour le tube échantillon (BasicKjel, MultiKjel    |    |
|      | uniquement)                                                                             | 40 |
| 5.12 | Installation du capteur de niveau sur le bidon (en option)                              | 41 |
| 5.13 | Installation d'un titrateur avec un réseau LAN (MultiKjel en option avec Eco Titrator   |    |
|      | uniquement)                                                                             | 41 |
| 5.14 | Installation d'un titrateur avec une prise RS232 (MultiKjel uniquement)                 | 42 |
| 5.15 | Installation d'un distributeur (MultiKjel uniquement)                                   | 43 |
| 5.16 | Installation d'un capteur de détection de réaction (MultiKjel en option uniquement)     | 43 |
| 5.17 | Installation d'une carte SD (Interface Pro uniquement)                                  | 43 |
| 5.18 | Installation du capteur OnLevel (en option)                                             | 44 |
| 5.19 | Installation de l'agitateur (MultiKjel en option uniquement)                            | 44 |
| 6    | Description de l'interface (EasyKjel et BasicKjel)                                      | 45 |
| 6.1  | Disposition de l'interface                                                              | 45 |
| 6.2  | Barre de fonctions de l'interface                                                       | 46 |
| 6.3  | Barre de menus de l'interface                                                           | 46 |
|      | 6.3.1 Menu Accueil                                                                      | 47 |
|      | 6.3.2 Menu Contrôle Manuel                                                              | 47 |
|      | 6.3.3 Menu Méthode                                                                      | 47 |
|      | 6.3.4 Menu Configuration                                                                | 48 |
|      | 6.3.5 Menu Données de détermination                                                     | 50 |
| 6.4  | Barre d'état de l'interface                                                             | 50 |
| 7    | Description de l'interface Pro (BasicKjel et MultiKjel)                                 | 51 |
| 7.1  | Disposition de l'interface Pro                                                          | 51 |
| 7.2  | Barre de fonctions de l'interface Pro                                                   | 52 |
| 7.3  | Barre de menus de l'interface Pro                                                       | 53 |
| 7.4  | Barre d'état de l'interface Pro                                                         | 53 |

| 8   | Prépar  | ation d'une détermination                                                                   | 55         |
|-----|---------|---------------------------------------------------------------------------------------------|------------|
| 8.1 | Réglag  | e de la fonction de préchauffage                                                            | 55         |
| 8.2 | Réglag  | e de la fonction d'amorçage                                                                 | 55         |
| 8.3 | Réglag  | e d'une détermination simple                                                                | 56         |
|     | 8.3.1   | Modification du nom d'une détermination simple                                              | 56         |
|     | 8.3.2   | Sélection du type d'une détermination simple                                                | 56         |
|     | 8.3.3   | Sélection de la méthode d'une détermination simple                                          | 57         |
|     | 8.3.4   | Modification de la quantité d'échantillon d'une détermination simple                        | 57         |
|     | 8.3.5   | Modification de l'unité d'une détermination simple                                          | 57         |
| 8.4 | Modific | ation d'une série                                                                           | 58         |
|     | 8.4.1   | Création d'une série                                                                        | 58         |
|     | 8.4.2   | Modification du nom d'une série                                                             | 59         |
|     | 8.4.3   | Ajout d'une détermination à une série                                                       | 59         |
|     | 8.4.4   | Suppression d'une détermination dans une série                                              | 60         |
|     | 8.4.5   | Modification du nom d'une détermination dans une série                                      | 60         |
|     | 8.4.6   | Sélection du type d'une détermination dans une série                                        | 60         |
|     | 8.4.7   | Sélection de la méthode d'une détermination dans une série                                  | 61         |
|     | 848     | Modification de la quantité d'échantillon d'une détermination dans une série                | 62         |
|     | 849     | Modification de l'unité d'une détermination dans une série                                  | 62         |
| 85  | Modific | ation d'un modèle                                                                           | 63         |
| 0.0 | 851     | Création d'un modèle                                                                        | 63         |
|     | 8.5.2   | Modification du nom d'un modèle                                                             | 64         |
| 86  | Modific | ation d'une méthode                                                                         | 64         |
| 0.0 | 861     | Création d'une nouvelle méthode                                                             | 64         |
|     | 862     | Suppression d'une méthode                                                                   | 64         |
|     | 863     | Changement du nom de la méthode                                                             | 65         |
|     | 861     | Modification de la détection de réaction d'une méthode (en ontion pour MultiKiel            | 00         |
|     | 0.0.4   | uniquement)                                                                                 | 65         |
|     | 865     | Modification du volume de $H_{2}O$ d'une méthode (BasicKiel, MultiKiel uniquement)          | 00         |
|     | 0.0.0   |                                                                                             | 66         |
|     | 866     | Modification du volume de $H_2SO_4$ d'une méthode (MultiKiel uniquement)                    | 66         |
|     | 867     | Modification du volume de NaOH d'une méthode                                                | 67         |
|     | 868     | Modification du temps de réaction d'une méthode                                             | 68         |
|     | 869     | Modification du nombre de paliers de vaneur d'une méthode                                   | 68         |
|     | 8610    | Modification de la durée d'un palier de vapeur d'une méthode                                | 60         |
|     | 8611    | Modification de la puissance de vaneur d'une méthode                                        | 70         |
|     | 8612    | Modification des paramètres du canteur de niveau (en ontion) d'une méthode                  | 70         |
|     | 8.6.13  | Modification du temps de distillation d'une méthode                                         | 70         |
|     | 861/    | Modification de la vitesse d'agitation de la distillation d'une méthode (MultiKiel en       | 11         |
|     | 0.0.14  | option uniquement)                                                                          | 71         |
|     | 9615    | Modification du type de titration d'une méthode (MultiKiel en ention uniquement)            | 11         |
|     | 0.0.15  |                                                                                             | 70         |
|     | 0616    | Madification du volume de H.P.O. d'une méthode (Multikiel uniquement)                       | 72         |
|     | 0.0.10  | Modification du volume de H <sub>3</sub> DO <sub>3</sub> d'une methode (MultiKiel en entien | 12         |
|     | 0.0.17  | uniquement)                                                                                 | 72         |
|     | 0 6 1 0 | Modification do la vitage d'agitation de titration d'une méthode (MultiViel en enti-        | 13         |
|     | 0.0.10  | woodincation de la vitesse d'agitation de litration d'une methode (multikjer en optio       | מכ         |
|     | 0 6 40  | Uniquement).                                                                                | 13         |
|     | 0.0.19  | iviouncation de l'neure de debut de la titration d'une methode (MultiKjel en option         |            |
|     | 0.0.00  | uniquement).                                                                                | 14         |
|     | 8.6.20  | Modification de la duree d'aspiration pour le tube echantillon d'une méthode                | <b>-</b> 4 |
|     |         | (Basickjei en option, Multikjei Uniquement)                                                 | 14         |

|      | 8.6.21   | Modification du temps d'aspiration pour le bol de titration d'une méthode (MultiKje | əl |
|------|----------|-------------------------------------------------------------------------------------|----|
|      |          | en option uniquement)                                                               | 75 |
| 8.7  | Modific  | ation des paramètres des utilisateurs                                               | 75 |
|      | 8.7.1    | Création d'un utilisateur                                                           | 76 |
|      | 8.7.2    | Suppression d'un utilisateur                                                        | 76 |
|      | 8.7.3    | Modification du nom d'un utilisateur                                                | 76 |
|      | 8.7.4    | Sélection d'un utilisateur                                                          | 77 |
| 8.8  | Installa | tion du tube échantillon                                                            | 77 |
| 8.9  | Installa | tion d'un bol de titration                                                          | 78 |
| 8.10 | Prépara  | ation de la butée en fonction de la taille du tube échantillon                      | 78 |
| 8.11 | Prépara  | ation du capteur OnLevel (en option)                                                | 78 |
| 8.12 | Sélectio | on du mode de fonctionnement                                                        | 79 |
| 8.13 | Dosage   | e manuel                                                                            | 79 |
|      | 8.13.1   | Dosage H₂O manuel                                                                   | 79 |
|      | 8.13.2   | Dosage NaOH manuel                                                                  | 79 |
|      | 8.13.3   | Dosage H₃BO₃ manuel                                                                 | 80 |
| 8.14 | Aspirati | on manuelle                                                                         | 80 |
|      | 8.14.1   | Aspiration manuelle du tube échantillon                                             | 80 |
|      | 8.14.2   | Aspiration manuelle du bol de titration                                             | 80 |
| 8.15 | Modific  | ation manuelle de la vitesse d'agitation                                            | 81 |
| 9    | Réalisa  | ition d'une détermination                                                           | 82 |
| 9.1  | Prépara  | ation de l'instrument                                                               | 82 |
| 9.2  | Démarr   | age d'une détermination                                                             | 82 |
| 9.3  | Fin d'ur | ne détermination                                                                    | 83 |
| 9.4  | Arrêt de | e l'instrument                                                                      | 83 |
| 9.5  | Filtrage | des données de détermination                                                        | 83 |
| 9.6  | Afficha  | ge des données de détermination                                                     | 83 |
| 9.7  | Suppre   | ssion de données de détermination                                                   | 83 |
|      | 9.7.1    | Suppression d'une détermination                                                     | 83 |
|      | 9.7.2    | Suppression de toutes les données de détermination                                  | 84 |
| 9.8  | Exporta  | tion des données de détermination (Interface Pro uniquement)                        | 84 |
|      | 9.8.1    | Exportation d'une détermination (Interface Pro uniquement)                          | 84 |
|      | 9.8.2    | Exportation de toutes les données de détermination (Interface Pro uniquement)       | 84 |

| 10    | Nettoyage et entretien                                                                    | 85  |
|-------|-------------------------------------------------------------------------------------------|-----|
| 10.1  | Opérations de maintenance régulières                                                      | 85  |
| 10.2  | Nettoyage et entretien du tube échantillon                                                | 86  |
| 10.3  | Nettoyage des composants en verre                                                         | 86  |
| 10.4  | Nettoyage et entretien des tuyaux et des raccords                                         | 87  |
| 10.5  | Nettoyage et entretien du joint de tube échantillon                                       | 87  |
| 10.6  | Nettoyage et entretien de la protection antiprojection                                    | 87  |
| 10.7  | Nettoyage et entretien des tubes d'entrée de vapeur et de sortie du condenseur            | 87  |
| 10.8  | Nettoyage du boîtier                                                                      | 88  |
| 10.9  | Nettoyage et entretien des symboles d'avertissement et de consignes                       | 88  |
| 10.10 | Nettoyage et entretien de l'interface entre la protection antiprojection et le condenseur | 88  |
| 10.11 | Nettoyage et entretien des pompes de dosage                                               | 88  |
| 10.12 | Nettoyage et entretien du condenseur                                                      | 88  |
| 10.13 | Nettoyage et entretien du générateur de vapeur                                            | 88  |
| 10.14 | Calibration des pompes                                                                    | 89  |
|       | 10.14.1 Calibration de la pompe H₂O                                                       | 89  |
|       | 10.14.2 Calibration de la pompe à acide                                                   | 89  |
|       | 10.14.3 Calibration de la pompe NaOH                                                      | 90  |
|       | 10.14.4 Calibration de la pompe H₃BO₃                                                     | 90  |
| 10.15 | Nettoyage et entretien des pompes de vidange                                              | 91  |
| 10.16 | Détartrage de l'instrument                                                                | 91  |
| 10.17 | Remplacement de la protection antiprojection                                              | 92  |
| 10.18 | Remplacement du condenseur                                                                | 93  |
| 10.19 | Retrait et montage de l'écran de protection                                               | 94  |
|       | 10.19.1 Retrait de l'écran de protection                                                  | 94  |
|       | 10.19.2 Installation de l'écran de protection                                             | 94  |
| 10.20 | Nettoyage du plateau d'égouttage                                                          | 94  |
| 10.21 | Rinçage d'une pompe                                                                       | 94  |
| 10.22 | Remplacement du joint de tube échantillon                                                 | 94  |
| 11    | Dénannago                                                                                 | 96  |
| 11 1  | Dépannage de la minéralisation                                                            | 06  |
| 11.1  | Dépannage de la distillation                                                              | 07  |
| 11.2  | Dépannage de l'instrument                                                                 | 101 |
| 11.5  | Serrage du joint de tube échantillon                                                      | 101 |
| 11.4  |                                                                                           | 102 |
| 12    | Retrait du service et mise au rebut                                                       | 103 |
| 12.1  | Retrait du service                                                                        | 103 |
| 12.2  | Mise au rebut                                                                             | 103 |
| 12.3  | Renvoi de l'instrument                                                                    | 103 |
| 12.4  | Vidange de l'eau du générateur de vapeur                                                  | 103 |
|       |                                                                                           |     |

| 13   | Annexe                                        | 104 |
|------|-----------------------------------------------|-----|
| 13.1 | Pièces de rechange et accessoires             | 104 |
|      | 13.1.1 Accessoires                            | 104 |
|      | 13.1.2 Pièces de rechange antiprojection      | 105 |
|      | 13.1.3 Pièces de rechange pour les réservoirs | 106 |
|      | 13.1.4 Pièces de rechange pour le condenseur  | 106 |
|      | 13.1.5 Pièces de rechange pour la titration   | 107 |
|      | 13.1.6 Tubes échantillons                     | 108 |
|      | 13.1.7 Câbles et tuyaux                       | 108 |
|      | 13.1.8 Autres pièces de rechange              | 109 |
|      | 13.1.9 Consommables                           | 109 |
|      | 13.1.10 Kit de maintenance                    | 110 |
|      | 13.1.11 Kit de mise à niveau                  | 110 |
|      | 13.1.12 Documentation                         | 110 |

# 1 À propos de ce document

Ce manuel d'utilisation s'applique à toutes les variantes de l'instrument. Lisez ce manuel avant d'utiliser l'instrument et suivez les instructions pour garantir un fonctionnement sûr et sans problème.

Conservez ce manuel d'utilisation à des fins de référence et transmettez-le à tout utilisateur ou propriétaire ultérieur.

BÜCHI Labortechnik AG décline toute responsabilité pour les éventuels dommages, défauts et dysfonctionnements résultant de la non-observation du présent manuel d'utilisation.

Si vous avez des questions après avoir lu ce manuel d'utilisation :

► Contactez le service clientèle de BÜCHI Labortechnik AG.

https://www.buchi.com/contact

# **1.1** Mentions et symboles

#### REMARQUE

1

Ce symbole signale des informations utiles et importantes.

- $\ensuremath{\boxtimes}$  Ce pictogramme indique une condition devant être remplie avant de poursuivre.
- ► Ce pictogramme indique une instruction devant être exécutée par l'opérateur.
- ⇒ Ce pictogramme indique le résultat d'une instruction correctement exécutée.

| Mentions                      | Explication                                    |
|-------------------------------|------------------------------------------------|
| Fenêtre                       | Les fenêtres du logiciel sont indiquées ainsi. |
| Onglets                       | Les boîtes de dialogue sont indiquées ainsi.   |
| Boîtes de dialogue            | Les boîtes de dialogue sont indiquées ainsi.   |
| [Boutons du pro-<br>gramme]   | Les boutons de commande sont marqués ainsi.    |
| [Noms de champ]               | Les noms de champ sont marqués ainsi.          |
| [Menus / Points de me-<br>nu] | Les menus / points de menu sont marqués ainsi. |
| Affichages d'état             | Les affichages d'état sont marqués ainsi.      |
| Messages                      | Les messages sont indiqués ainsi.              |

#### 1.2 Marques

Les noms de produits et toutes les marques déposées ou non déposées mentionnés dans ce document sont seulement utilisés à des fins d'identification et restent la propriété exclusive des détenteurs respectifs.

# **1.3** Appareils raccordés

Outre ces instructions d'utilisation, suivre les instructions et les spécifications figurant dans la documentation des appareils connectés.

# 2 Sécurité

# 2.1 Utilisation conforme

L'instrument est conçu pour la distillation à la vapeur.

- L'instrument peut être utilisé en laboratoire dans le cadre des tâches suivantes :
- Distillation à la vapeur de substances volatiles.

# 2.2 Utilisation autre que celle prévue

Toute utilisation de l'instrument autre que celle décrite dans le paragraphe « Utilisation conforme » ou qui ne respecte pas les spécifications techniques est considérée comme non conforme.

L'opérateur est responsable des dommages et des risques liés aux utilisations non conformes à l'usage prévu.

En particulier, les utilisations suivantes sont interdites :

- Utilisation de l'instrument dans des zones nécessitant des équipements à l'épreuve des explosions.
- Utilisation d'échantillons susceptibles d'exploser ou de s'enflammer (p. ex. explosifs) en raison d'un choc, d'un frottement, de la chaleur ou de la formation d'étincelles.
- Utilisation de l'instrument avec une verrerie autre que les produits BUCHI d'origine.

# 2.3 Qualification du personnel

Un personnel non qualifié peut ne pas reconnaître les risques et est par conséquent exposé à des dangers accrus.

L'utilisation de l'appareil est réservée à un personnel de laboratoire suffisamment qualifié.

Ce manuel d'utilisation s'adresse aux groupes cibles suivants :

#### Opérateur

Les opérateurs sont les personnes qui correspondent aux critères suivants :

- Ils ont été initiés à l'utilisation de l'appareil.
- Ils ont pris connaissance du contenu du présent manuel d'utilisation ainsi que des consignes de sécurité en vigueur et les appliquent.
- Compte tenu de leur formation et de leur expérience professionnelle, ils sont en mesure d'évaluer les risques résultant de l'utilisation de cet appareil.

#### Exploitant

L'exploitant (généralement le directeur du laboratoire) est responsable des points suivants :

- L'appareil doit être installé, mis en service, utilisé et entretenu correctement.
- Seul un personnel suffisamment qualifié peut être chargé d'effectuer les tâches décrites dans le présent manuel d'utilisation.
- Le personnel doit respecter les prescriptions et réglementations locales en vigueur et travaille en respectant les mesures de sécurité.
- Tout incident impliquant la sécurité, survenant lors de l'utilisation de l'appareil, doit être signalé au constructeur (quality@buchi.com).

#### Techniciens de service BUCHI

Les techniciens de service agréés BUCHI ont suivi des formations spécifiques et sont autorisés par BÜCHI Labortechnik AG à procéder à des interventions d'entretien et de réparation spéciales.

# 2.4 Équipements de protection individuelle

Selon l'application, des dangers peuvent être provoqués sous l'effet de la chaleur ou de substances chimiques agressives.

- Portez toujours des équipements de protection individuelle (lunettes de protection, vêtements de protection, gants de protection).
- Assurez-vous que les équipements de protection individuelle satisfont aux exigences des fiches de sécurité (MSDS) relatives aux substances chimiques utilisées.

# 2.5 Avertissements utilisés dans ce document

Les indications d'avertissement rendent attentifs à des dangers, susceptibles de survenir lors de l'utilisation de l'appareil. Il y a quatre niveaux de dangers, reconnaissables selon le terme de signalisation :

| Terme de signalisation | Signification                                                                                                    |
|------------------------|----------------------------------------------------------------------------------------------------|
| DANGER                 | Signale un danger impliquant un risque élevé qui, s'il n'est pas<br>écarté, entraîne la mort ou de graves blessures.                          |
| AVERTISSE-<br>MENT     | Signale un danger impliquant un risque moyen qui, s'il n'est pas<br>écarté, peut entraîner la mort ou de graves blessures.                    |
| PRUDENCE               | Signale un danger impliquant un risque faible qui, s'il n'est pas<br>écarté, peut entraîner des blessures légères ou de moyenne gravi-<br>té. |
| ATTENTION              | Signale un danger entraînant des dommages matériels.                                                                                          |

# 2.6 Symboles d'avertissement et de consignes

Les symboles d'avertissement et de consignes suivants sont affichés dans le présent manuel d'utilisation ou sur l'instrument.

| Symbole | Signification                   |
|---------|---------------------------------|
|         | Surface brûlante                |
|         | Corrosif                        |
|         | Avertissement général           |
|         | Dommages causés à l'instrument  |
|         | Tension électrique dangereuse   |
|         | Porter des gants de protection  |
|         | Porter des lunettes de sécurité |
|         |                                 |

Fig. 1: Emplacement des symboles d'avertissement et de consignes

# 2.7 Dispositifs de protection

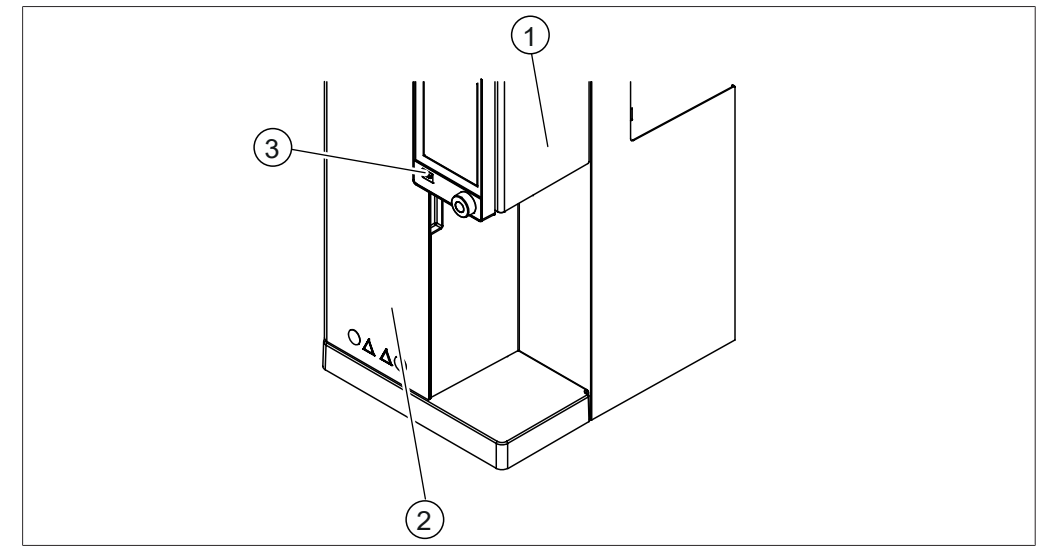

Fig. 2: Dispositifs de protection

- 1 Écran de protection
- 2 Écran de protection

3 Bouton d'arrêt

# 2.8 Dangers résiduels

L'appareil a été conçu et fabriqué compte tenu des derniers progrès techniques. Il peut néanmoins faire courir des risques aux personnes, à des biens et à l'environnement s'il est utilisé sans précautions adéquates ou incorrectement. Des avertissements appropriés sont consignés dans le présent manuel pour alerter l'utilisateur de ces dangers résiduels.

# 2.8.1 Surfaces très chaudes

Les surfaces de l'appareil peuvent devenir très chaudes. Il y a risque de brûlures de la peau en cas de contact.

Ne touchez pas les surfaces brûlantes sans porter des gants de protection adéquats.

# 2.8.2 Dysfonctionnements

Si l'appareil est endommagé, les arêtes vives, les pièces en mouvement ou les conduites électriques dénudées peuvent provoquer des blessures.

- Contrôlez régulièrement l'appareil afin de détecter d'éventuels dommages visibles.
- En cas de dysfonctionnement, arrêtez immédiatement l'appareil, débranchez l'alimentation électrique et informez l'exploitant.
- ► Les appareils endommagés ne doivent plus être utilisés.

## 2.8.3 Bris de verre

Une verrerie cassée peut provoquer de graves blessures par coupure. Même les plus petits endommagements des rodages nuisent à l'étanchéité et peuvent diminuer la puissance d'aspiration.

- Maniez les parties en verre avec précaution en veillant à ne pas les laisser tomber.
- Si elle n'est pas utilisée, placez toujours la verrerie sur un support approprié.
- Avant toute utilisation, contrôlez visuellement que les parties en verre ne sont pas endommagées.
- Les éléments de verrerie endommagés ne doivent plus être utilisés.
- Pour éliminer le verre brisé, saisissez-le avec des gants de protection résistants aux coupures.

#### 2.8.4 Titrateurs non compatibles

L'utilisation d'un titrateur non compatible peut entraîner des défaillances et des résultats erronés.

▶ Utilisez uniquement les titrateurs recommandés.

#### 2.8.5 Défaillance des pompes de dosage

Une pompe de dosage défectueuse peut répandre des liquides dangereux sur le lieu d'installation.

- ▶ Placez l'interrupteur principal On / Off sur Off.
- Débranchez le câble d'alimentation.
- Utilisez un équipement de protection individuelle pendant le nettoyage du liquide.
- ▶ Éliminez le liquide résiduel conformément à la réglementation locale.

# 2.9 Modifications

Des modifications non autorisées peuvent compromettre la sécurité et provoquer des accidents.

- Utilisez uniquement des accessoires, des pièces de rechange et des consommables d'origine.
- Procédez à des changements techniques uniquement avec l'approbation écrite préalable de BUCHI.
- Autorisez uniquement des changements effectués par des techniciens de service BUCHI.

BUCHI décline toute responsabilité pour les dommages matériels, les défauts et les dysfonctionnements résultant de modifications non autorisées.

# 2.10 Qualité de la réparation

La qualité des produits et du service est la base d'une bonne relation entre le client et le fabricant pour BUCHI. Afin de maintenir un niveau de service de bonne qualité, certaines règles générales doivent être respectées :

- Avant toute intervention, assurez-vous que l'appareil et les pièces sont décontaminés et propres.
- Documentez l'état fonctionnel/le problème et l'état du système à l'arrivée.
- Déchargez-vous des charges électrostatiques à l'aide du kit d'aide contre les décharges électrostatiques (DES) (inclus dans les kits d'outils disponibles auprès de BUCHI sur demande) avant de toucher tout composant électronique.
- Si une carte de circuit imprimé de remplacement est endommagée immédiatement après avoir effectué un remplacement, vérifiez l'absence de courts-circuits et de surtension avant de remplacer à nouveau la pièce.
- Manipulez toutes les pièces avec précaution. En particulier, ne pliez pas et ne tordez pas les éléments afin d'éviter les fissures et les contraintes mécaniques sur les composants des cartes de circuit imprimé.
- Effectuez tous les étalonnages et tests fonctionnels nécessaires après le remplacement des composants, des cartes de circuit imprimé ou des sousensembles.
- Vérifiez la sécurité électrique après l'entretien.
- Informez le client de l'état fonctionnel et de l'état du système après l'entretien.

# 3 Description du produit

# 3.1 Description du fonctionnement

L'instrument est prévu pour la détermination de l'azote à l'aide des méthodes Kjeldahl (NTK : azote total Kjeldahl) et de Devarda ; il peut également être utilisé pour la distillation à la vapeur de substances volatiles (par ex. de l'alcool).

- De la vapeur est injectée dans la solution échantillon pour en extraire les composés volatils (tels que l'ammoniac, l'alcool, etc.).
- Après condensation dans le réfrigérant, le condensat est collecté dans une solution réceptrice présente dans le récipient de titration.

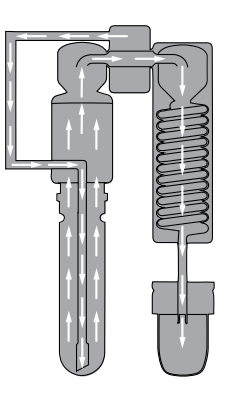

# 3.2 Configuration

### 3.2.1 Vue de face

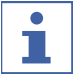

## REMARQUE

L'interface diffère selon la configuration :

- ► Interface (Description de l'interface)
   ⇒ EasyKjel, BasicKjel (en option)
- ▶ Interface Pro (Description de l'interface Pro)
- ⇒ BasicKjel (en option), MultiKjel

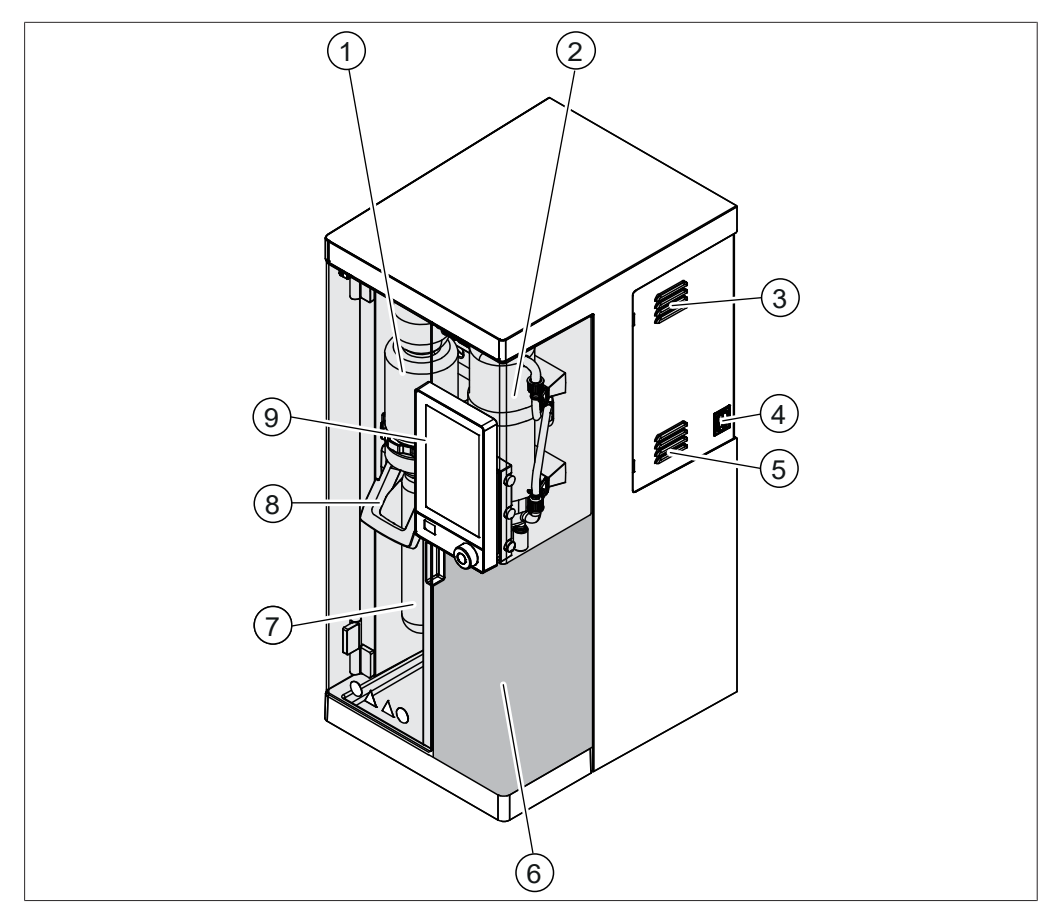

Fig. 3: Vue de face

- 1 Protection antiprojection
- 3 Évents d'aération
- 5 Évents d'aération
- 7 Tube échantillon
- 9 Interface(selon la configuration de l'instrument)

- 2 Condenseur
- 4 Interrupteur principal On / Off
- 6 Zone de réception Voir Chapitre 3.2.3 "Zone de réception", page 19.
- 8 Poignée

#### 3.2.2 Vue arrière

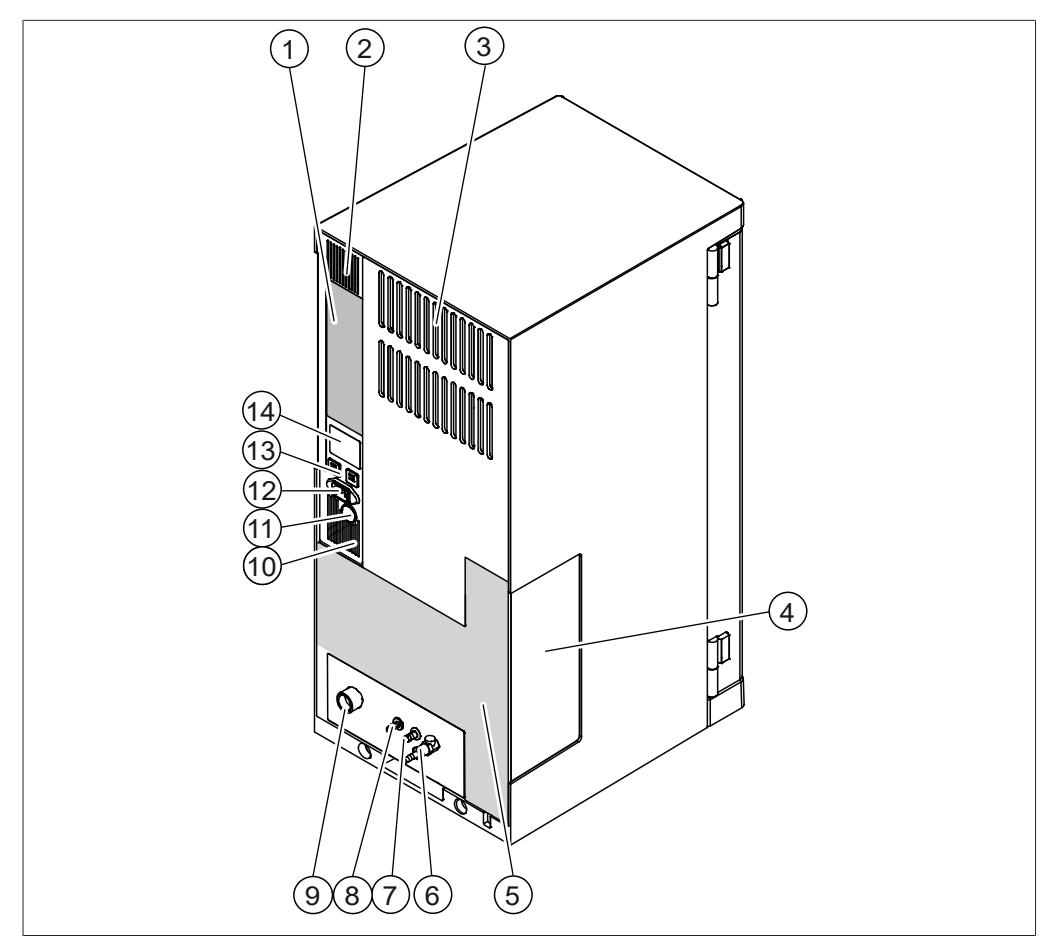

#### Fig. 4: Vue arrière

- Connexions de communication
   Voir Chapitre 3.2.4 "Connexions de communication", page 21.
- 3 Évents d'aération
- 5 Connexions à l'arrière
   Voir Chapitre 3.2.5 "Connexions à l'arrière", page 24.
- 7 Sortie de l'eau de refroidissement
- 9 Entrée de l'eau de refroidissement
- 11 Passage de câble arrière
- Fusibles
   (réinitialisables)

- 2 Évents d'aération
- 4 Fenêtre des pompes de dosage
- 6 Valve de vapeur
- 8 Raccord de vidange (selon la configuration de l'instrument)
- 10 Évents d'aération
- 12 Connecteur d'alimentation
- 14 Plaque signalétiqueVoir Chapitre 3.4 "Plaque de série", page 29.

# 3.2.3 Zone de réception

La zone de réception est différente pour chaque configuration d'instrument.

## Zone de réception

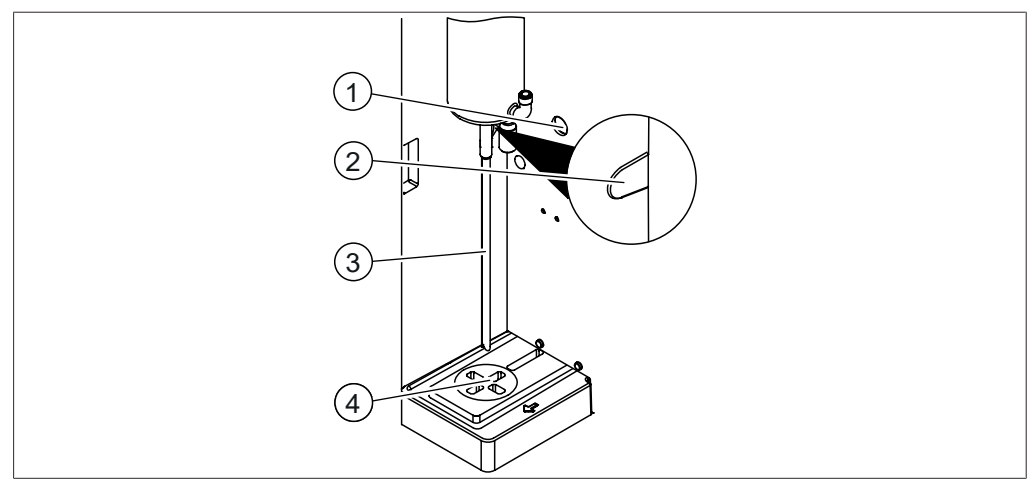

Fig. 5: Zone de réception

3

- 1 Passage de câble arrière
- 2 Passage de câble pour capteur de réaction
- Sortie du condenseur
- 4 Zone de réception

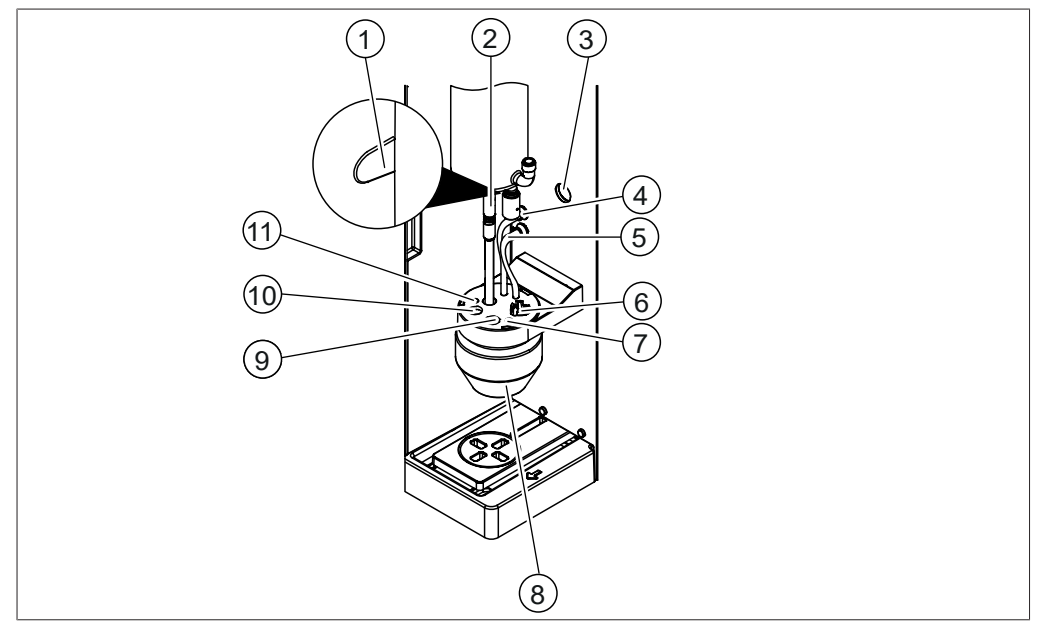

## Zone de réception (MultiKjel en option uniquement)

Fig. 6: Zone de réception

- Passage de câble pour capteur de ré- 2 1 action
- 3 Passage de câble arrière
- 5 Dosage de l'acide borique
- 7 Embout doseur de titration sur dis-8 positif de retenue
- Capteur de titration sur dispositif de 10 Sonde de température sur dispositif 9 retenue
- 11 Embout doseur de titration en retour sur dispositif de retenue

- Tuyau de sortie du condenseur
- 4 Tuyau d'aspiration d'acide borique
- 6 Agitateur sur dispositif de retenue
  - Bol de titration
  - de retenue

# 3.2.4 Connexions de communication

#### Connexions de communication EasyKjel

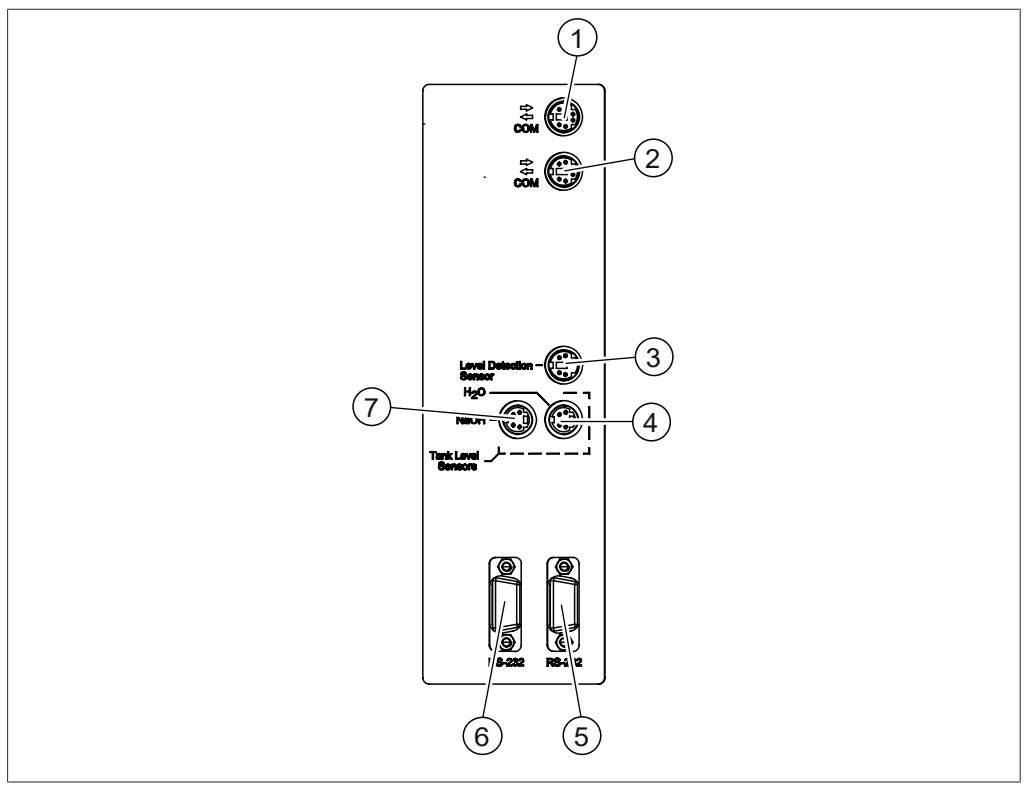

Fig. 7: Connexions de communication

- Port de communication standard BU- 2 CHI (COM) (marquage COM)
- 3 Port du capteur de niveau (marquage Level Detection)
- 5 Port de communication (marquage **RS-232**)
- 7 Port du capteur de niveau du réservoir de NaOH (marquage NaOH)

Port de communication standard BU-CHI (COM)

(marquage **COM**)

- Port du capteur de niveau du réservoir de H<sub>2</sub>O (marquage H<sub>2</sub>O)
- 6 Port de communication (marquage **RS-232**)

# Connexions de communication BasicKjel

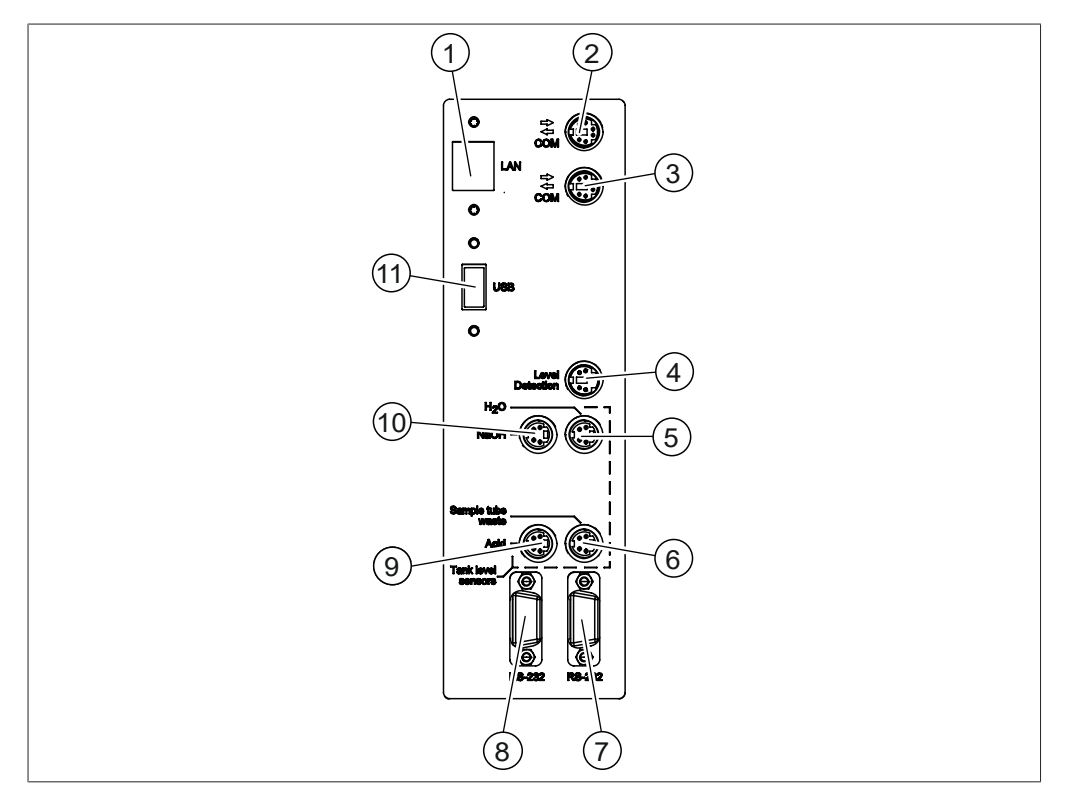

Fig. 8: Connexion de communication

(marquage USB)

| 1  | Réserve                                                                                              | 2  | Port de communication standard BU-<br>CHI (COM)<br>(marquage <b>COM</b> )                                  |
|----|----------------------------------------------------------------------------------------------------|----|----------------------------------------------------------------------------------------------------|
| 3  | Port de communication standard BU-<br>CHI (COM)<br>(marquage <b>COM</b> )                            | 4  | Port du capteur de niveau<br>(marquage <b>Level Detection</b> )                                            |
| 5  | Port du capteur de niveau du réser-<br>voir de H <sub>2</sub> O<br>(marquage <b>H<sub>2</sub>O</b> ) | 6  | Port du capteur de niveau du réser-<br>voir de vidange (en option)<br>(marquage <b>Sample Tube Waste</b> ) |
| 7  | Réserve                                                                                              | 8  | Réserve                                                                                                    |
| 9  | Réserve                                                                                              | 10 | Port du capteur de niveau du réservoir de NaOH                                                             |
| 11 | Port LISP (on ontion)                                                                                |    | (marquage NaOH)                                                                                            |
| ΤT |                                                                                                    |    |                                                                                                    |

### Connexions de communication MultiKjel

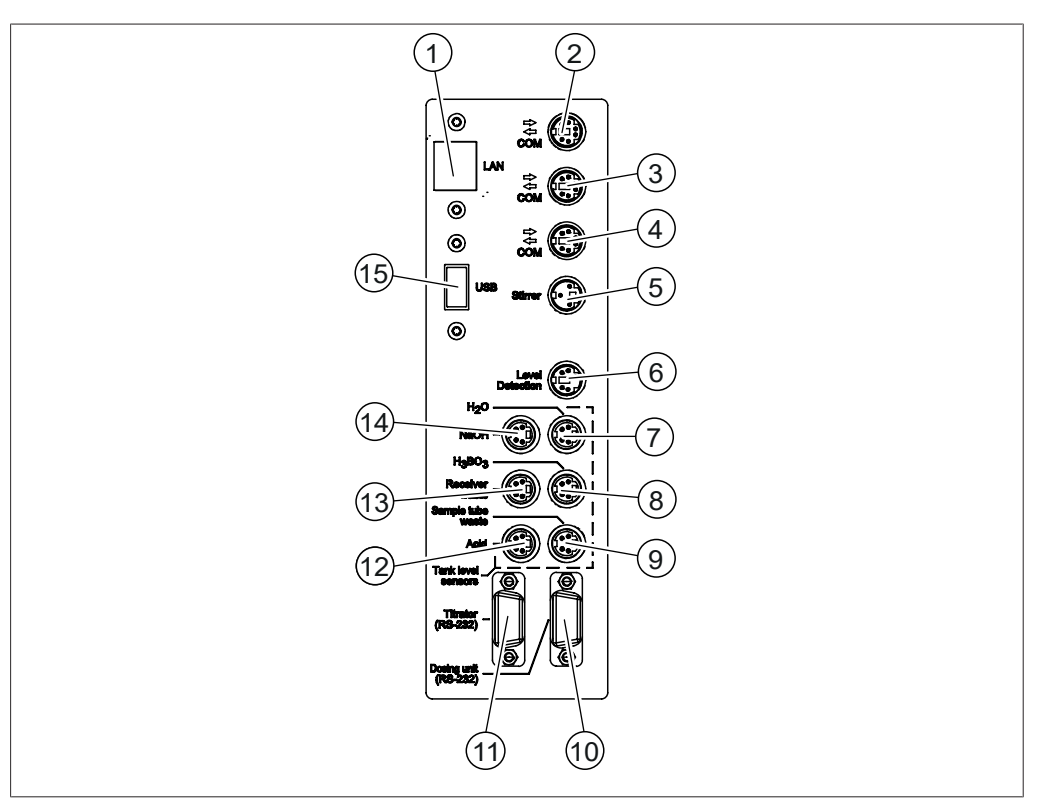

#### Fig. 9: Connexions de communication

| Port LAN       |
|----------------|
| (marquage LAN) |

1

- Port de communication standard BU- 4
   CHI (COM)
   (marquage COM)
- 5 Port d'agitateur (marquage **Stirrer**)
- Port du capteur de niveau du réservoir de H<sub>2</sub>O
   (marquage H<sub>2</sub>O)
- 9 Port du capteur de niveau du réservoir de vidange
   (marquage Sample Tube Waste)
- Port du titrateur (marquage **Titrator**)
- 13 Port du capteur de niveau du réservoir de vidange (marquage Receiver Waste)
- 15 Port USB (marquage **USB**)

- Port de communication standard BU-CHI (COM) (marquage COM)
  - Port de communication standard BU-CHI (COM)

#### (marquage COM)

- 6 Port du capteur OnLevel (marquage Level Detection)
- 8 Port du capteur de niveau du réservoir de H<sub>3</sub>BO<sub>3</sub>
   (marquage H<sub>3</sub>BO<sub>3</sub>)

10 Port du distributeur

- (marquage **Dosing Unit**)
- Port du capteur de niveau du réservoir d'acide (marquage Acid)
- 14 Port du capteur de niveau du réservoir de NaOH (marquage NaOH)

# 3.2.5 Connexions à l'arrière

Les connexions à l'arrière dépendent de la version de l'instrument.

#### Connexions à l'arrière, EasyKjel

Les connexions sont situées à l'arrière de l'instrument. Voir Chapitre 3.2.2 "Vue arrière", page 18.

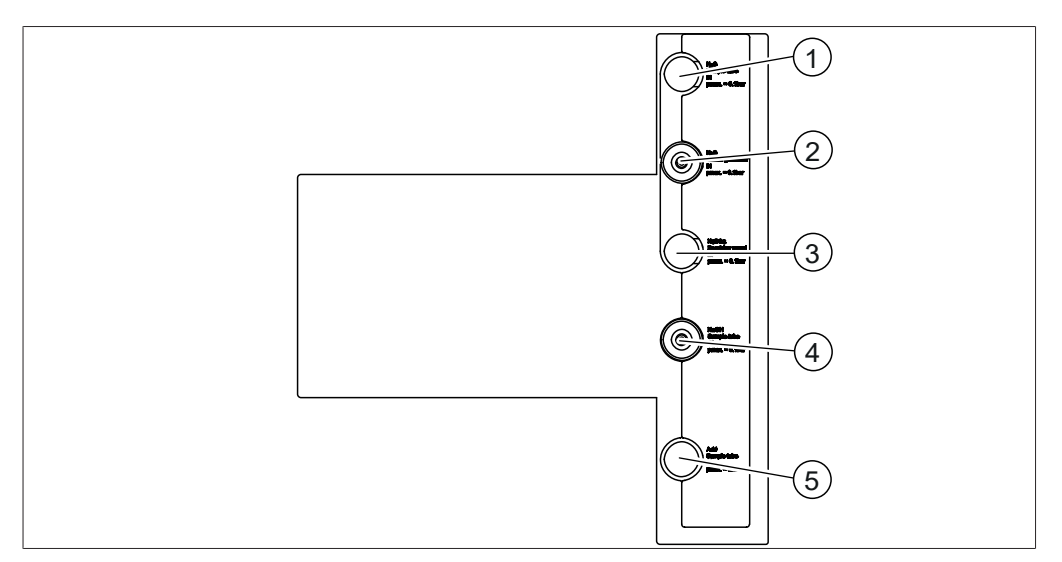

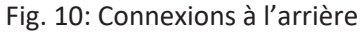

- 1 Réserve
- 3 Réserve
- 5 Réserve

- 2 Alimentation en H<sub>2</sub>O pour la génération de vapeur
- 4 Alimentation en NaOH pour le tube échantillon

# Connexions à l'arrière, BasicKjel (unité de base)

Les connexions sont situées à l'arrière de l'instrument. Voir Chapitre 3.2.2 "Vue arrière", page 18.

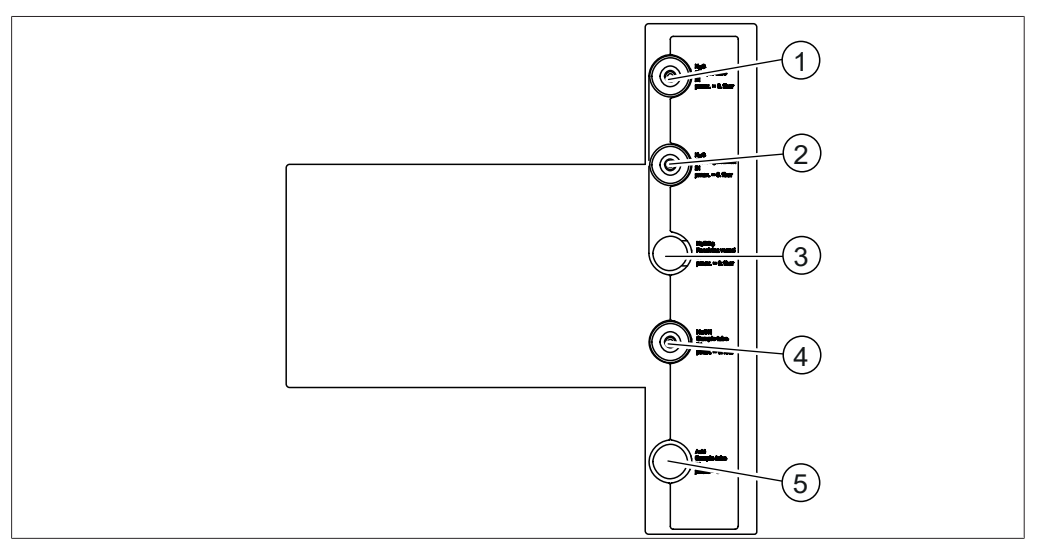

Fig. 11: Connexions à l'arrière

- 1 Alimentation en H<sub>2</sub>O pour le tube échantillon
- 3 Réserve
- 5 Réserve

- 2 Alimentation en H<sub>2</sub>O pour la génération de vapeur
- 4 Alimentation en NaOH pour le tube échantillon

# Connexions à l'arrière, BasicKjel (en option)

Les connexions sont situées à l'arrière de l'instrument. Voir Chapitre 3.2.2 "Vue arrière", page 18.

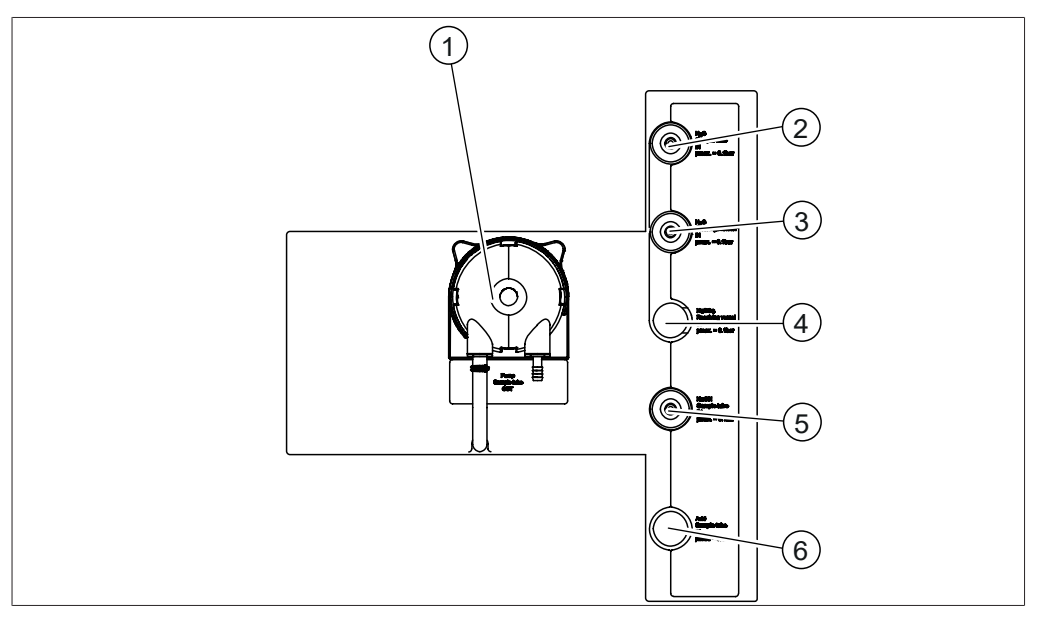

Fig. 12: Connexions à l'arrière

| 1 | Pompe à déchets                                                    | 2 | Alimentation en H <sub>2</sub> O pour le tube échantillon |
|---|--------------------------------------------------------------------|---|-----------------------------------------------------------|
| 3 | Alimentation en H <sub>2</sub> O pour la généra-<br>tion de vapeur | 4 | Réserve                                                   |
| 5 | Alimentation en NaOH pour le tube<br>échantillon                   | 6 | Réserve                                                   |

#### Connexions à l'arrière – MultiKjel (unité de base)

Les connexions sont situées à l'arrière de l'instrument. Voir Chapitre 3.2.2 "Vue arrière", page 18.

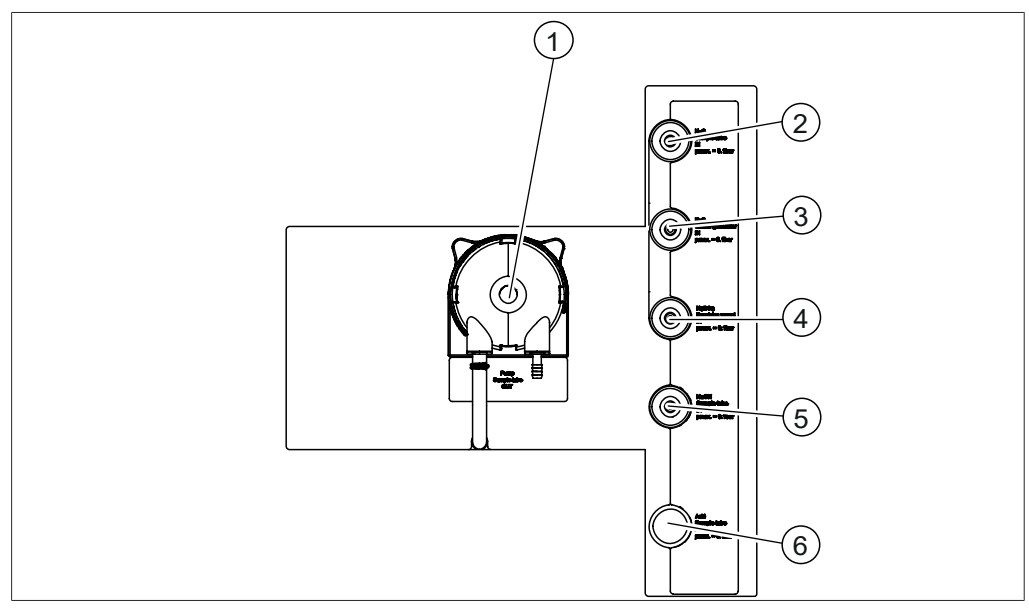

Fig. 13: Connexions à l'arrière

- 1 Pompe à déchets pour le tube à échantillon
- 3 Alimentation en H₂O pour la généra- 4 tion de vapeur
- 5 Alimentation en NaOH pour le tube à 6 Réserve échantillon
- 2 Alimentation en H₂O pour le tube à échantillon
  - Alimentation en acide borique

#### Connexions à l'arrière – MultiKjel (en option)

Les connexions sont situées à l'arrière de l'instrument. Voir Chapitre 3.2.2 "Vue arrière", page 18.

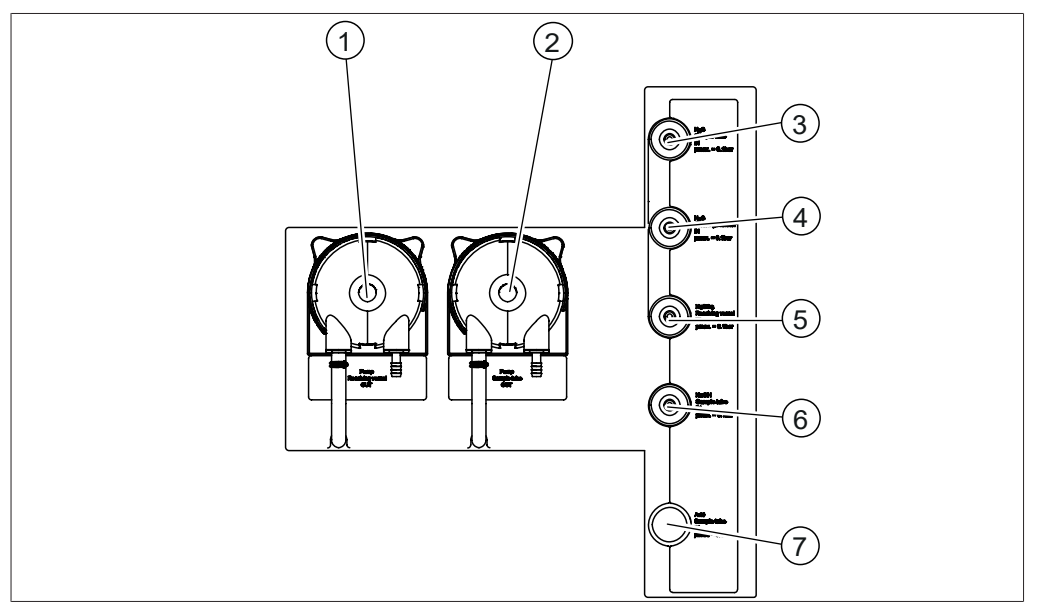

Fig. 14: Connexions à l'arrière

- 1 Pompe à déchets pour le récipient de 2 titration
- 3 Alimentation en H<sub>2</sub>O pour le tube à 4 échantillon
- 5 Alimentation en acide borique
- Pompe à déchets pour le tube à échantillon
- Alimentation en H₂O pour la génération de vapeur
- 6 Alimentation en NaOH pour le tube à échantillon

7 Réserve

# 3.3 Contenu de la livraison

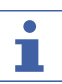

#### REMARQUE

Le contenu de livraison dépend de la configuration de la commande.

La livraison des accessoires s'effectue selon la commande, la confirmation de commande et le bon de livraison.

# 3.4 Plaque de série

La plaque signalétique identifie l'instrument. Elle est située à l'arrière de l'instrument.

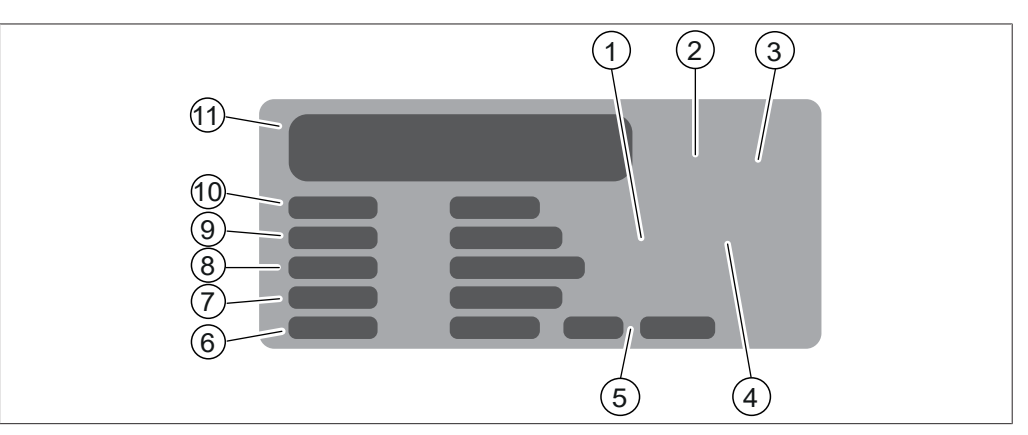

Fig. 15: Plaque signalétique

- 1 Symbole « Recyclage des équipements électroniques »
- 3 Autorisations
- 5 Année de fabrication
- 7 Fréquence
- 9 Numéro de série
- 11 Nom et adresse de la société

- 2 Code du produit initial
- 4 Symbole « Ne pas éliminer avec les déchets ménagers »
- 6 Puissance consommée maximale
- 8 Plage de tension d'entrée
- 10 Nom de l'instrument

# 3.5 Caractéristiques techniques

#### 3.5.1 Kjel Line K-365

|                              | EasyKjel    | BasicKjel   | MultiKjel   |
|------------------------------|-------------|-------------|-------------|
| Dimensions (L x l x h)       | 320 x 400 x | 320 x 400 x | 320 x 400 x |
|                              | 730 mm      | 730 mm      | 730 mm      |
| Poids                        | 23 kg       | 23 kg       | 23 kg       |
| Tension d'alimentation       | 220-240 VCA | 220-240 VCA | 220-240 VCA |
|                              | ±10 %       | ±10 %       | ±10 %       |
| Puissance consommée          | 2 100 W     | 2 100 W     | 2 100 W     |
| Fréquence                    | 50 / 60 Hz  | 50 / 60 Hz  | 50 / 60 Hz  |
| Code IP                      | IP20        | IP20        | IP20        |
| Degré de pollution           | 2           | 2           | 2           |
| Catégorie de surtension      | II          | II          | II          |
| Pression de l'eau du robinet | 1-10 bars   | 1-10 bars   | 1-10 bars   |

|                                                                                        | EasyKjel     | BasicKjel    | MultiKjel    |
|----------------------------------------------------------------------------------------|--------------|--------------|--------------|
| Caractéristique de l'eau du robi-<br>net                                               | 1-25 °C      | 1-25 °C      | 1-25 °C      |
| (si la température est supérieure<br>à 25 °C, utiliser un refroidisseur<br>circulaire) |              |              |              |
| Consommation en eau du robi-<br>net                                                    | ~1,2 L / min | ~1,2 L / min | ~1,2 L / min |
| Autorisations                                                                          | CE, CSA      | CE, CSA      | CE, CSA      |

# Spécifications d'analyse

|                                                                        | EasyKjel                                              | BasicKjel                                                      | MultiKjel                                         |
|------------------------------------------------------------------------|-------------------------------------------------------|----------------------------------------------------------------|---------------------------------------------------|
| Plage de mesure de N                                                   | 0,02-220 mg                                           | 0,02-220 mg                                                    | 0,02-220 mg                                       |
| Analytes                                                               | Protéines, azote<br>protéique (NPN)<br>(ABVT), ammoni | total Kjeldahl (N<br>, azote basique v<br>ac, nitrates / nitri | ΓΚ), azote non<br>olatil total<br>ites et caséine |
| Temps d'analyse pour 30 mg de<br>N                                     | -                                                     | -                                                              | 3,5 min                                           |
| (avec Metrohm Eco Titrator, sans<br>préparation au titrage)            |                                                       |                                                                |                                                   |
| Temps d'analyse pour 200 mg de<br>N                                    | -                                                     | -                                                              | 5 min                                             |
| (avec Metrohm Eco Titrator, sans préparation au titrage)               |                                                       |                                                                |                                                   |
| Récupération                                                           | N : > 98 % avec                                       | N : > 98 % avec                                                | N : > 98 % avec                                   |
| (De 1-220 mg de N)                                                     | processus de di-<br>gestion                           | processus de di-<br>gestion                                    | processus de di-<br>gestion                       |
|                                                                        | N : > 99,5 %                                          | N : > 99,5 %                                                   | N : > 99,5 %                                      |
|                                                                        | (distillation di-<br>recte)                           | (distillation di-<br>recte)                                    | (distillation di-<br>recte)                       |
| Reproductibilité des mesures                                           | < 0,8 %                                               | < 0,8 %                                                        | < 0,8 %                                           |
| (Distillation directe de 1 mg de N<br>absolu et 300 s de distillation) |                                                       |                                                                |                                                   |

# Spécifications de l'instrument

|                                                         | EasyKjel       | BasicKjel      | MultiKjel      |
|---------------------------------------------------------|----------------|----------------|----------------|
| Capacité de distillation (100%)                         | ~40 mL / min   | ~40 mL / min   | ~40 mL / min   |
| Capacité de distillation (10 %)                         | ~12,5 mL / min | ~12,5 mL / min | ~12,5 mL / min |
| Puissance de distillation réglable                      | 10-100 %       | 10-100 %       | 10-100 %       |
| Mode MaxAccuracy                                        | Oui            | Oui            | Oui            |
| (compensation des fluctuations<br>du réseau électrique) |                |                |                |

|                                                          | EasyKjel | BasicKjel | MultiKjel |
|----------------------------------------------------------|----------|-----------|-----------|
| Reproductibilité des distillats<br>(RSD)                 | <1 %     | <1 %      | <1 %      |
| (avec distillation en 300 s)                             |          |           |           |
| Mode AutoDist                                            | Non      | Oui       | Oui       |
| (détection automatique du dé-<br>but de la condensation) |          |           |           |
| Pompe à NaOH                                             | Oui      | Oui       | Oui       |
| Pompe à H <sub>2</sub> O                                 | Non      | Oui       | Oui       |
| Pompe à acide                                            | Non      | Non       | Non       |
| Pompe à acide borique                                    | Non      | Non       | Oui       |
| Vidange de l'échantillon                                 | Non      | En option | Oui       |
| Récepteur pour les rejets                                | Non      | Non       | En option |
| Capteurs de sécurité                                     | Oui      | Oui       | Oui       |
| Récipient de titration                                   | Non      | Non       | En option |
| Connexion pour titrateur                                 | Non      | Non       | En option |
| IQ/0Q                                                    | Non      | Oui       | Non       |

# Spécifications de l'interface

|                                                | Interface                                         | Interface Pro                                     |
|------------------------------------------------|---------------------------------------------------|---------------------------------------------------|
|                                                | EasyDist, BasicDist                               | BasicDist (en<br>option), MultiDist               |
| Écran                                          | LCD couleur, 4,3 po                               | LCD couleur, 7,0 po                               |
| Éléments de commande                           | Boutons / molette                                 | Écran tactile / mo-<br>lette                      |
| Nombre max. de méthodes                        | 8                                                 | 96                                                |
| Nombre max. de déterminations                  | 36                                                | 512                                               |
| Nombre max. de déterminations par sé-<br>rie   | 16                                                | 32                                                |
| Nombre max. de modèles                         | 4                                                 | 16                                                |
| Nombre max. d'utilisateurs                     | 4                                                 | 32                                                |
| Nombre max. de résultats de détermina-<br>tion | 40                                                | 256                                               |
| Langue                                         | en, de, fr, it, es, pt,<br>ja, zh, ru, pl, ko, id | en, de, fr, it, es, pt,<br>ja, zh, ru, pl, ko, id |

#### Connexions

|                              | EasyKjel | BasicKjel | MultiKjel |
|------------------------------|----------|-----------|-----------|
| Port LAN                     | -        | -         | 1         |
| Ports de communication stan- | 2        | 2         | 3         |
| dard BUCHI (COM)             |          |           |           |

|                                                                               | EasyKjel | BasicKjel | MultiKjel |
|-------------------------------------------------------------------------------|----------|-----------|-----------|
| Port d'agitateur                                                              | -        | -         | 1         |
| Port du capteur de niveau                                                     | 1        | 1         | 1         |
| Port du capteur de niveau du ré-<br>servoir de H <sub>2</sub> O               | 1        | 1         | 1         |
| Port du capteur de niveau du ré-<br>servoir de H <sub>3</sub> BO <sub>3</sub> | -        | -         | 1         |
| Port du capteur de niveau du ré-<br>servoir d'acide                           | -        | -         | -         |
| Port du capteur de niveau du ré-<br>servoir de NaOH                           | 1        | 1         | 1         |
| Port du capteur de niveau du ré-<br>servoir de vidange                        | -        | en option | 2         |
| Port du distributeur<br>(RS-232)                                              | -        | -         | 1         |
| Port du titrateur<br>(RS-232)                                                 | -        | -         | 1         |
| Port USB                                                                      | -        | en option | 1         |

#### 3.5.2 Conditions ambiantes

Pour une utilisation en intérieur uniquement.

| Altitude maximale au-dessus du niveau | 2 000 m                                  |
|---------------------------------------|------------------------------------------|
| de la mer                             |                                          |
| Température ambiante et de stockage   | 5-40 °C                                  |
| Humidité relative maximale            | 80 % pour les températures jusqu'à 31 °C |
|                                       | diminuant de façon linéaire jusqu'à 50 % |
|                                       | à 40 °C                                  |

# 3.5.3 Matériaux

| Composants                             | Désignation du matériel                   |
|----------------------------------------|-------------------------------------------|
| Boîtier                                | Polyuréthane                              |
| Boîtier électrique                     | Acier inoxydable                          |
| Logement du générateur de vapeur       | Acier inoxydable                          |
| Logement de l'agitateur                | Polypropylène renforcé de fibres de verre |
| Capot arrière                          | Polychlorure de vinyle                    |
| Pièces en verre                        | Borosilicate 3.3                          |
| Protection antiprojection en plastique | Polypropylène renforcé de fibres de verre |
| Couvercle de protection                | PMMA                                      |
| Dispositifs d'étanchéité               | CSM                                       |
| Tuyau de NaOH                          | EPDM                                      |
| Vanne trois voies                      | PP / PE                                   |

## 3.5.4 Lieu d'installation

- Le lieu d'installation doit être conforme aux exigences de sécurité. Voir Chapitre 2 "Sécurité", page 10.
- Le lieu d'installation doit posséder une surface stable, horizontale et antidérapante.
- Le lieu d'installation ne doit comporter aucun obstacle (robinet d'eau, tuyau d'évacuation, etc.).
- Le lieu d'installation doit posséder suffisamment d'espace pour y ranger les bidons en toute sécurité.
- Le lieu d'installation doit être équipé d'une prise secteur dédiée à l'instrument.
- Le lieu d'installation doit permettre à tout moment une coupure de l'alimentation électrique en cas d'urgence.
- Le lieu d'installation ne doit pas être exposé à des charges thermiques externes, telles que les rayons directs du soleil.
- Le lieu d'installation doit posséder suffisamment d'espace pour acheminer les câbles et les tuyaux en toute sécurité.
- Le lieu d'installation doit être conforme aux exigences des appareils connectés. Voir la documentation correspondante.
- Le lieu d'installation doit être conforme aux spécifications techniques (poids, dimensions, etc.). Voir Chapitre 3.5 "Caractéristiques techniques", page 29.

4

Transport et stockage

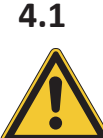

# Transport

# ATTENTION

Risque de casse du fait d'un transport inapproprié

S'assurer que l'instrument est complètement démonté.

Toutes les pièces de l'instrument doivent être emballées dans un emballage anticasse. Utiliser dans la mesure du possible l'emballage d'origine.

Éviter tout choc violent lors du transport.

- Après le transport, vérifier que l'instrument et qu'aucune partie en verre ne sont endommagés.
- ► Signaler au transporteur tout dommage provoqué par le transport.
- ► Conserver les emballages pour d'éventuels transports ultérieurs.

# 4.2 Stockage

- Assurez-vous que les conditions ambiantes sont respectées (voir Chapitre 3.5 "Caractéristiques techniques", page 29).
- ► Dans la mesure du possible, stockez dans l'emballage d'origine.
- Après stockage de l'appareil, contrôlez toutes les parties en verre ainsi que les bagues d'étanchéité et les tuyaux afin de détecter d'éventuels endommagements, et remplacez si nécessaire.

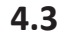

# Levage de l'instrument

# ATTENTION

Le fait de traîner l'instrument risque d'endommager les pieds de l'instrument.

- ► Levez l'instrument pour le positionner ou le déplacer.
- ► Levez l'instrument par les points indiqués.

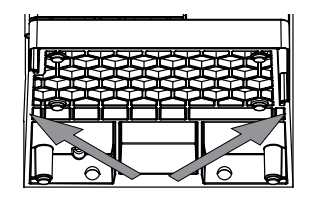

Mise en service

## Avant installation

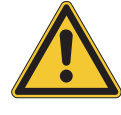

5.1

5

# ATTENTION

Endommagement de l'instrument à cause d'une mise en marche prématurée.

Ne pas mettre en marche l'instrument prématurément après le transport au risque de l'endommager.

► Après le transport, attendre que l'instrument prenne la température ambiante.

# 5.2 Raccordements électriques

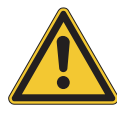

# ATTENTION

Risque d'endommagement de l'instrument si des câbles d'alimentation non compatibles sont utilisés.

L'usage de câbles d'alimentation non compatibles peut altérer les performances de l'instrument ou l'endommager.

▶ Utilisez uniquement des câbles d'alimentation BUCHI.

Condition requise :

- ☑ L'installation électrique doit être conforme aux spécifications de la plaque signalétique.
- ☑ L'installation électrique doit être équipée d'un dispositif de mise à la terre approprié.
- L'installation électrique doit être équipée de fusibles et de dispositifs de sécurité électrique appropriés.
- Le lieu d'installation doit être conforme aux spécifications techniques. Voir Chapitre 3.5
   "Caractéristiques techniques", page 29.
- Branchez le câble d'alimentation sur le raccord correspondant de l'instrument. Voir Chapitre 3.2 "Configuration", page 16.
- Branchez la fiche secteur sur une prise secteur dédiée.

# 5.3 Sécurisation parasismique

L'instrument est équipé d'un point de fixation parasismique pour empêcher qu'il ne tombe en cas de tremblement de terre.

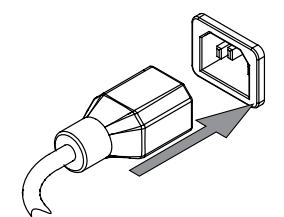

Attachez le dispositif d'arrimage à un point fixe à l'aide d'une corde ou d'un câble résistant.

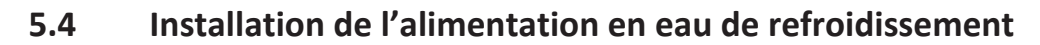

## 5.4.1 Installation de l'alimentation en eau du robinet (en option)

Condition requise :

- L'alimentation en eau du robinet doit être conforme aux paramètres spécifiés. Voir Chapitre 3.5 "Caractéristiques techniques", page 29.
- ☑ Assurez-vous que l'instrument est débranché de l'alimentation électrique.
- Branchez le tuyau d'arrivée sur le raccord marqué Cooling Water / Chiller IN.
- Branchez le tuyau de vidange sur le raccord marqué OUT Cooling Water / Chiller.

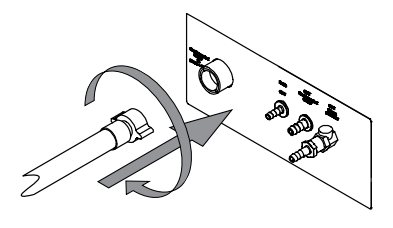

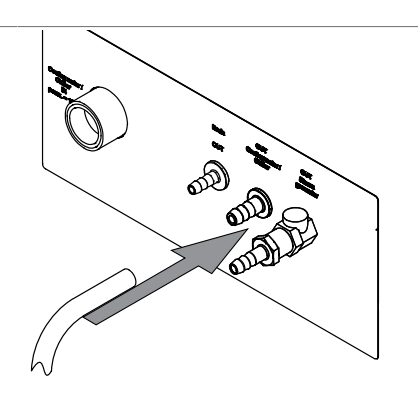

▶ Placez l'autre extrémité du tuyau dans un évier.

# 5.4.2 Installation du chiller sur le condenseur (en option)

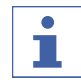

#### REMARQUE

Introduisez le tuyau à travers le passage de câble arrière.

#### Condition requise :

- L'alimentation en eau doit être conforme aux spécifications de l'eau du robinet. Voir Chapitre 3.5 "Caractéristiques techniques", page 29.
- Assurez-vous que l'instrument est débranché de l'alimentation électrique.
- Débranchez le raccord à l'entrée du condenseur.

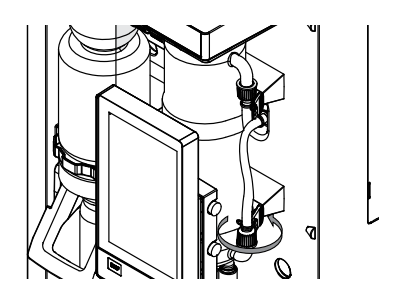
- Branchez le tuyau d'eau de refroidissement provenant du chiller sur le condenseur.
- Branchez le tuyau de vidange sur le raccord marqué OUT Cooling Water / Chiller à l'arrière de l'instrument.

Assurez-vous que les tuyaux ne sont pas pliés.

#### 5.5 Installation du tuyau de vidange (en option)

- Branchez le tuyau de vidange sur le raccord marqué Drain.
- Placez l'autre extrémité du tuyau dans un récipient à déchets aqueux situé plus bas que l'instrument.

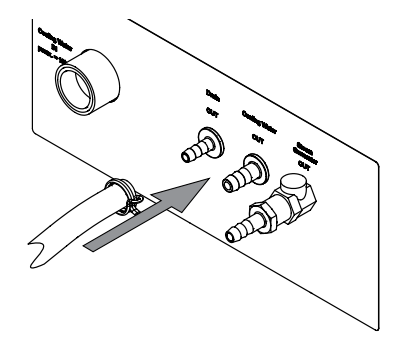

# 5.6 Installation de la pompe à déchets (MultiKjel en option uniquement)

- Branchez le tuyau de vidange sur le raccord marqué Pump Receiving Vessel OUT.
- ▶ Fixez le tuyau avec un collier de serrage.

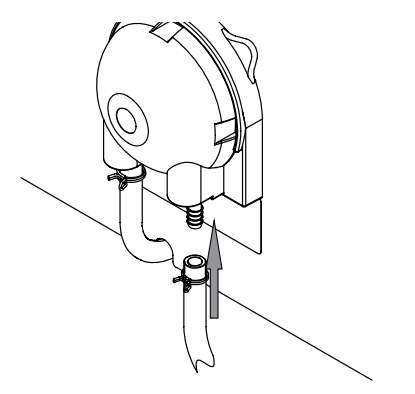

 Placez l'autre extrémité du tuyau dans un récipient approprié.

# 5.7 Installation de la pompe à déchets pour échantillons (BasicKjel en option, MultiKjel uniquement)

- Branchez le tuyau de vidange sur le raccord marqué Pump Sample Tube OUT.
- ▶ Fixez le tuyau avec un collier de serrage.

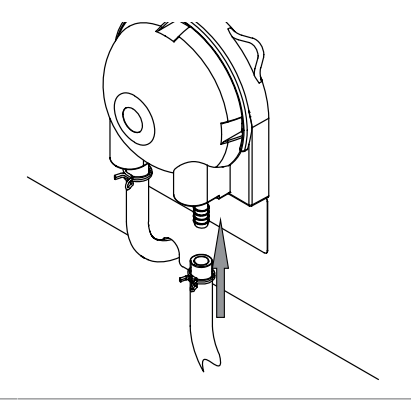

 Placez l'autre extrémité du tuyau dans un récipient approprié.

# 5.8 Installation de l'alimentation en H<sub>2</sub>O pour la génération de vapeur

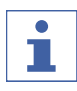

#### REMARQUE

MultiKjel uniquement

L'alimentation en eau est assurée par un réservoir.

#### Condition requise :

- L'eau doit être conforme aux paramètres spécifiés. Voir Chapitre 3.5 "Caractéristiques techniques", page 29.
- ✓ Assurez-vous que l'instrument est débranché de l'alimentation électrique.
- Branchez le tuyau d'arrivée sur le raccord marqué H<sub>2</sub>O Steam Gen. IN.
- Fixez le tuyau d'arrivée avec un collier de serrage.
- ► Humidifiez le tuyau d'aspiration.
- Emboîtez les tuyaux l'un dans l'autre.

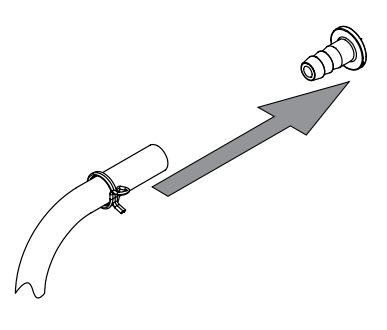

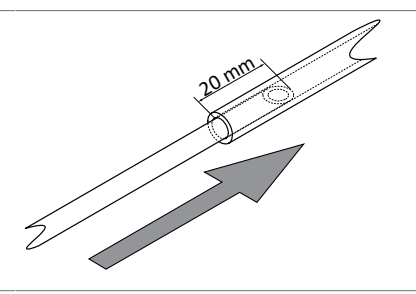

▶ Fixez le presse-étoupe sur le bouchon du bidon.

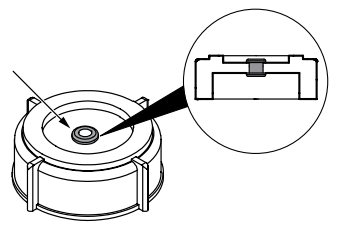

► Humidifiez le tuyau. ▶ Insérez le tuyau à travers le presse-étoupe dans le bouchon à vis du bidon d'eau. ▶ Immergez le tuyau dans l'eau. 5.9 Installation de l'alimentation en NaOH ▶ Branchez le tuyau d'arrivée sur le raccord marqué NaOH Sample Tube IN. ▶ Fixez le tuyau d'arrivée avec un collier de serrage. ► Humidifiez le tuyau d'aspiration. Emboîtez les tuyaux l'un dans l'autre. ▶ Fixez le presse-étoupe sur le bouchon du bidon. ▶ Immergez le tuyau dans le NaOH. 5.10 Installation de l'alimentation en H<sub>3</sub>BO<sub>3</sub> (MultiKjel uniquement) ▶ Branchez le tuyau d'arrivée sur le raccord marqué H<sub>3</sub>BO<sub>3</sub> Receiving Vessel IN. ▶ Fixez le tuyau d'arrivée avec un collier de serrage.

- ► Humidifiez le tuyau d'aspiration.
- ► Emboîtez les tuyaux l'un dans l'autre.

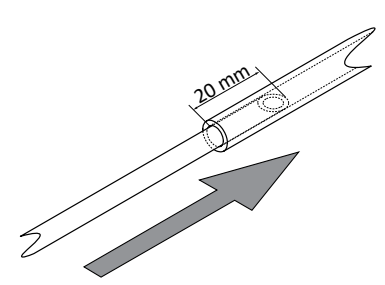

▶ Fixez le presse-étoupe sur le bouchon du bidon.

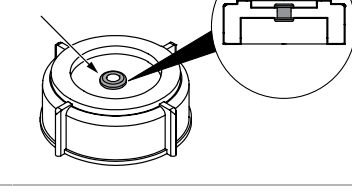

▶ Immergez le tuyau dans le H<sub>3</sub>BO<sub>3</sub>.

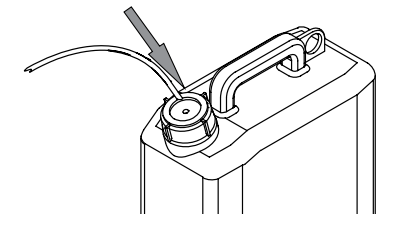

# 5.11 Installation de l'alimentation en H<sub>2</sub>O pour le tube échantillon (BasicKjel, MultiKjel uniquement)

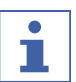

#### REMARQUE

MultiKjel uniquement

L'alimentation en eau est assurée par un réservoir.

- Branchez le tuyau d'arrivée sur le raccord marqué H<sub>2</sub>O Sample Tube IN.
- Fixez le tuyau d'arrivée avec un collier de serrage.

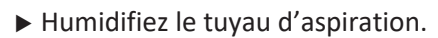

Emboîtez les tuyaux l'un dans l'autre.

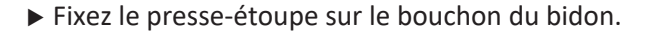

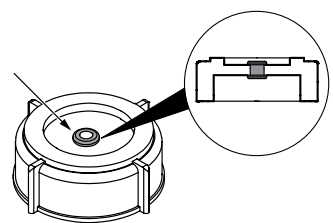

▶ Immergez le tuyau dans H<sub>2</sub>O.

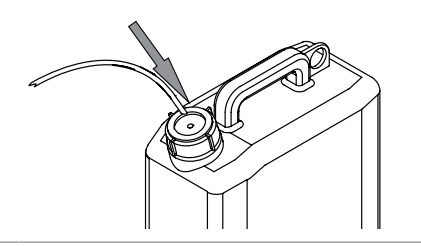

5.12 Installation du capteur de niveau sur le bidon (en option)

#### REMARQUE

Le capteur de niveau du réservoir ne doit pas être exposé à un champ électromagnétique dans la gamme de fréquence de 2 à 10 MHz.

- Fixez la partie autocollante de la fermeture auto-agrippante sur le capteur.
  Placez la sangle sur le bidon.
  Fixez le capteur sur le bidon.
  Fixez le capteur sur le bidon.
  Branchez le câble du capteur sur le raccord correspondant de l'instrument. Voir Chapitre 3.2 "Configuration", page 16.
- 5.13 Installation d'un titrateur avec un réseau LAN (MultiKjel en option avec Eco Titrator uniquement)

#### Paramètres

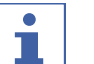

REMARQUE

Assurez-vous que l'adresse IP des deux instruments est 192.168.10.3.

 Branchez le câble LAN sur le raccord correspondant de l'instrument. Voir Chapitre 3.2 "Configuration", page 16.

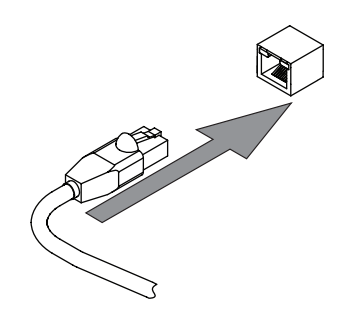

|                                                                                                    | Réglages à l'écran :                                                                                                    |
|----------------------------------------------------------------------------------------------------|----------------------------------------------------------------------------------------------------|
| <ul> <li>Condition requise :</li> <li>✓ Le titrateur doit être prêt. Voir le manuel correspondant.</li> <li>► Accédez au sous-menu indiqué.</li> </ul> | Image: system       Image: system       Image: syste |
| <ul> <li>Sélectionnez l'action indiquée.</li> </ul>                                                                                                    | Modèle Titrateur                                                                                                    |
| <ul> <li>Appuyez sur le bouton indiqué dans la barre de<br/>fonctions.</li> </ul>                                                                      | EDIT                                                                                                    |
| <ul> <li>Sélectionnez le modèle de titrateur à utiliser.</li> </ul>                                                                                    |                                                                                                    |
| <ul> <li>Appuyez sur le bouton indiqué dans la barre de<br/>fonctions.</li> </ul>                                                                      | SAVE                                                                                                    |
| ⇒ Le modèle de titrateur est enregistré.                                                                                                    |                                                                                                    |

# 5.14 Installation d'un titrateur avec une prise RS232 (MultiKjel uniquement)

Condition requise :

- ☑ L'unité de dosage doit être prête. Voir la documentation correspondante.
- Branchez le câble sur le raccord marqué Titrator (RS-232).

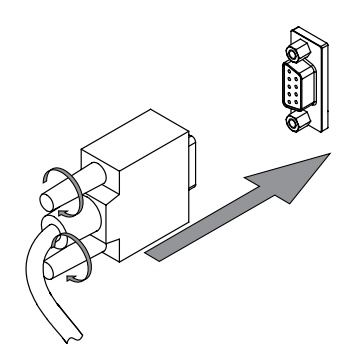

► Verrouillez la fiche du câble.

# Réglages à l'écran : Condition requise : Image: Condition requise : Image: Le titrateur doit être prêt. Voir le manuel correspondant. Image: Condition requise : Image: L'instrument doit être connecté au réseau LAN. Image: Periphériques image: Condition requise : Image: Accédez au sous-menu indiqué. Image: Modèle Titrateur image: Condition requise :

|                                                           | Réglages à l'écran : |
|-----------------------------------------------------------|----------------------|
| Sélectionnez l'action indiquée.                           | Modèle Titrateur     |
| Appuyez sur le bouton indiqué dans la barre de fonctions. | EDIT                 |
| Sélectionnez le modèle de titrateur à utiliser.           |                      |
| Appuyez sur le bouton indiqué dans la barre de fonctions. | SAVE                 |
| ➡ Le modèle de titrateur est enregistré.                  |                      |

#### 5.15 Installation d'un distributeur (MultiKjel uniquement)

Condition requise :

- ☑ L'unité de dosage doit être prête. Voir la documentation correspondante.
- Branchez le câble sur le raccord marqué Dosing Unit.
- ▶ Verrouillez la fiche du câble.

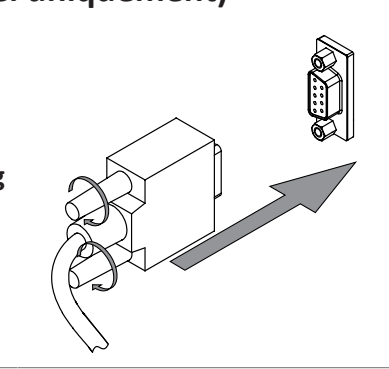

# 5.16 Installation d'un capteur de détection de réaction (MultiKjel en option uniquement)

▶ Montez le capteur de réaction sur l'instrument.

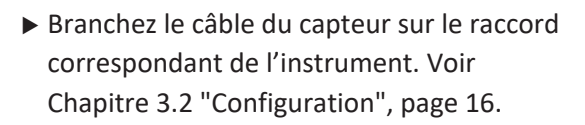

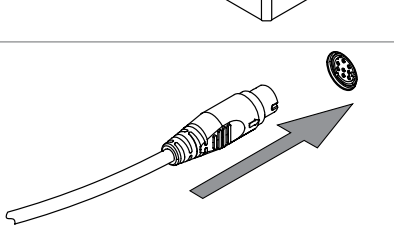

#### 5.17 Installation d'une carte SD (Interface Pro uniquement)

- ▶ Insérez la carte SD.
- ▶ Redémarrez l'instrument.
- ⇒ La barre d'état affiche le symbole de carte SD.

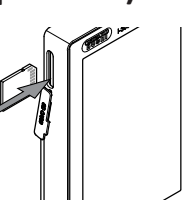

#### 5.18 Installation du capteur OnLevel (en option)

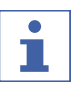

#### REMARQUE

Utilisation du capteur OnLevel. Voir Chapitre 8.11 "Préparation du capteur OnLevel (en option)", page 78.

- ► Fixez la plaque métallique sur la zone magnétique de l'instrument.
- Introduisez le câble à travers le passage de câble arrière.
- Branchez le câble du capteur sur le raccord correspondant de l'instrument. Voir Chapitre 3.2 "Configuration", page 16.

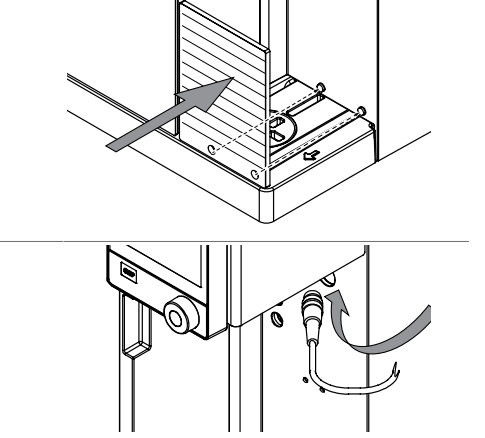

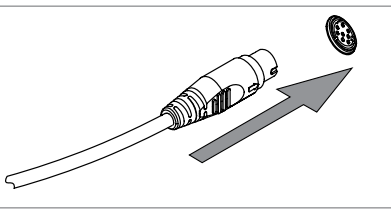

#### 5.19 Installation de l'agitateur (MultiKjel en option uniquement)

► Fixez l'agitateur sur le bol de titration.

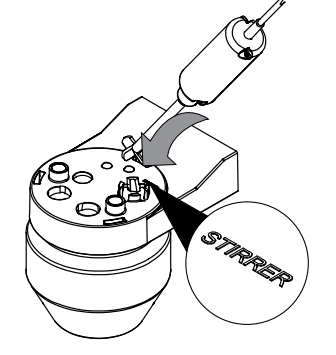

 Introduisez le câble à travers le passage de câble arrière.

 Branchez le câble du capteur sur le raccord correspondant de l'instrument. Voir Chapitre 3.2 "Configuration", page 16.

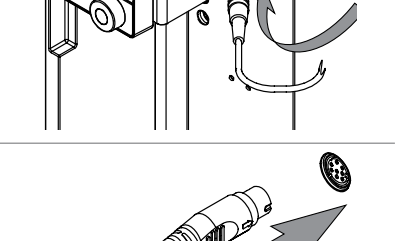

#### 6 Description de l'interface (EasyKjel et BasicKjel)

#### 6.1 Disposition de l'interface

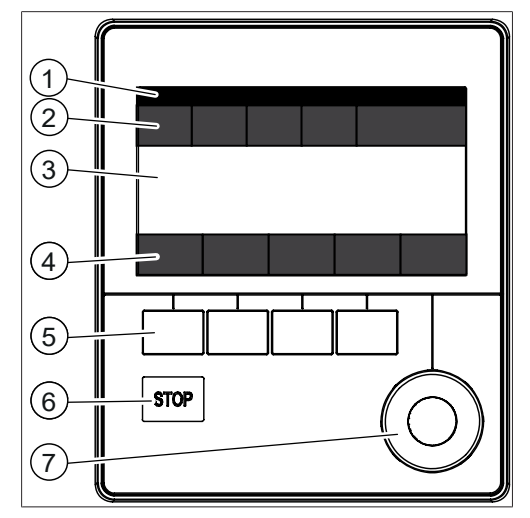

Fig. 16: Interface

| Numér<br>o | Description                 | Fonction                                                                                                    |
|------------|-----------------------------|----------------------------------------------------------------------------------------------------|
| 1          | Barre d'état                | Indique le nom de la détermination et l'état de<br>l'instrument.<br>Voir Chapitre 6.4 "Barre d'état de l'interface",<br>page 50.                          |
| 2          | Barre de menu               | Affiche les symboles représentant les menus.<br>Voir Chapitre 6.3 "Barre de menus de l'interface",<br>page 46.                                            |
| 3          | Zone de contenu             | Affiche les paramètres actuels, les sous-menus ou les actions selon l'utilisation en cours.                                                               |
| 4          | Barre de fonctions          | Indique les fonctions qui peuvent être exécutées<br>selon l'utilisation en cours.<br>Voir Chapitre 6.2 "Barre de fonctions de l'inter-<br>face", page 46. |
| 5          | Boutons de fonction         | Chaque bouton de la barre de fonctions permet d'exécuter l'opération correspondante.                                                                      |
| 6          | Bouton d'arrêt              |                                                                                                    |
| 7          | Commande de naviga-<br>tion | Utilisée pour naviguer dans l'interface utilisateur.                                                                                                    |

#### Utilisation de la commande de navigation

► Sélectionnez une entrée.

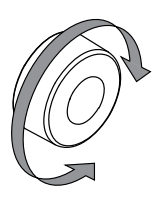

► Confirmez l'entrée sélectionnée.

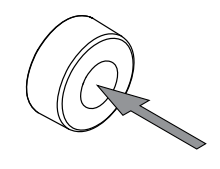

#### 6.2 Barre de fonctions de l'interface

La barre de fonctions affiche les opérations disponibles selon l'utilisation en cours. Pour exécuter ces opérations, appuyez sur les boutons correspondants de la barre de fonctions.

| icônes  | Description      | Signification                                                                                                    |
|---------|------------------|----------------------------------------------------------------------------------------------------|
|         | [Retour]         | L'unité de commande revient à la vue précédente.                                                                                               |
| OK      | [Confirmer]      | Confirmer une entrée.                                                                                                    |
| START   | [Start]          | Démarre un procédé de distillation à la vapeur.                                                                                                |
| COPY    | [Copier]         | Copie la méthode sélectionnée.                                                                                                    |
| EDIT    | [Éditer]         | Modifier le réglage marqué.                                                                                                    |
| READY   | [Prêt]           | Le générateur de vapeur est prêt pour la distillation.                                                                                         |
| PREP    | [Préparation]    | Exécute la méthode sélectionnée<br>dans le sous-menu <i>[Amorçage]</i> . Voir<br>Chapitre 8.2 "Réglage de la fonction<br>d'amorçage", page 55. |
| ∎∎→     | [Modèle]         | Enregistre la série sélectionnée sous forme de modèle.                                                                                         |
|         |                  | Crée une série à partir du modèle sé-<br>lectionné.                                                                                            |
| DELETE  | [Supprimer]      | Supprimer l'entrée sélectionnée.                                                                                                    |
| DEL ALL | [Tout supprimer] | Supprime toutes les entrées.                                                                                                    |
| STANDBY | [Standby]        | Le générateur de vapeur passe en mode Standby.                                                                                                 |

#### 6.3 Barre de menus de l'interface

| Symbole du<br>menu | Nom                           | Explication                                                                |
|--------------------|-------------------------------|----------------------------------------------------------------------------|
| $\bigcirc$         | Menu <i>Home</i>              | <ul> <li>Paramètres de contrôle du processus.</li> </ul>                   |
|                    | Menu <i>Manual</i><br>control | <ul> <li>Démarrage manuel de différents types de<br/>processus.</li> </ul> |

| Symbole du<br>menu | Nom                            | Explication                                                                                                    |
|--------------------|--------------------------------|----------------------------------------------------------------------------------------------------|
|                    | Menu <i>Process</i>            | <ul> <li>Modification et enregistrement de :</li> <li>Méthodes</li> <li>Séries</li> <li>Modèles</li> <li>Détermination</li> </ul> |
| ζζζ                | Menu <i>Configura-</i><br>tion | <ul><li>Modification des paramètres.</li><li>Menu Service.</li><li>Informations sur le système.</li></ul>                         |
|                    | Menu Determina-<br>tion data   | Affichage des déterminations traitées.                                                                                            |

#### 6.3.1 Menu Accueil

#### 6.3.2 Menu Contrôle Manuel

Le menu Contrôle Manuel contient les sous-menus suivants :

| Sous-menu           | Explication                                                                         |
|---------------------|-------------------------------------------------------------------------------------|
| Dosage manuel       | Voir Chapitre 8.13 "Dosage manuel", page 79.                                        |
| Aspiration manuelle | Voir Chapitre 8.14 "Aspiration manuelle", page 80.                                  |
| [Préchauffage]      | Voir Chapitre 8.1 "Réglage de la fonction de préchauffage", page 55.                |
| [Amorçage]          | Voir Chapitre 8.2 "Réglage de la fonction d'amorçage", page 55.                     |
| [Nettoyage]         | Voir Chapitre 10.3 "Nettoyage des composants en verre", page 86.                    |
| [Agitation]         | Voir Chapitre 8.15 "Modification manuelle de la vitesse d'agi-<br>tation", page 81. |
| [Calibration pompe] | Voir Chapitre 10.14 "Calibration des pompes", page 89.                              |

#### 6.3.3 Menu Méthode

Le menu Méthode contient les sous-menus suivants :

| Sous-menu              | Explication                                                      |
|------------------------|------------------------------------------------------------------|
| [Détermination simple] | Voir Chapitre 8.3 "Réglage d'une détermination simple", page 56. |
| [Séries]               | Voir Chapitre 8.4 "Modification d'une série", page 58.           |
| [Modèles]              | Voir Chapitre 8.5 "Modification d'un modèle", page 63.           |
| [Méthodes]             | Voir Chapitre 8.6 "Modification d'une méthode", page 64.         |

#### 6.3.4 Menu Configuration

#### Sous-menu Paramètres

| Action                                   | Option                                             | Explication                                                                                                    |
|------------------------------------------|----------------------------------------------------|----------------------------------------------------------------------------------------------------|
| [Langue]                                 | Choix de la langue d'affi-<br>chage de l'interface | Les langues suivantes sont dispo-<br>nibles :<br>Anglais / Allemand / Français / Ita-<br>lien / Espagnol / Japonais / Chi-<br>nois / Russe / Polonais |
| [Date actuelle]                          | Insertion de la date                               | Permet d'entrer dans l'ordre : jour,<br>mois, année. Pour appliquer les para-<br>mètres, appuyez sur <i>[Save]</i> .                                  |
| [Heure actuelle]                         | Insertion de l'heure                               | Permet d'entrer dans l'ordre : mi-<br>nutes, heures. Pour appliquer les ré-<br>glages, appuyez sur <i>[Save]</i> .                                    |
| Fuseau horaire                           | Choix du fuseau horaire                            | Sélectionnez votre fuseau horaire.                                                                                                    |
| [Clavier]                                | Choix de la langue d'affi-<br>chage du clavier     | Sélectionnez la disposition du clavier.                                                                                                    |
| [Tonalité des<br>touches]                | Off / On                                           | Émission d'un signal sonore en réac-<br>tion aux commandes d'entrée.                                                                                  |
| [Beep de fin]                            | Off / On                                           | Émission d'un signal sonore à la fin<br>de la détermination.                                                                                          |
| [Beep erreur]                            | Off / On                                           | Émission d'un signal sonore à la fin<br>de la détermination.                                                                                          |
| [Luminosité écran]                       | Entrée de paramètre                                | Niveau d'illumination de l'écran en<br>% : 0-100                                                                                                    |
| [Alarme, valeur à<br>zéro]               | On / Off                                           | L'instrument émet un avertissement<br>lorsque le poids est défini sur zéro.                                                                           |
| [Unité par défaut]                       | Sélection d'une valeur                             | Les valeurs suivantes sont dispo-<br>nibles :                                                                                                    |
| [Mode MaxAccura-                         | On / Off                                           | Compensation de l'impact des fluc-                                                                                                    |
| су]                                      |                                                    | tuations de tension sur la puissance de vapeur.                                                                                                    |
| [Mode AutoDist]                          | On / Off                                           | Exécution automatique du condition-<br>nement et de la distillation.                                                                                  |
| [Temps Max. Niveau<br>Detect.]           | Entrée de valeur                                   | Définition du délai d'arrêt de la distil-<br>lation sans déclenchement du cap-<br>teur de niveau.                                                     |
| [Intervalle de main-<br>ten. des pompes] | Sélection d'une valeur                             | Sélection d'une fréquence de rinçage<br>de la pompe.<br>Voir Chapitre 10.21 "Rinçage d'une<br>pompe", page 94.                                        |

| Action                              | Option                 | Explication                                                                    |
|-------------------------------------|------------------------|--------------------------------------------------------------------------------|
| [Dose H₂O par pres-<br>sion]        | Entrée de valeur       | Définition du volume de dosage asso-<br>cié au bouton correspondant.           |
| [Dose Acide par<br>pression]        | Entrée de valeur       | Définition du volume de dosage asso-<br>cié au bouton correspondant.           |
| [Dose NaOH par<br>pression]         | Entrée de valeur       | Définition du volume de dosage asso-<br>cié au bouton correspondant.           |
| [Temps aspiration<br>bol titration] | Sélection d'une valeur | Définition du temps d'aspiration as-<br>socié au bouton correspondant.         |
| [Temps aspiration tube]             | Sélection d'une valeur | Définition du temps d'aspiration as-<br>socié au bouton correspondant.         |
| [Dose H₃BO₃ par<br>pression]        | Entrée de valeur       | Définition du volume de dosage asso-<br>cié au bouton correspondant.           |
| [Generateur de va-<br>peur Standby] | Entrée de valeur       | Définition du délai avant la mise en standby automatique de l'instru-<br>ment. |
| [Mode démo]                         | On / Off               | Simulation d'une distillation.                                                 |
| [Service Data Log-<br>ger]          | On / Off               | Sauvegarde des 14 derniers mois de données de l'instrument.                    |

#### Sous-menu Périphériques

Contient des informations sur les périphériques connectés.

#### Sous-menu Utilisateurs

Permet de créer et de définir des utilisateurs. Voir Chapitre 8.7 "Modification des paramètres des utilisateurs", page 75.

#### Sous-menu Réseau

| Action   | Option           | Explication                                                                                                    |
|----------|------------------|----------------------------------------------------------------------------------------------------|
| [Réseau] | Entrée de valeur | Les valeurs suivantes peuvent être modifiées :                                                                                                    |
|          |                  | nom de l'appareil / adresse MAC /<br>DHCP / adresse IP du système /<br>masque de sous-réseau / passerelle /<br>serveur DNS / Cloud BUCHI /<br>adresse IP du serveur |

#### Sous-menu Service

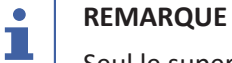

Seul le superutilisateur peut effectuer des modifications dans le sous-menu [Service].

#### Sous-menu Information Système

Informations techniques sur les appareils connectés (p. ex. numéro de série, version du firmware).

#### 6.3.5 Menu Données de détermination

Permet d'afficher l'historique des données de détermination.

#### 6.4 Barre d'état de l'interface

La barre d'état affiche des informations sur la situation en cours de l'instrument.

| Affichage    | État                                                                   |
|--------------|------------------------------------------------------------------------|
|              | L'instrument est en mode Standby.                                      |
|              | Un processus est en cours.                                             |
| <u> </u>     | L'instrument chauffe.                                                  |
| *            | Le dongle BLE est connecté à l'instrument.                             |
| 5            | Un capteur de niveau est connecté à l'instrument.                      |
|              | Un capteur de réaction est connecté à l'instru-<br>ment.               |
| Ĩ            | Un capteur de niveau de réservoir est connecté à<br>l'instrument.      |
| Ŵ            | Une unité de dosage est connectée à l'instru-<br>ment.                 |
| Ļ            | Un titrateur est connecté à l'instrument.                              |
| SD           | Blanc : Une carte SD est insérée dans l'instru-<br>ment.               |
|              | Rouge : La carte SD insérée dans l'instrument est<br>en lecture seule. |
| 0000<br>0000 | Un périphérique d'entrée USB est connecté à<br>l'instrument.           |
|              | Une clé USB est connectée à l'instrument.                              |
| ***          | Un chiller est connecté à l'instrument.                                |

# 7 Description de l'interface Pro (BasicKjel et MultiKjel) A PRUDENCE

#### Risque de blessures par éclats de verre

Risque d'endommagement de l'écran par des objets contondants.

► Tenir les objets contondants éloignés de l'écran.

#### 7.1 Disposition de l'interface Pro

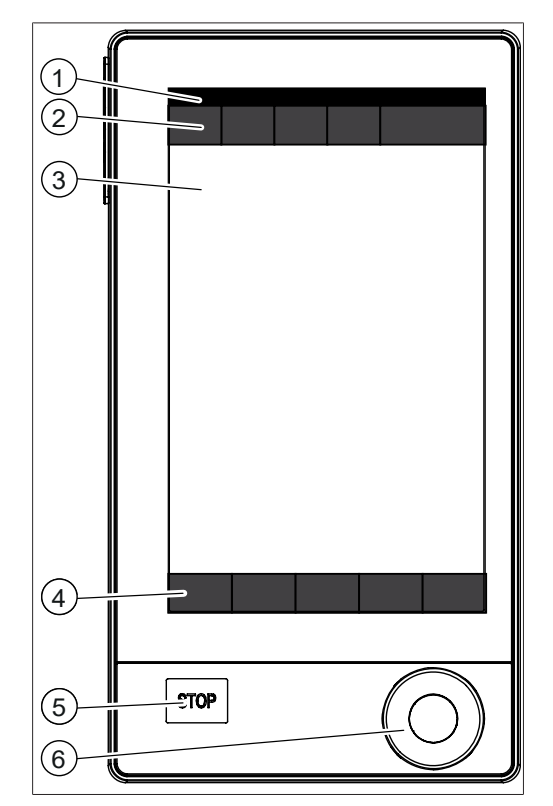

Fig. 17: Interface Pro

| Numéro | Description                 | Fonction                                                                                         |
|--------|-----------------------------|--------------------------------------------------------------------------------------------------|
| 1      | Barre d'état                | Indique le nom de la détermination et l'état<br>de l'instrument.                                 |
|        |                             | Voir Chapitre 7.4 "Barre d'état de l'interface<br>Pro", page 53.                                 |
| 2      | Barre de menu               | Affiche les symboles représentant les menus.                                                     |
| 3      | Zone de contenu             | Affiche les paramètres actuels, les sous-me-<br>nus ou les actions selon l'utilisation en cours. |
| 4      | Barre de fonctions          | Indique les fonctions qui peuvent être exécu-<br>tées selon l'utilisation en cours.              |
| 5      | Bouton d'arrêt              |                                                                                                  |
| 6      | Commande de naviga-<br>tion | Utilisée pour naviguer dans l'interface utilisa-<br>teur.                                        |

#### Utilisation de la commande de navigation

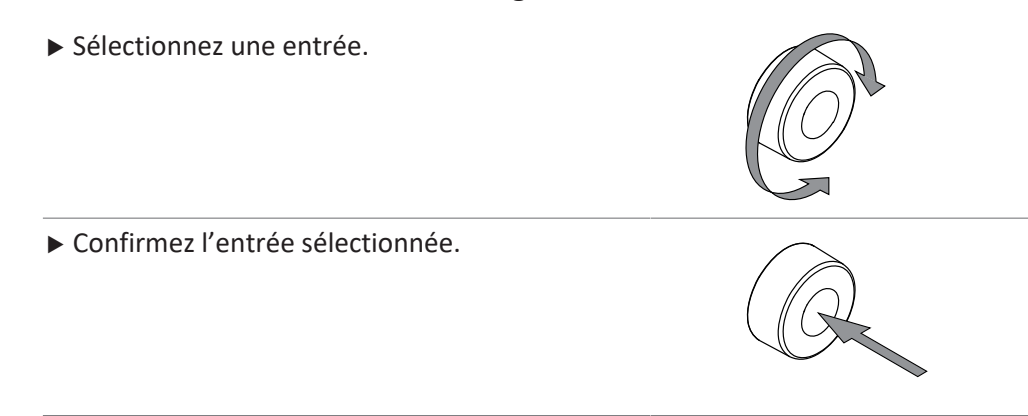

#### 7.2 Barre de fonctions de l'interface Pro

La barre de fonctions affiche les opérations disponibles selon l'utilisation en cours. Pour exécuter ces opérations, appuyez sur les boutons correspondants de la barre de fonctions.

| icônes     | Description      | Signification                                                                                                    |
|------------|------------------|----------------------------------------------------------------------------------------------------|
| $\bigcirc$ | [Retour]         | L'unité de commande revient à la vue précédente.                                                                                               |
| OK         | [Confirmer]      | Confirmer une entrée.                                                                                                    |
| START      | [Démarrer]       | Démarre un procédé de distillation à la vapeur.                                                                                                |
| COPY       | [Copier]         | Copie la méthode sélectionnée.                                                                                                    |
| EDIT       | [Éditer]         | Modifier le réglage marqué.                                                                                                    |
| READY      | [Prêt]           | Le générateur de vapeur est prêt pour la distillation.                                                                                         |
| PREP       | [Préparation]    | Exécute la méthode sélectionnée<br>dans le sous-menu <i>[Amorçage]</i> . Voir<br>Chapitre 8.2 "Réglage de la fonction<br>d'amorçage", page 55. |
|            | [Modèle]         | Enregistre la série sélectionnée sous forme de modèle.                                                                                         |
|            |                  | Crée une série à partir du modèle sé-<br>lectionné.                                                                                            |
| DELETE     | [Supprimer]      | Supprimer l'entrée sélectionnée.                                                                                                    |
| DEL ALL    | [Tout supprimer] | Supprime toutes les entrées.                                                                                                    |
| STANDBY    | [Standby]        | Le générateur de vapeur passe en mode Standby.                                                                                                 |

#### 7.3 Barre de menus de l'interface Pro

| Symbole du Nom               | Explication                                                                                                    |  |  |
|------------------------------|----------------------------------------------------------------------------------------------------|--|--|
| menu                         |                                                                                                    |  |  |
| Menu Home                    | <ul> <li>Paramètres de contrôle du processus.</li> </ul>                                                                          |  |  |
| Menu Manual<br>control       | <ul> <li>Démarrage manuel de différents types de<br/>processus.</li> </ul>                                                        |  |  |
| Menu Process                 | <ul> <li>Modification et enregistrement de :</li> <li>Méthodes</li> <li>Séries</li> <li>Modèles</li> <li>Détermination</li> </ul> |  |  |
| Menu Configura-<br>tion      | <ul><li>Modification des paramètres.</li><li>Menu Service.</li><li>Informations sur le système.</li></ul>                         |  |  |
| Menu Determina-<br>tion data | <ul> <li>Affichage des déterminations traitées.</li> </ul>                                                                        |  |  |

#### 7.4 Barre d'état de l'interface Pro

La barre d'état affiche des informations sur la situation en cours de l'instrument.

| Affichage  | État                                                                   |
|------------|------------------------------------------------------------------------|
| $\bigcirc$ | L'instrument est en mode Standby.                                      |
|            | Un processus est en cours.                                             |
| <u> </u>   | L'instrument chauffe.                                                  |
| *          | Le dongle BLE est connecté à l'instrument.                             |
| 5          | Un capteur de niveau est connecté à l'instrument.                      |
|            | Un capteur de réaction est connecté à l'instru-<br>ment.               |
|            | Un capteur de niveau de réservoir est connecté à l'instrument.         |
| Ŵ          | Une unité de dosage est connectée à l'instru-<br>ment.                 |
| لېلم       | Un titrateur est connecté à l'instrument.                              |
| SD         | Blanc : Une carte SD est insérée dans l'instru-<br>ment.               |
|            | Rouge : La carte SD insérée dans l'instrument est<br>en lecture seule. |

| Affichage | État                                                         |  |
|-----------|--------------------------------------------------------------|--|
|           | Un périphérique d'entrée USB est connecté à<br>l'instrument. |  |
| USB       | Une clé USB est connectée à l'instrument.                    |  |
| ***       | Un chiller est connecté à l'instrument.                      |  |

#### 8 Préparation d'une détermination

#### 8.1 Réglage de la fonction de préchauffage

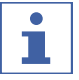

#### REMARQUE

Si le mode AutoDist est actif, le préchauffage est automatisé.

La fonction de préchauffage détermine la durée de conditionnement à la vapeur des différentes parties de l'instrument.

|                                                                                                    | Réglages à l'écran : |
|----------------------------------------------------------------------------------------------------|----------------------|
| <ul> <li>Accédez au sous-menu indiqué.</li> </ul>                                                       | ₩<br>                |
|                                                                                                    | Préchauffage         |
| <ul> <li>Sélectionnez la fonction de préchauffage dont<br/>vous souhaitez modifier la durée.</li> </ul> |                      |
| <ul> <li>Appuyez sur le bouton indiqué dans la barre de<br/>fonctions.</li> </ul>                       | EDIT                 |
| <ul> <li>Entrez la durée de préchauffage en secondes.</li> </ul>                                        |                      |
| <ul> <li>Appuyez sur le bouton indiqué dans la barre de<br/>fonctions.</li> </ul>                       | SAVE                 |
| ⇒ La durée est enregistrée.                                                                             |                      |

#### 8.2 Réglage de la fonction d'amorçage

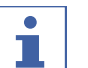

#### REMARQUE

La méthode sélectionnée dans ce sous-menu est utilisée pour la préparation.

La fonction d'amorçage met l'instrument à l'état prêt à l'emploi pour une détermination.

|                                                         | Réglages à l'écran : |   |
|---------------------------------------------------------|----------------------|---|
| <ul> <li>Accédez au sous-menu indiqué.</li> </ul>       | ₩                    |   |
|                                                         | ÷                    |   |
|                                                         | Amorçage             | > |
| <ul> <li>Sélectionnez la méthode à utiliser.</li> </ul> |                      |   |
| ⇒ La méthode d'amorçage est sélectionnée.               |                      |   |

i

#### 8.3 Réglage d'une détermination simple

#### 8.3.1 Modification du nom d'une détermination simple

#### REMARQUE

Le nom de la détermination simple est affiché dans le menu [Données de détermination].

|                                                                                   | Réglages à l'écran : |
|-----------------------------------------------------------------------------------|----------------------|
| <ul> <li>Accédez au sous-menu indiqué.</li> </ul>                                 |                      |
|                                                                                   | *                    |
|                                                                                   | Détermination simple |
| ► Sélectionnez l'action indiquée.                                                 | Nom détermination    |
| <ul> <li>Appuyez sur le bouton indiqué dans la barre de<br/>fonctions.</li> </ul> | EDIT                 |
| <ul> <li>Entrez le nom de la détermination simple.</li> </ul>                     |                      |
| <ul> <li>Appuyez sur le bouton indiqué dans la barre de<br/>fonctions.</li> </ul> | SAVE                 |
| ⇒ Le nom de la détermination est enregistré.                                      |                      |
|                                                                                   |                      |

#### 8.3.2 Sélection du type d'une détermination simple

Les types de déterminations suivants sont disponibles :

| Type de détermination | Explication                                                           |  |
|-----------------------|-----------------------------------------------------------------------|--|
| [Blanc]               | Pour les déterminations sans échantillon.                             |  |
| [Substance référence] | Pour les déterminations avec une substance de réfé-<br>rence définie. |  |
| [Echantillon]         | Pour les déterminations avec un échantillon inconnu.                  |  |

|                                                           | Réglages à l'écran : |
|-----------------------------------------------------------|----------------------|
| <ul> <li>Accédez au sous-menu indiqué.</li> </ul>         | - P                  |
|                                                           | ÷                    |
|                                                           | Détermination simple |
| <ul> <li>Sélectionnez l'action indiquée.</li> </ul>       | Туре                 |
| Appuyez sur le bouton indiqué dans la barre de fonctions. | SAVE                 |
| ► Sélectionnez le type de détermination à utiliser.       |                      |
| ⇒ Le type de détermination est sélectionné.               |                      |

|  | Rég | lages | à | l'écran | : |
|--|-----|-------|---|---------|---|
|--|-----|-------|---|---------|---|

Appuyez sur le bouton indiqué dans la barre de SA fonctions.

### SAVE

#### 8.3.3 Sélection de la méthode d'une détermination simple

|                                                                                   | Réglages à l'écran : |
|-----------------------------------------------------------------------------------|----------------------|
| <ul> <li>Accédez au sous-menu indiqué.</li> </ul>                                 | P                    |
|                                                                                   | ÷                    |
|                                                                                   | Détermination simple |
| Sélectionnez l'action indiquée.                                                   | Nom méthode          |
| Appuyez sur le bouton indiqué dans la barre de fonctions.                         | EDIT                 |
| Sélectionnez la méthode à utiliser.                                               |                      |
| ⇒ La méthode est sélectionnée.                                                    |                      |
| <ul> <li>Appuyez sur le bouton indiqué dans la barre de<br/>fonctions.</li> </ul> | SAVE                 |

#### 8.3.4 Modification de la quantité d'échantillon d'une détermination simple

|                                                                                                  | Réglages à l'écran : |
|--------------------------------------------------------------------------------------------------|----------------------|
| Condition requise :                                                                              |                      |
| Le type de détermination doit être défini sur<br>[Echantillon] Voir Chapitre 8 3 2 "Sélection du |                      |
| type d'une détermination simple", page 56.                                                       | Détermination simple |
| <ul> <li>Accédez au sous-menu indiqué.</li> </ul>                                                |                      |
| Sélectionnez l'action indiquée.                                                                  |                      |
| <ul> <li>Appuyez sur le bouton indiqué dans la barre de<br/>fonctions.</li> </ul>                | EDIT                 |
| Entrez le poids de l'échantillon.                                                                |                      |
| <ul> <li>Appuyez sur le bouton indiqué dans la barre de<br/>fonctions.</li> </ul>                | SAVE                 |
| ⇒ Le poids de l'échantillon est enregistré                                                       |                      |

| Unite | Explication                                     |
|-------|-------------------------------------------------|
| [g]   | Entrez le poids de la détermination en grammes. |
| [ml]  | Entrez le poids de la détermination en mL.      |

8.3.5

|                                                                                                    | Réglages à l'écran : |
|----------------------------------------------------------------------------------------------------|----------------------|
| Condition requise :<br>☑ Le type de détermination doit être défini sur<br><i>[Echantillon]</i> ou <i>[Substance référence]</i> . Voir<br>Chapitre 8.3.2 "Sélection du type d'une | Détermination simple |
| détermination simple", page 56.<br>▶ Accédez au sous-menu indiqué.                                                                                                    |                      |
| <ul> <li>Sélectionnez l'action indiquée.</li> </ul>                                                                                                    | Unité                |
| <ul> <li>Appuyez sur le bouton indiqué dans la barre de<br/>fonctions.</li> </ul>                                                                                                | EDIT                 |
| <ul> <li>► Sélectionnez l'unité à utiliser.</li> <li>⇒ L'unité est enregistrée.</li> </ul>                                                                                       |                      |
| <ul> <li>Appuyez sur le bouton indiqué dans la barre de<br/>fonctions.</li> </ul>                                                                                                | SAVE                 |

#### 8.4 Modification d'une série

#### 8.4.1 Création d'une série

Il existe deux possibilités pour créer une série :

- Chapitre "Création d'une série", page 58
- Chapitre "Création d'une série à partir d'un modèle", page 58

#### Création d'une série

|                                                           | Réglages à l'écran : |
|-----------------------------------------------------------|----------------------|
| <ul> <li>Accédez au sous-menu indiqué.</li> </ul>         | - P                  |
|                                                           | ÷                    |
|                                                           | Séries >             |
| Appuyez sur le bouton indiqué dans la barre de fonctions. | NEW                  |
| ⇒ La série est créée.                                     |                      |

#### Création d'une série à partir d'un modèle

|                                                                                     | Réglages à l'écran :                |   |
|-------------------------------------------------------------------------------------|-------------------------------------|---|
| <ul> <li>Accédez au sous-menu indiqué.</li> </ul>                                   | P                                   |   |
|                                                                                     | $\stackrel{\cdot\cdot}{\checkmark}$ |   |
|                                                                                     | Modèles                             | > |
| <ul> <li>Sélectionnez le modèle à partir duquel la série<br/>sera créée.</li> </ul> | ···· >                              | > |
| Appuyez sur le bouton indiqué dans la barre de fonctions.                           |                                     |   |
| ⇒ La série est créée.                                                               |                                     |   |

#### 8.4.2 Modification du nom d'une série

|                                                           | Réglages à l'écran :                |
|-----------------------------------------------------------|-------------------------------------|
| Accédez au sous-menu indiqué.                             |                                     |
|                                                           | $\stackrel{\downarrow}{\checkmark}$ |
|                                                           | Séries                              |
| Sélectionnez le nom de la série à modifier.               |                                     |
| Sélectionnez l'action indiquée.                           | Nom séries                          |
| Appuyez sur le bouton indiqué dans la barre de fonctions. | EDIT                                |
| <ul> <li>Entrez le nouveau nom de la série.</li> </ul>    |                                     |
| Appuyez sur le bouton indiqué dans la barre de fonctions. | SAVE                                |
| ⇒ Le nom est enregistré.                                  |                                     |

#### 8.4.3 Ajout d'une détermination à une série

#### Ajout de la première détermination à une série

|                                                                                   | Réglages à l'écran : |   |
|-----------------------------------------------------------------------------------|----------------------|---|
| <ul> <li>Accédez au sous-menu indiqué.</li> </ul>                                 |                      |   |
|                                                                                   |                      |   |
|                                                                                   | Séries               | > |
| <ul> <li>Sélectionnez la série à modifier.</li> </ul>                             |                      | > |
| <ul> <li>Appuyez sur le bouton indiqué dans la barre de<br/>fonctions.</li> </ul> | NEW                  |   |
| ⇒ La détermination est créée.                                                     |                      |   |

#### Ajout de déterminations à une série par copie

|                                                             | Réglages à l'écran : |   |
|-------------------------------------------------------------|----------------------|---|
| <ul> <li>Accédez au sous-menu indiqué.</li> </ul>           | - P                  |   |
|                                                             | ÷                    |   |
|                                                             | Séries               | > |
| <ul> <li>Sélectionnez la série à modifier.</li> </ul>       | ····                 | > |
| <ul> <li>Sélectionnez la détermination à copier.</li> </ul> |                      | > |

|                                                | Réglages à l'écran : |
|------------------------------------------------|----------------------|
| Appuyez sur le bouton indiqué dans la barre de | COPY                 |
| fonctions.                                     |                      |

⇒ La détermination est créée.

#### 8.4.4 Suppression d'une détermination dans une série

| Réglages | à | l'écran | : |
|----------|---|---------|---|
|----------|---|---------|---|

| <ul> <li>Accédez au sous-menu indiqué.</li> </ul>                                 |        |
|-----------------------------------------------------------------------------------|--------|
|                                                                                   |        |
|                                                                                   | Séries |
| <ul> <li>Sélectionnez la série à modifier.</li> </ul>                             |        |
| ► Sélectionnez la détermination à supprimer.                                      | ···· > |
| <ul> <li>Appuyez sur le bouton indiqué dans la barre de<br/>fonctions.</li> </ul> | DELETE |
| ⇒ La détermination est supprimée.                                                 |        |

#### 8.4.5 Modification du nom d'une détermination dans une série

|                                                               | Reglages a l'ecran : |   |
|---------------------------------------------------------------|----------------------|---|
| <ul> <li>Accédez au sous-menu indiqué.</li> </ul>             |                      |   |
|                                                               | Séries               | > |
| Sélectionnez la série à modifier.                             |                      | > |
| <ul> <li>Sélectionnez la détermination à modifier.</li> </ul> | ····                 | > |
| Sélectionnez l'action indiquée.                               | Nom détermination    |   |
| Appuyez sur le bouton indiqué dans la barre de fonctions.     | EDIT                 |   |
| Entrez le nom de la détermination simple.                     |                      |   |
| Appuyez sur le bouton indiqué dans la barre de fonctions.     | SAVE                 |   |
| Le nom de la détermination est enregistré                     |                      |   |

| Type de détermination | Explication                               |
|-----------------------|-------------------------------------------|
| [Blanc]               | Pour les déterminations sans échantillon. |

8.4.6

| Type de détermination | Explication                                                           |
|-----------------------|-----------------------------------------------------------------------|
| [Substance référence] | Pour les déterminations avec une substance de réfé-<br>rence définie. |
| [Echantillon]         | Pour les déterminations avec un échantillon inconnu.                  |

|                                                                                   | Réglages à l'éc | cran: |
|-----------------------------------------------------------------------------------|-----------------|-------|
| <ul> <li>Accédez au sous-menu indiqué.</li> </ul>                                 | - I             |       |
|                                                                                   | ÷               |       |
|                                                                                   | Séries          | >     |
| <ul> <li>Sélectionnez la série à modifier.</li> </ul>                             |                 | >     |
| <ul> <li>Sélectionnez la détermination à modifier.</li> </ul>                     | ····            | >     |
| <ul> <li>Sélectionnez l'action indiquée.</li> </ul>                               | Туре            |       |
| <ul> <li>Appuyez sur le bouton indiqué dans la barre de<br/>fonctions.</li> </ul> | EDIT            |       |
| ► Sélectionnez le type de détermination à utiliser.                               | (               |       |
| ⇒ Le type de détermination est sélectionné.                                       |                 |       |
| <ul> <li>Appuyez sur le bouton indiqué dans la barre de<br/>fonctions.</li> </ul> | SAVE            |       |
| ⇒ Le nom de la détermination est enregistré.                                      |                 |       |

#### 8.4.7 Sélection de la méthode d'une détermination dans une série

|                                                                                   | Réglages à l'écran : |
|-----------------------------------------------------------------------------------|----------------------|
| Accédez au sous-menu indiqué.                                                     |                      |
|                                                                                   | ÷                    |
|                                                                                   | Séries               |
| <ul> <li>Sélectionnez la série à modifier.</li> </ul>                             |                      |
| <ul> <li>Sélectionnez la détermination à modifier.</li> </ul>                     |                      |
| <ul> <li>Sélectionnez l'action indiquée.</li> </ul>                               | Nom méthode          |
| <ul> <li>Appuyez sur le bouton indiqué dans la barre de<br/>fonctions.</li> </ul> | EDIT                 |
| ► Sélectionnez le type de détermination à utiliser.                               |                      |
| ⇒ Le type de détermination est sélectionné.                                       |                      |
| <ul> <li>Appuyez sur le bouton indiqué dans la barre de<br/>fonctions.</li> </ul> | SAVE                 |

# 8.4.8 Modification de la quantité d'échantillon d'une détermination dans une série

| Réglages à l'écran : |
|----------------------|
|                      |
|                      |
| Séries               |
|                      |
|                      |
|                      |
|                      |
| EDIT                 |
|                      |
| SAVE                 |
|                      |
|                      |

#### 8.4.9 Modification de l'unité d'une détermination dans une série

Les unités suivantes sont disponibles :

| Unité | Explication                                                                                                    |
|-------|----------------------------------------------------------------------------------------------------|
| [g]   | Entrez le poids de la détermination en grammes. Chapitre 8.3.4 "Modi-<br>fication de la quantité d'échantillon d'une détermination simple",<br>page 57  |
| [ml]  | Entrez le poids de la détermination en mL. Voir Chapitre 8.3.4 "Modifi-<br>cation de la quantité d'échantillon d'une détermination simple",<br>page 57. |

|                                                                                                    | Réglages à l'écran : |   |
|----------------------------------------------------------------------------------------------------|----------------------|---|
| <ul> <li>Condition requise :</li> <li>✓ Le type de détermination doit être défini sur <i>[Echantillon]</i> ou <i>[Substance référence]</i>. Voir Chapitre 8.4.6 "Sélection du type d'une détermination dans une série", page 60.</li> <li>▶ Accédez au sous-menu indiqué.</li> </ul> | j<br>↓<br>Séries     | > |
| <ul> <li>Sélectionnez la série à modifier.</li> </ul>                                                                                                    |                      | > |
| <ul> <li>Sélectionnez la détermination à modifier.</li> </ul>                                                                                                    |                      | > |

Réglages à l'écran :

| ► Sélectionnez l'action indiquée.                                                                                        | Unité |
|----------------------------------------------------------------------------------------------------|-------|
| <ul> <li>Appuyez sur le bouton indiqué dans la barre de<br/>fonctions.</li> </ul>                                        | EDIT  |
| <ul> <li>Sélectionnez le type de détermination à utiliser.</li> <li>Le type de détermination est sélectionné.</li> </ul> |       |
| <ul> <li>Appuyez sur le bouton indiqué dans la barre de<br/>fonctions.</li> </ul>                                        | SAVE  |

#### 8.5 Modification d'un modèle

#### 8.5.1 Création d'un modèle

Il existe deux possibilités pour créer un modèle :

- Chapitre "Création d'un modèle", page 63
- Chapitre "Création d'un modèle à partir d'une série existante", page 63

#### Création d'un modèle à partir d'une série existante

| Réglages à l'écran : |
|----------------------|
|                      |
| ÷                    |
| Séries               |
| ···· >               |
|                      |
|                      |
|                      |

#### Création d'un modèle

|                                                           | Réglages à l'écran : |
|-----------------------------------------------------------|----------------------|
| Accédez au sous-menu indiqué.                             |                      |
|                                                           | **                   |
|                                                           | Modèles              |
| Appuyez sur le bouton indiqué dans la barre de fonctions. | NEW                  |
| ⇔ Le modèle est créé.                                     |                      |

#### 8.5.2 Modification du nom d'un modèle

|                                                                                   | Réglages à l'écran : |   |
|-----------------------------------------------------------------------------------|----------------------|---|
| <ul> <li>Accédez au sous-menu indiqué.</li> </ul>                                 |                      |   |
|                                                                                   | <b>`</b>             |   |
|                                                                                   | Modèles              | > |
| Sélectionnez le nom du modèle à modifier.                                         |                      | > |
| Sélectionnez l'action indiquée.                                                   | Nom modèle           |   |
| <ul> <li>Appuyez sur le bouton indiqué dans la barre de<br/>fonctions.</li> </ul> | EDIT                 |   |
| Entrez le nouveau nom du modèle.                                                  |                      |   |
| <ul> <li>Appuyez sur le bouton indiqué dans la barre de<br/>fonctions.</li> </ul> | SAVE                 |   |
| ⇒ Le nom du modèle est enregistré.                                                |                      |   |

#### 8.6 Modification d'une méthode

#### 8.6.1 Création d'une nouvelle méthode

|                                                        | Réglages à l'écran : |   |
|--------------------------------------------------------|----------------------|---|
| <ul> <li>Accédez au sous-menu indiqué.</li> </ul>      |                      |   |
|                                                        | ÷                    |   |
|                                                        | Méthodes             | > |
| Sélectionnez la méthode à copier.                      |                      | > |
| Appuyez sur le bouton [Copy] de la barre de fonctions. | COPY                 |   |
| ⇔ La méthode est créée.                                |                      |   |

#### 8.6.2 Suppression d'une méthode

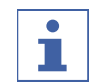

#### REMARQUE

Les méthodes par défaut [*Méthode d'amorçage*] et [*Méthode Standard*] ne peuvent pas être supprimées.

|                                                   | Réglages à l'écran : |   |
|---------------------------------------------------|----------------------|---|
| <ul> <li>Accédez au sous-menu indiqué.</li> </ul> | - P                  |   |
|                                                   | $\downarrow$         |   |
|                                                   | Méthodes             | > |
| Sélectionnez la méthode à supprimer.              | ····                 | > |

|                                                                                   | Réglages à l'écran : |
|-----------------------------------------------------------------------------------|----------------------|
| <ul> <li>Appuyez sur le bouton indiqué dans la barre de<br/>fonctions.</li> </ul> | DELETE               |
| <ul> <li>Confirmez la question de sécurité.</li> </ul>                            |                      |

⇒ La méthode est supprimée.

#### 8.6.3 Changement du nom de la méthode

|                                                                                   | Réglages à l'écran : |
|-----------------------------------------------------------------------------------|----------------------|
| Accédez au sous-menu indiqué.                                                     |                      |
|                                                                                   | ÷                    |
|                                                                                   | Méthodes >           |
| <ul> <li>Sélectionnez la méthode à modifier.</li> </ul>                           |                      |
| <ul> <li>Sélectionnez l'action indiquée.</li> </ul>                               | Nom méthode          |
| <ul> <li>Appuyez sur le bouton indiqué dans la barre de<br/>fonctions.</li> </ul> | EDIT                 |
| <ul> <li>Entrez le nom de la méthode.</li> </ul>                                  |                      |
| <ul> <li>Appuyez sur le bouton indiqué dans la barre de<br/>fonctions.</li> </ul> | SAVE                 |
| ⇔ Le nom est enregistré.                                                          |                      |

# 8.6.4 Modification de la détection de réaction d'une méthode (en option pour MultiKjel uniquement)

Le capteur de réaction surveille l'alcalinisation et ajuste le dosage de NaOH en conséquence. L'instrument s'éteint automatiquement lorsque l'alcalinisation est terminée.

| État | Explication                                          |
|------|------------------------------------------------------|
| On   | Alcalinisation automatique pendant la détermination. |
| Off  | Saisie manuelle des paramètres d'alcalinisation.     |

|                                     | Réglages à l'écran : |   |
|-------------------------------------|----------------------|---|
| Accédez au sous-menu indiqué.       |                      |   |
|                                     | ÷                    |   |
|                                     | Méthodes             | > |
| Sélectionnez la méthode à modifier. |                      | > |
| Sélectionnez l'action indiquée.     | Détection Réaction   |   |

Réglages à l'écran :

| Appuyez sur le bouton indiqué dans la barre de | EDIT |
|------------------------------------------------|------|
| fonctions.                                     |      |

⇒ L'état est modifié.

8.6.5 Modification du volume de H<sub>2</sub>O d'une méthode (BasicKjel, MultiKjel uniquement)

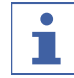

#### REMARQUE

L'action [*Détection Réaction*] est définie sur Off. Voir Chapitre 8.6.4 "Modification de la détection de réaction d'une méthode (en option pour MultiKjel uniquement)", page 65

La quantité de H<sub>2</sub>O permettant de diluer l'échantillon est entrée manuellement. Les valeurs d'entrée sont consultables dans la *"note d'application"* correspondante.

|                                                           | Réglages à l'écran :    |
|-----------------------------------------------------------|-------------------------|
| <ul> <li>Accédez au sous-menu indiqué.</li> </ul>         |                         |
|                                                           |                         |
|                                                           | Méthodes                |
| <ul> <li>Sélectionnez la méthode à modifier.</li> </ul>   |                         |
| <ul> <li>Sélectionnez l'action indiquée.</li> </ul>       | Volume H <sub>2</sub> O |
| Appuyez sur le bouton indiqué dans la barre de fonctions. | EDIT                    |
| ► Entrez le volume.                                       |                         |
| Appuyez sur le bouton indiqué dans la barre de fonctions. | SAVE                    |
| ⇒ La quantité à doser est enregistrée.                    |                         |

# 8.6.6 Modification du volume de H₂SO₄ d'une méthode (MultiKjel uniquement)

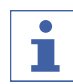

#### REMARQUE

L'action *[Détection Réaction]* est définie sur On. Voir Chapitre 8.6.4 "Modification de la détection de réaction d'une méthode (en option pour MultiKjel uniquement)", page 65

Entrez manuellement la quantité d'acide sulfurique. Cette valeur est tirée de la minéralisation précédente.

| Réglages à l'écran :                      |
|-------------------------------------------|
|                                           |
| Méthodes >                                |
|                                           |
| H <sub>2</sub> SO <sub>4</sub> pour Miné. |
| EDIT                                      |
|                                           |
| SAVE                                      |
|                                           |
|                                           |

#### 8.6.7 Modification du volume de NaOH d'une méthode

#### REMARQUE

i

L'action [*Détection Réaction*] est définie sur Off. Voir Chapitre 8.6.4 "Modification de la détection de réaction d'une méthode (en option pour MultiKjel uniquement)", page 65

Entrez manuellement la quantité de NaOH pour l'alcalinisation de l'échantillon. Pour connaître la quantité requise, consultez la *"note d'application"* correspondante ou utilisez l'application KjelOptimizer.

|                                                           | Réglages à l'écran : |
|-----------------------------------------------------------|----------------------|
| Accédez au sous-menu indiqué.                             |                      |
|                                                           | v<br>Méthodes        |
| Sélectionnez la méthode à modifier.                       |                      |
| Sélectionnez l'action indiquée.                           | Volume NaOH          |
| Appuyez sur le bouton indiqué dans la barre de fonctions. | EDIT                 |
| Entrez la quantité à doser.                               |                      |
| Appuyez sur le bouton indiqué dans la barre de fonctions. | SAVE                 |
| ⇒ La quantité à doser est enregistrée.                    |                      |

#### Manuel d'utilisation Kjel Line K-365

#### 8.6.8 Modification du temps de réaction d'une méthode

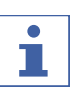

#### REMARQUE

L'action [*Détection Réaction*] est définie sur Off. Voir Chapitre 8.6.4 "Modification de la détection de réaction d'une méthode (en option pour MultiKjel uniquement)", page 65

Le temps de réaction est le temps écoulé entre l'ajout de NaOH et le début de la distillation.

|                                                           | Réglages à l'écran : |
|-----------------------------------------------------------|----------------------|
| <ul> <li>Accédez au sous-menu indiqué.</li> </ul>         |                      |
|                                                           | Méthodes             |
| <ul> <li>Sélectionnez la méthode à modifier.</li> </ul>   |                      |
| <ul> <li>Sélectionnez l'action indiquée.</li> </ul>       | Temps réaction       |
| Appuyez sur le bouton indiqué dans la barre de fonctions. | EDIT                 |
| <ul> <li>Entrez le temps de réaction.</li> </ul>          |                      |
| Appuyez sur le bouton indiqué dans la barre de fonctions. | SAVE                 |

⇒ Le temps de réaction est enregistré.

#### 8.6.9 Modification du nombre de paliers de vapeur d'une méthode

Sélectionnez les paliers permettant d'atteindre progressivement la puissance de vapeur requise.

| Sélection | Explication                                                                                                    |
|-----------|----------------------------------------------------------------------------------------------------|
| [Aucun]   | Puissance de vapeur en % sélectionnable. Voir Chapitre 8.6.11 "Modifi-<br>cation de la puissance de vapeur d'une méthode", page 70.          |
| [2]       | Puissance de vapeur en % sélectionnable. Voir Chapitre 8.6.11 "Modifi-<br>cation de la puissance de vapeur d'une méthode", page 70.          |
|           | Durée du palier de vapeur sélectionnable. Voir Chapitre 8.6.10 "Modifi-<br>cation de la durée d'un palier de vapeur d'une méthode", page 69. |
| [3]       | Puissance de vapeur en % sélectionnable. Voir Chapitre 8.6.11 "Modifi-<br>cation de la puissance de vapeur d'une méthode", page 70 et        |
|           | Durée du palier de vapeur sélectionnable. Voir Chapitre 8.6.10 "Modifi-<br>cation de la durée d'un palier de vapeur d'une méthode", page 69. |
|           |                                                                                                    |

|                                                                                   | Réglages à l'écran : |
|-----------------------------------------------------------------------------------|----------------------|
| Accédez au sous-menu indiqué.                                                     |                      |
|                                                                                   | *                    |
|                                                                                   | Méthodes >           |
| Sélectionnez la méthode à modifier.                                               | ···· >               |
| Sélectionnez l'action indiquée.                                                   | Paliers de vapeur    |
| Appuyez sur le bouton indiqué dans la barre de fonctions.                         | EDIT                 |
| Sélectionnez le nombre de paliers à utiliser.                                     |                      |
| <ul> <li>Appuyez sur le bouton indiqué dans la barre de<br/>fonctions.</li> </ul> | SAVE                 |

#### 8.6.10 Modification de la durée d'un palier de vapeur d'une méthode

#### REMARQUE

i

Calcul du délai de démarrage d'un palier de vapeur

- ☑ Assurez-vous que le temps de distillation est supérieur à la durée calculée des paliers de vapeur. Voir Chapitre 8.6.13 "Modification du temps de distillation d'une méthode", page 71.
- > Délai de démarrage du deuxième palier de vapeur :
- ⇒ Durée du premier palier de vapeur.
- > Délai de démarrage du troisième palier de vapeur :
- $\Rightarrow$  Durée du premier palier de vapeur.
- ⇒ +
- ⇒ Durée du deuxième palier de vapeur.

|                                                                                                    | Réglages à l'écran : |   |
|----------------------------------------------------------------------------------------------------|----------------------|---|
| <ul> <li>Condition requise :</li> <li>✓ Plusieurs paliers de vapeur doivent avoir été sélectionnés. Voir Chapitre 8.6.9 "Modification du nombre de paliers de vapeur d'une méthode", page 68.</li> </ul> | ₩<br>Méthodes        | > |
| <ul> <li>Accédez au sous-menu indiqué.</li> </ul>                                                                                                    |                      |   |
| <ul> <li>Sélectionnez la méthode à modifier.</li> </ul>                                                                                                    |                      | > |
| <ul> <li>Sélectionnez l'action indiquée.</li> </ul>                                                                                                    | Calibration NaOH     | ) |
| Appuyez sur le bouton indiqué dans la barre de fonctions.                                                                                                    | EDIT                 |   |
| <ul> <li>Entrez la durée du palier de vapeur.</li> </ul>                                                                                                    |                      |   |

| Réglages à l'écran : |
|----------------------|
|----------------------|

Appuyez sur le bouton indiqué dans la barre de SAVE fonctions.

⇒ La durée du palier de vapeur est enregistrée.

#### 8.6.11 Modification de la puissance de vapeur d'une méthode

Puissance de vapeur en % durant un palier de vapeur.

|                                                                                   | Réglages à l'écran : |
|-----------------------------------------------------------------------------------|----------------------|
| <ul> <li>Accédez au sous-menu indiqué.</li> </ul>                                 | - P                  |
|                                                                                   | ÷                    |
|                                                                                   | Méthodes             |
| <ul> <li>Sélectionnez la méthode à modifier.</li> </ul>                           |                      |
| <ul> <li>Sélectionnez l'action indiquée.</li> </ul>                               | Puissance Vapeur     |
| <ul> <li>Appuyez sur le bouton indiqué dans la barre de<br/>fonctions.</li> </ul> | EDIT                 |
| <ul> <li>Entrez le niveau de puissance de la vapeur.</li> </ul>                   |                      |
| <ul> <li>Appuyez sur le bouton indiqué dans la barre de<br/>fonctions.</li> </ul> | SAVE                 |
| Le niveau de puissance de la vapeur est<br>enregistré.                            |                      |

# 8.6.12 Modification des paramètres du capteur de niveau (en option) d'une méthode

La détection de niveau arrête la distillation quand un volume défini de distillat est atteint.

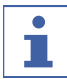

#### REMARQUE

Le temps de détection maximum du niveau est modifiable dans le sous-menu *Settings*.

| Sélection | Explication                         |
|-----------|-------------------------------------|
| On        | Le capteur de niveau est activé.    |
| Off       | Le capteur de niveau est désactivé. |

| Réglages à l'écran : |                      |
|----------------------|----------------------|
|                      |                      |
| $\ddot{\mathbf{v}}$  |                      |
| Méthodes             | >                    |
|                      | Réglages à l'écran : |

Réglages à l'écran :

| Sélectionnez la méthode à modifier.                       |                  | > |
|-----------------------------------------------------------|------------------|---|
| <ul> <li>Sélectionnez l'action indiquée.</li> </ul>       | Détection niveau |   |
| Appuyez sur le bouton indiqué dans la barre de fonctions. | EDIT             |   |

⇒ L'état est modifié.

#### 8.6.13 Modification du temps de distillation d'une méthode

Entrez manuellement le temps de détermination.

|                                                                                                    | Réglages à l'écran : |
|----------------------------------------------------------------------------------------------------|----------------------|
| <ul> <li>Condition requise :</li> <li>✓ L'action [Détection niveau] doit être réglée sur<br/>Off. Voir Chapitre 8.6.12 "Modification des<br/>paramètres du capteur de niveau (en option)<br/>d'une méthode", page 70.</li> </ul> | Ĩ<br>↓<br>Méthodes   |
| <ul> <li>Accédez au sous-menu indiqué.</li> </ul>                                                                                                    |                      |
| Sélectionnez la méthode à modifier.                                                                                                    | ···· >               |
| Sélectionnez l'action indiquée.                                                                                                    | Temps Distillation   |
| Appuyez sur le bouton indiqué dans la barre de fonctions.                                                                                                    | EDIT                 |
| Entrez le temps de distillation.                                                                                                    |                      |
| Appuyez sur le bouton indiqué dans la barre de fonctions.                                                                                                    | SAVE                 |
| ⇒ Le temps de distillation est enregistré.                                                                                                    |                      |

# 8.6.14 Modification de la vitesse d'agitation de la distillation d'une méthode (MultiKjel en option uniquement)

|                                                                                   | Réglages à l'écran :           |
|-----------------------------------------------------------------------------------|--------------------------------|
| <ul> <li>Accédez au sous-menu indiqué.</li> </ul>                                 |                                |
|                                                                                   | ÷<br>V                         |
|                                                                                   | Méthodes                       |
| <ul> <li>Sélectionnez la méthode à modifier.</li> </ul>                           |                                |
| ► Sélectionnez l'action indiquée.                                                 | Vitesse agitation Distillation |
| <ul> <li>Appuyez sur le bouton indiqué dans la barre de<br/>fonctions.</li> </ul> | EDIT                           |

Réglages à l'écran :

|                                | neglages a recrain r |
|--------------------------------|----------------------|
| Entrez la vitesse d'agitation. |                      |
|                                |                      |
|                                |                      |
|                                |                      |

Appuyez sur le bouton indiqué dans la barre de SAVE fonctions.

⇒ La vitesse d'agitation est enregistrée.

## 8.6.15 Modification du type de titration d'une méthode (MultiKjel en option uniquement)

| Type de titration       | Explication         |
|-------------------------|---------------------|
| [Aucun]                 | Aucune titration    |
| [Titration Ac. Borique] | Titration           |
| [Titration retour]      | Titration en retour |

|                                                                                   | Réglages à l'écran : |
|-----------------------------------------------------------------------------------|----------------------|
| <ul> <li>Accédez au sous-menu indiqué.</li> </ul>                                 | P                    |
|                                                                                   |                      |
|                                                                                   | Méthodes             |
| Sélectionnez la méthode à modifier.                                               |                      |
| <ul> <li>Sélectionnez l'action indiquée.</li> </ul>                               | Type Titration       |
| <ul> <li>Appuyez sur le bouton indiqué dans la barre de<br/>fonctions.</li> </ul> | EDIT                 |
| ► Sélectionnez le type de titration à utiliser.                                   |                      |
| <ul> <li>Appuyez sur le bouton indiqué dans la barre de<br/>fonctions.</li> </ul> | SAVE                 |

8.6.16 Modification du volume de H<sub>3</sub>BO<sub>3</sub> d'une méthode (MultiKjel uniquement)

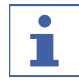

#### REMARQUE

La disponibilité dépend du type de titration sélectionné.

|                                                   | Réglages à l'écran : |   |
|---------------------------------------------------|----------------------|---|
| <ul> <li>Accédez au sous-menu indiqué.</li> </ul> |                      |   |
|                                                   | ÷<br>V               |   |
|                                                   | Méthodes             | > |
| Sélectionnez la méthode à modifier.               |                      | > |
| Sélectionnez l'action indiquée.                                                   | Volume H <sub>3</sub> BO <sub>3</sub> |
|-----------------------------------------------------------------------------------|---------------------------------------|
| <ul> <li>Appuyez sur le bouton indiqué dans la barre de<br/>fonctions.</li> </ul> | EDIT                                  |
| ► Entrez le volume.                                                               |                                       |
| <ul> <li>Appuyez sur le bouton indiqué dans la barre de<br/>fonctions.</li> </ul> | SAVE                                  |
| ⇒ Le volume est enregistré.                                                       |                                       |

# 8.6.17 Modification du volume d'unité de dosage d'une méthode (MultiKjel en option uniquement)

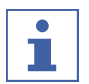

#### REMARQUE

La disponibilité dépend du type de titration sélectionné.

|                                                                                   | Réglages à l'écran : |
|-----------------------------------------------------------------------------------|----------------------|
| <ul> <li>Accédez au sous-menu indiqué.</li> </ul>                                 |                      |
|                                                                                   | Méthodes             |
| <ul> <li>Sélectionnez la méthode à modifier.</li> </ul>                           |                      |
| <ul> <li>Sélectionnez l'action indiquée.</li> </ul>                               | Vol. Unité de dosage |
| <ul> <li>Appuyez sur le bouton indiqué dans la barre de<br/>fonctions.</li> </ul> | EDIT                 |
| ► Entrez le volume.                                                               |                      |
| Appuyez sur le bouton indiqué dans la barre de fonctions.                         | SAVE                 |
| ⇔ Le volume est enregistré.                                                       |                      |

# 8.6.18 Modification de la vitesse d'agitation de titration d'une méthode (MultiKjel en option uniquement)

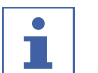

#### REMARQUE

La disponibilité dépend du type de titration sélectionné.

| Réglages à l'écran : |                      |
|----------------------|----------------------|
|                      |                      |
|                      |                      |
| Méthodes             | >                    |
|                      | Réglages à l'écran : |

|                                                                                                    | 00                          |   |
|----------------------------------------------------------------------------------------------------|-----------------------------|---|
| <ul> <li>Sélectionnez la méthode à modifier.</li> </ul>                                                                           |                             | > |
| ► Sélectionnez l'action indiquée.                                                                                                 | Vitesse agitation titration |   |
| Appuyez sur le bouton indiqué dans la barre de fonctions.                                                                         | EDIT                        |   |
| <ul> <li>Entrez la vitesse d'agitation.</li> </ul>                                                                                |                             |   |
| <ul> <li>Appuyez sur le bouton indiqué dans la barre de<br/>fonctions.</li> <li>A vitesse d'agitation est enregistrée.</li> </ul> | SAVE                        |   |
|                                                                                                    |                             |   |

# 8.6.19 Modification de l'heure de début de la titration d'une méthode (MultiKjel en option uniquement)

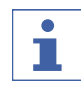

8.6.20

#### REMARQUE

La disponibilité dépend du type de titration sélectionné.

|                                                           | Réglages à l'écran :  |
|-----------------------------------------------------------|-----------------------|
| <ul> <li>Accédez au sous-menu indiqué.</li> </ul>         |                       |
|                                                           | ✓<br>Méthodes         |
| Sélectionnez la méthode à modifier.                       |                       |
| Sélectionnez l'action indiquée.                           | Temps début titration |
| Appuyez sur le bouton indiqué dans la barre de fonctions. | EDIT                  |
| Entrez le temps de début de la titration.                 |                       |
| Appuyez sur le bouton indiqué dans la barre de fonctions. | SAVE                  |
| ⇒ Le temps de démarrage est enregistré.                   |                       |

méthode (BasicKjel en option, MultiKjel uniquement)

|                                                   | Réglages à l'écran : |   |
|---------------------------------------------------|----------------------|---|
| <ul> <li>Accédez au sous-menu indiqué.</li> </ul> |                      |   |
|                                                   | Méthodes             | > |

| <ul> <li>Sélectionnez la méthode à modifier.</li> </ul>                           |                 | > |
|-----------------------------------------------------------------------------------|-----------------|---|
| <ul> <li>Sélectionnez l'action indiquée.</li> </ul>                               | Aspiration tube |   |
| <ul> <li>Appuyez sur le bouton indiqué dans la barre de<br/>fonctions.</li> </ul> | EDIT            |   |
| <ul> <li>Entrez le temps d'aspiration.</li> </ul>                                 |                 |   |
| <ul> <li>Appuyez sur le bouton indiqué dans la barre de<br/>fonctions.</li> </ul> | SAVE            |   |
| ⇒ Le temps d'aspiration est enregistré.                                           |                 |   |

# 8.6.21 Modification du temps d'aspiration pour le bol de titration d'une méthode (MultiKjel en option uniquement)

|                                                                                   | Réglages à l'écran : |
|-----------------------------------------------------------------------------------|----------------------|
| Accédez au sous-menu indiqué.                                                     | Z                    |
|                                                                                   | v<br>v               |
|                                                                                   | Méthodes             |
| Sélectionnez la méthode à modifier.                                               |                      |
| <ul> <li>Sélectionnez l'action indiquée.</li> </ul>                               | Aspiration Bol       |
| <ul> <li>Appuyez sur le bouton indiqué dans la barre de<br/>fonctions.</li> </ul> | EDIT                 |
| <ul> <li>Entrez le temps d'aspiration.</li> </ul>                                 |                      |
| <ul> <li>Appuyez sur le bouton indiqué dans la barre de<br/>fonctions.</li> </ul> | SAVE                 |
| ➡ Le temps d'aspiration est enregistré.                                           |                      |

### 8.7 Modification des paramètres des utilisateurs

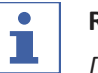

#### REMARQUE

*[Utilisateur Service]* est un type d'utilisateur par défaut protégé par un mot de passe.

#### 8.7.1 Création d'un utilisateur

|                                                                                   | Réglages à l'écran :     |
|-----------------------------------------------------------------------------------|--------------------------|
| <ul> <li>Accédez au sous-menu indiqué.</li> </ul>                                 | \$                       |
|                                                                                   | ÷                        |
|                                                                                   | Gestion des utilisateurs |
| <ul> <li>Appuyez sur le bouton indiqué dans la barre de<br/>fonctions.</li> </ul> | NEW                      |
| <ul> <li>Entrez le nom de l'utilisateur.</li> </ul>                               |                          |
| <ul> <li>Appuyez sur le bouton indiqué dans la barre de<br/>fonctions.</li> </ul> | SAVE                     |

# 8.7.2 Suppression d'un utilisateur

|                                                             | Réglages à l'écran :     |   |
|-------------------------------------------------------------|--------------------------|---|
| Accédez au sous-menu indiqué.                               | <u>ې</u>                 |   |
|                                                             |                          |   |
|                                                             | Gestion des utilisateurs | > |
| <ul> <li>Sélectionnez l'utilisateur à supprimer.</li> </ul> | ····                     |   |
| Appuyez sur le bouton indiqué dans la barre de fonctions.   | DELETE                   |   |
| <ul> <li>Confirmez la question de sécurité.</li> </ul>      |                          |   |

⇒ L'utilisateur est supprimé.

#### 8.7.3 Modification du nom d'un utilisateur

|                                                             | Réglages à l'écran :     |
|-------------------------------------------------------------|--------------------------|
| <ul> <li>Accédez au sous-menu indiqué.</li> </ul>           | \$                       |
|                                                             | ····                     |
|                                                             | Gestion des utilisateurs |
| ► Sélectionnez l'utilisateur à modifier.                    |                          |
| Appuyez sur le bouton indiqué dans la barre de fonctions.   | EDIT                     |
| <ul> <li>Entrez le nouveau nom de l'utilisateur.</li> </ul> |                          |
| Appuyez sur le bouton indiqué dans la barre de fonctions.   | SAVE                     |
| ⇒ Le nouveau nom est enregistré.                            |                          |

#### 8.7.4 Sélection d'un utilisateur

|                                                           | Réglages à l'écran :                       |   |
|-----------------------------------------------------------|--------------------------------------------|---|
| <ul> <li>Accédez au sous-menu indiqué.</li> </ul>         |                                            |   |
|                                                           | $\stackrel{\scriptstyle \leftarrow}{\lor}$ |   |
|                                                           | Gestion des utilisateurs                   | > |
| Sélectionnez l'utilisateur à utiliser.                    | ····                                       |   |
| Appuyez sur le bouton indiqué dans la barre de fonctions. | SET                                        |   |
| ➡ L'utilisateur est actif.                                |                                            |   |

⇒ L'utilisateur est marqué en vert.

#### 8.8 Installation du tube échantillon

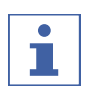

#### REMARQUE

Le retrait s'effectue dans l'ordre inverse des instructions d'installation.

Condition requise :

 Assurez-vous que la butée est dans la bonne position pour le tube échantillon utilisé. Voir Chapitre 8.10 "Préparation de la butée en fonction de la taille du tube échantillon", page 78.

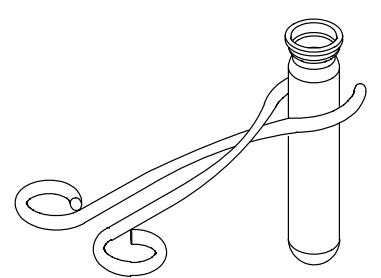

- ► Tenez le tube échantillon avec la pince.
- ► Insérez le tube échantillon.

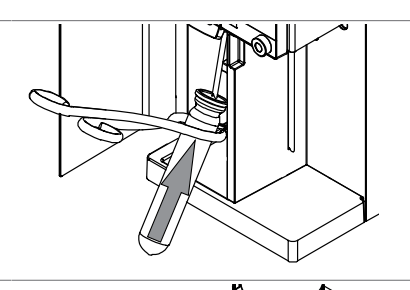

 Forcez légèrement afin de pousser le tube échantillon contre la butée et le joint correspondant.

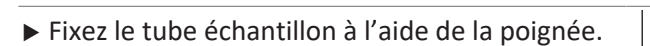

#### 8.9 Installation d'un bol de titration

- Insérez le bol de titration d'échantillon dans l'instrument.
- Placez le bol de titration d'échantillon sur la zone de réception.

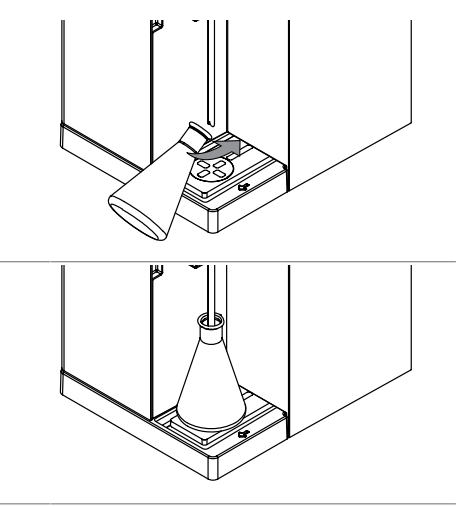

# 8.10 Préparation de la butée en fonction de la taille du tube échantillon

- ► Tirez sur la butée.
- ► Faites pivoter la butée.

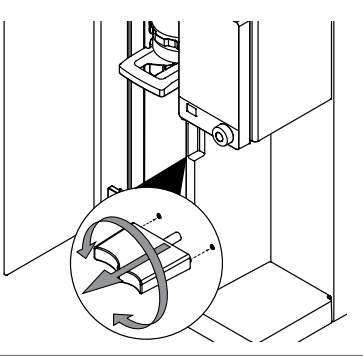

# 8.11 Préparation du capteur OnLevel (en option)

#### Condition requise :

- ✓ L'installation du capteur de OnLevel est terminée. Voir Chapitre 5.18 "Installation du capteur OnLevel (en option)", page 44.
- Fixez le capteur magnétique sur la plaque métallique.

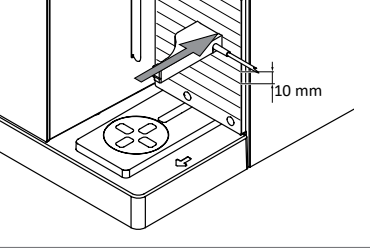

 Ajustez le capteur au niveau du bol de titration d'échantillon.

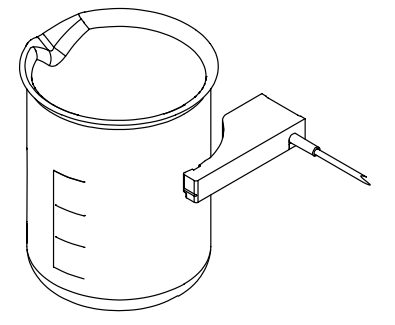

#### 8.12 Sélection du mode de fonctionnement

Sélectionnez l'un des modes de fonctionnement suivants :

| Mode de                | Explication                                                                                                    |
|------------------------|----------------------------------------------------------------------------------------------------|
| fonctionnement         |                                                                                                    |
| [Détermination simple] | Permet d'effectuer une détermination unique. Pour modi-<br>fier les paramètres, voir Chapitre 8.3 "Réglage d'une dé-<br>termination simple", page 56.          |
| [Séries]               | Permet de planifier et d'effectuer une série de détermina-<br>tions. Pour modifier les paramètres, voir Chapitre 8.4 "Mo-<br>dification d'une série", page 58. |

|                                                                                   | Réglages à l'écran :   |
|-----------------------------------------------------------------------------------|------------------------|
| <ul> <li>Accédez au menu indiqué.</li> </ul>                                      |                        |
| ► Sélectionnez l'action indiquée.                                                 | Mode de fonctionnement |
| Appuyez sur le bouton indiqué dans la barre de fonctions.                         | EDIT                   |
| <ul> <li>Sélectionnez le mode de fonctionnement selon<br/>vos besoins.</li> </ul> |                        |
| <ul> <li>Appuyez sur le bouton indiqué dans la barre de<br/>fonctions.</li> </ul> | SAVE                   |

#### 8.13 Dosage manuel

#### 8.13.1 Dosage H<sub>2</sub>O manuel

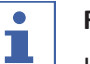

#### REMARQUE

La quantité de liquide ajoutée par touche est modifiable dans le sous-menu *[Paramètres]*.

|                                                  | Réglages à l'é | écran : |
|--------------------------------------------------|----------------|---------|
| Condition requise :                              |                | ]       |
| 🗹 Un tube échantillon doit être installé. Voir   |                | J       |
| Chapitre 8.8 "Installation du tube échantillon", |                |         |
| page 77.                                         |                |         |
| <ul> <li>Accédez au menu indiqué.</li> </ul>     |                |         |
| Appuyez sur le bouton indiqué.                   | H₂O            |         |
| ⇒ La pompe délivre une quantité définie de H₂O   |                |         |

#### 8.13.2 Dosage NaOH manuel

# i

#### REMARQUE

La quantité de liquide ajoutée par touche est modifiable dans le sous-menu *[Paramètres]*.

|      |                                                                                                    | Réglages à l'écran :      |
|------|----------------------------------------------------------------------------------------------------|---------------------------|
|      | Condition requise :<br>☑ Un tube échantillon doit être installé. Voir<br>Chapitre 8.8 "Installation du tube échantillon",<br>page 77.                               | ₩                         |
|      | Accédez au menu indiqué.                                                                                                    |                           |
|      | <ul> <li>Appuyez sur le bouton indiqué.</li> <li>La pompe délivre une quantité définie de<br/>NaOH.</li> </ul>                                                      | NaOH                      |
| 13.3 | Dosage H₃BO₃ manuel                                                                                                    |                           |
| i    | <b>REMARQUE</b><br>La quantité de liquide ajoutée par touche est mod<br><i>[Paramètres]</i> .                                                                       | ifiable dans le sous-menu |
|      |                                                                                                    | Réglages à l'écran :      |
|      | <ul> <li>Condition requise :</li> <li>✓ Un bol de titration doit être installé. Voir<br/>Chapitre 8.9 "Installation d'un bol de titration",<br/>page 78.</li> </ul> |                           |
|      | Accédez au menu indiqué.                                                                                                    |                           |
|      | Appuyez sur le bouton indiqué.                                                                                                    | H₃BO₃                     |
|      | La pompe délivre une quantité définie de<br>H <sub>3</sub> BO <sub>3</sub> .                                                                                        |                           |

#### **Aspiration manuelle** 8.14

#### Aspiration manuelle du tube échantillon 8.14.1

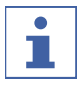

#### REMARQUE

Le temps d'aspiration ajouté par touche est modifiable dans le sous-menu Settings.

|                                                         | Réglages à l'écran : |  |
|---------------------------------------------------------|----------------------|--|
| Accédez au menu indiqué.                                | ₩                    |  |
| Appuyez sur le bouton indiqué.                          | [Aspiration tube]    |  |
| La pompe aspire le liquide dans le tube<br>échantillon. |                      |  |

#### 8.14.2 Aspiration manuelle du bol de titration

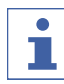

#### REMARQUE

Le temps d'aspiration ajouté par touche est modifiable dans le sous-menu Settings.

|                                                      | 00               |  |
|------------------------------------------------------|------------------|--|
| Accédez au menu indiqué.                             | ₩                |  |
| Appuyez sur le bouton indiqué.                       | [Aspiration Bol] |  |
| La pompe aspire le liquide dans le bol de titration. |                  |  |

# 8.15 Modification manuelle de la vitesse d'agitation

|                                                                                   | Réglages à l'écran : |
|-----------------------------------------------------------------------------------|----------------------|
| <ul> <li>Accédez au sous-menu indiqué.</li> </ul>                                 | ₩                    |
|                                                                                   |                      |
|                                                                                   | Agitation            |
| <ul> <li>Sélectionnez l'action indiquée.</li> </ul>                               | Vitesse agitation    |
| <ul> <li>Appuyez sur le bouton indiqué dans la barre de<br/>fonctions.</li> </ul> | EDIT                 |
| <ul> <li>Entrez la vitesse d'agitation.</li> </ul>                                |                      |
| Appuyez sur le bouton indiqué dans la barre de fonctions.                         | SAVE                 |
| ⇒ La vitesse d'agitation est enregistrée.                                         |                      |

## 9 Réalisation d'une détermination

### 9.1 Préparation de l'instrument

#### Chemin de navigation

Condition requise :

- ☑ Toutes les opérations de mise en service doivent être terminées. Voir Chapitre 5
   "Mise en service", page 35
- ▶ Placez l'interrupteur principal On/Off sur On.
- ⇒ L'instrument démarre.
- ► Assurez-vous de n'utiliser aucun joint ni élément en verre défectueux.
- Accédez au menu *Home* par le chemin de navigation.
- ► Appuyez sur le bouton [READY] sur la barre de fonction.
- ⇒ L'instrument préchauffe.
- Installez un récipient de titration (EasyKjel et BasicKjel uniquement). Voir Chapitre 8.9 "Installation d'un bol de titration", page 78
- Installez le tube à échantillon. Voir Chapitre 8.8 "Installation du tube échantillon", page 77
- ► Fermez l'écran de protection.
- ▶ Rincez les tuyaux. Voir Chapitre 8.13 "Dosage manuel", page 79
- Aspirez les récipients d'échantillon et de titration. Voir Chapitre 8.14 "Aspiration manuelle", page 80

### 9.2 Démarrage d'une détermination

#### Chemin de navigation

| →             | â    |  |
|---------------|------|--|
| $\rightarrow$ | LU . |  |

Condition requise :

- ☑ L'instrument est préparé. Voir Chapitre 9.1 "Préparation de l'instrument", page 82
- ☑ L'échantillon est préparé.
- ☑ Les instruments connectés sont prêts (MultiKjel uniquement). Consultez la documentation correspondante.
- Accédez au menu *Home* par le chemin de navigation.
- Appuyez sur le bouton [PREP] sur la barre de fonction.
- ⇒ Patientez jusqu'à ce que la barre d'état affiche le statut **READY**.
- Sélectionnez le mode de fonctionnement. Voir Chapitre 8.12 "Sélection du mode de fonctionnement", page 79
- Appuyez sur le bouton [START] sur la barre de fonction.

#### 9.3 Fin d'une détermination

#### Chemin de navigation

| → Â |  |
|-----|--|

Condition requise :

- ☑ L'écran affiche la boîte de dialogue *Finished*.
- ▶ Confirmez le message dans la boîte de dialogue.

#### 9.4 Arrêt de l'instrument

Condition requise :

☑ Le processus de distillation à la vapeur est terminé.

- Arrêtez les instruments connectés (MultiKjel uniquement). Voir la documentation correspondante.
- Nettoyez l'instrument. Voir Chapitre 10.3 "Nettoyage des composants en verre", page 86.
- Installez un tube échantillon vide. Voir Chapitre 8.8 "Installation du tube échantillon", page 77.
- Installez un bol de titration vide (EasyKjel et BasicKjel uniquement). Voir Chapitre 8.9 "Installation d'un bol de titration", page 78.
- ▶ Placez l'interrupteur principal On / Off sur Off.

#### 9.5 Filtrage des données de détermination

|                                              | Réglages à l'écran : |  |
|----------------------------------------------|----------------------|--|
| <ul> <li>Accédez au menu indiqué.</li> </ul> |                      |  |
| ► Sélectionnez l'action indiquée.            | Filtrer par          |  |
| ► Sélectionnez le filtre à utiliser.         |                      |  |

#### 9.6 Affichage des données de détermination

| <ul> <li>Accédez au sous-menu indiqué.</li> </ul>             |       |
|---------------------------------------------------------------|-------|
| <ul> <li>Sélectionnez la détermination à afficher.</li> </ul> | <br>> |
| ⇒ Les données de la détermination apparaissent                | -     |
| à l'écran.                                                    |       |

#### 9.7 Suppression de données de détermination

#### 9.7.1 Suppression d'une détermination

|                                                                | Réglages à l'écran : |   |
|----------------------------------------------------------------|----------------------|---|
| <ul> <li>Accédez au menu indiqué.</li> </ul>                   |                      | _ |
| <ul> <li>Sélectionnez la détermination à supprimer.</li> </ul> | ···· >               | ] |

|                                                           | Réglages à l'écran : |
|-----------------------------------------------------------|----------------------|
| Appuyez sur le bouton indiqué dans la barre de fonctions. | DELETE               |
| <ul> <li>Confirmez la question de sécurité.</li> </ul>    |                      |
| Les données de détermination sont                         |                      |

supprimées.

#### 9.7.2 Suppression de toutes les données de détermination

|                                                           | Réglages à l'écran : |
|-----------------------------------------------------------|----------------------|
| Accédez au menu indiqué.                                  |                      |
| Appuyez sur le bouton indiqué dans la barre de fonctions. | DEL ALL              |
| <ul> <li>Confirmez la question de sécurité.</li> </ul>    |                      |
| Toutes les données de détermination sont<br>supprimées.   |                      |

# 9.8 Exportation des données de détermination (Interface Pro uniquement)

#### 9.8.1 Exportation d'une détermination (Interface Pro uniquement)

| Réglages à l'écran : |
|----------------------|
| L.                   |
|                      |
|                      |
| EXPORT               |
|                      |

# 9.8.2 Exportation de toutes les données de détermination (Interface Pro uniquement)

|                                                           | Réglages à l'écran : |
|-----------------------------------------------------------|----------------------|
| Accédez au menu indiqué.                                  |                      |
| Appuyez sur le bouton indiqué dans la barre de fonctions. | EXPORT<br>ALL        |

### **10** Nettoyage et entretien

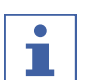

#### REMARQUE

- Il n'est possible d'effectuer que les opérations d'entretien et de nettoyage décrites dans cette section.
- N'effectuez aucune opération d'entretien et de nettoyage impliquant l'ouverture du boîtier.
- N'utilisez que des pièces de rechange BUCHI d'origine afin d'assurer un fonctionnement correct et de préserver la garantie.
- Effectuez les opérations d'entretien et de nettoyage décrites dans cette section pour prolonger la durée de vie de l'instrument.

#### 10.1 Opérations de maintenance régulières

| Action |                                                                                                    | Quotidiennement | Hebdomadaire | Mensuellement | Annuellement | Informations complémen-<br>taires                                                                                                    |
|--------|----------------------------------------------------------------------------------------------------|-----------------|--------------|---------------|--------------|----------------------------------------------------------------------------------------------------|
| 10.2   | Nettoyage et entretien du tube échantillon                                                           | 1               |              |               |              | À faire avant chaque utili-<br>sation de l'instrument.                                                                                                    |
| 10.3   | Nettoyage des composants<br>en verre                                                                 | 1               |              |               |              | À faire après chaque utili-<br>sation de l'instrument.                                                                                                    |
| 10.4   | Nettoyage et entretien des tuyaux et des raccords                                                    |                 | 2            |               |              |                                                                                                    |
| 10.5   | Nettoyage et entretien du<br>joint de tube échantillon                                               |                 | 2            |               |              | Remplacez le joint du tube<br>échantillon deux fois par<br>an.                                                                                                    |
| 10.6   | Nettoyage et entretien de<br>la protection antiprojection                                            |                 | 2            |               |              | Remplacez la protection<br>antiprojection en verre<br>après ~3 500 distillations<br>(deux fois par an). Rempla-<br>cez la protection antipro-<br>jection en plastique tous<br>les 2 ans. |
| 10.7   | Nettoyage et entretien des<br>tubes d'entrée de vapeur<br>et de sortie du condenseur                 |                 | 2            |               |              | Remplacez le tube une fois<br>par an.                                                                                                    |
| 10.8   | Nettoyage du boîtier                                                                                 |                 | 2            |               |              |                                                                                                    |
| 10.9   | Nettoyage et entretien des<br>symboles d'avertissement<br>et de consignes                            |                 | 2            |               |              |                                                                                                    |
| 10.10  | Nettoyage et entretien de<br>l'interface entre la protec-<br>tion antiprojection et le<br>condenseur |                 | 2            |               |              | Remplacez l'interface une fois par an.                                                                                                    |
| 10.11  | Nettoyage et entretien des<br>pompes de dosage                                                       |                 | 2            |               |              | Remplacez la pompe de<br>NaOH une fois par an.                                                                                                    |

| Action  |                                                   | Quotidiennement | Hebdomadaire | Mensuellement | tu<br>en<br>line<br>Informations complémen-<br>taires |
|---------|---------------------------------------------------|-----------------|--------------|---------------|-------------------------------------------------------|
| 10.15   | Nettoyage et entretien des<br>pompes de vidange   |                 |              | 1             |                                                       |
| 10.12   | Nettoyage et entretien du<br>condenseur           |                 |              | 2             |                                                       |
| 10.13   | Nettoyage et entretien du<br>générateur de vapeur |                 |              | 2             |                                                       |
| 10.14.1 | Calibration de la pompe<br>H <sub>2</sub> O       |                 |              | 2             |                                                       |
| 10.14.2 | Calibration de la pompe à acide                   |                 |              | 2             |                                                       |
| 10.14.3 | Calibration de la pompe<br>NaOH                   |                 |              | 2             |                                                       |
| 10.14.4 | Calibration de la pompe $H_3$ - $BO_3$            |                 |              | 2             |                                                       |
| 10.16   | Détartrage de l'instrument                        |                 |              |               | 2                                                     |

1 - Utilisateur; 2 - Opérateur

#### 10.2 Nettoyage et entretien du tube échantillon

- Avant d'utiliser le tube échantillon, vérifiez qu'il ne présente aucun défaut (fissures / éclats).
- Évitez de soumettre les tubes échantillons à des chocs thermiques.
- $\Rightarrow$  Ce type de matériel peut se briser en cas de choc thermique.

#### Nettoyage

En cas de lavage au lave-vaisselle :

 Assurez-vous que les pièces en verre ne sont pas en contact les unes avec les autres.

#### Stockage (p. ex. dans un tiroir)

- ▶ Empêchez les pièces de rouler et de s'entrechoquer, même légèrement.
- ⇒ Les chocs les plus infimes peuvent provoquent des fêlures puis des cassures.

#### **10.3** Nettoyage des composants en verre

Les valeurs suivantes peuvent être ajustées lors du nettoyage (liste variable selon la configuration de l'instrument) :

- [Volume H₂O]
- [Puissance Vapeur]
- [Temps Distillation]
- [Aspiration tube]
- [Aspiration Bol]

|                                                                                                    | Réglages à l'écran : |
|----------------------------------------------------------------------------------------------------|----------------------|
| <ul> <li>Condition requise :</li> <li>✓ Un tube échantillon doit être installé. Voir<br/>Chapitre 8.8 "Installation du tube échantillon",<br/>page 77.</li> <li>✓ Un bol de titration d'échantillon doit être<br/>installé. Voir Chapitre 8.9 "Installation d'un bol<br/>de titration", page 78.</li> </ul> | ₩<br>Nettoyage       |
| <ul> <li>Accédez au sous-menu indiqué.</li> </ul>                                                                                                    |                      |
| <ul> <li>Réglez les valeurs selon vos besoins.</li> </ul>                                                                                                    |                      |
| <ul> <li>Confirmez les entrées avec le bouton approprié<br/>de la barre de fonctions.</li> </ul>                                                                                                    | SAVE                 |
| Appuyez sur le bouton indiqué dans la barre de                                                                                                    | START                |

#### 10.4 Nettoyage et entretien des tuyaux et des raccords

- Vérifiez que les tuyaux et les raccords ne présentent aucun défaut (fissures, parties cassantes).
- ► En cas de défaut, remplacez les tuyaux.

#### 10.5 Nettoyage et entretien du joint de tube échantillon

- Certains dommages risquent d'entraîner des fuites au niveau des joints, par exemple :
- Détérioration (surface rugueuse)
- Déformation (forme du caoutchouc)
- Résidus (saleté, cristaux blancs)
- ▶ Rincez le joint à l'eau.

fonctions.

 Si nécessaire, remplacez le joint. Voir Chapitre 10.22 "Remplacement du joint de tube échantillon", page 94.

#### **10.6** Nettoyage et entretien de la protection antiprojection

- ► Vérifiez l'absence de fuites sur les raccords.
- ▶ Vérifiez l'absence de résidus à l'intérieur de la protection antiprojection.
- ► Vérifiez la paroi en verre de l'élément principal et les raccords.
- ⇒ Si la protection est souillée, nettoyez-la avec un détergent.
- Si la pièce en verre est détériorée (opacification / usure anormale de la paroi) ou fuit (résidus blancs), remplacez-la.

#### 10.7 Nettoyage et entretien des tubes d'entrée de vapeur et de sortie du condenseur

- ▶ Vérifiez la présence de salissures ou de résidus au niveau des tubes.
- ▶ Nettoyez les tubes et remplacez-les périodiquement en fonction de l'utilisation.

#### 10.8 Nettoyage du boîtier

- Essuyez le boîtier à l'aide d'un chiffon humide.
- ▶ S'il est très sale, utilisez de l'éthanol ou un détergent doux.
- Essuyez l'écran à l'aide d'un chiffon humide.

# 10.9 Nettoyage et entretien des symboles d'avertissement et de consignes

- ► Vérifiez que les symboles d'avertissement restent lisibles sur l'instrument.
- ► S'ils sont sales, nettoyez-les.

# **10.10** Nettoyage et entretien de l'interface entre la protection antiprojection et le condenseur

- ► Vérifiez l'étanchéité.
- ► Vérifiez l'absence de résidus à l'intérieur du tube.
- ► Si nécessaire, nettoyez avec une brosse et de l'eau.

#### 10.11 Nettoyage et entretien des pompes de dosage

- À travers la fenêtre des pompes de dosage, vérifiez les raccords des pompes à la recherche de :
- Fuites
- Cristallisation
- ► Si nécessaire, contactez le service clientèle de BUCHI.

#### 10.12 Nettoyage et entretien du condenseur

#### Solution de détartrage :

160 g d'acide citrique ou 80 g d'acide sulfamique dissous dans 0,8 L d'eau.

- ► Contrôlez la transparence du fluide de refroidissement du condenseur.
- ▶ Contrôlez l'intérieur du serpentin à la recherche de gouttelettes de condensation.
- ⇒ En présence de gouttelettes :
- Rincez le serpentin du condenseur à travers le vase d'expansion des condensats avec de l'acide chlorhydrique à 1 %.
- Rincez le serpentin du condenseur à travers le vase d'expansion des condensats avec de l'eau et un mélange eau / éthanol.
- Nettoyez l'extérieur du serpentin du condenseur (raccords d'eau) avec une solution de détartrage pour éliminer le calcaire, les algues et la rouille.

#### 10.13 Nettoyage et entretien du générateur de vapeur

- ▶ Vérifiez le volume de distillation.
- Si la quantité de condensats est inférieure à 160 mL d'eau / 5 minutes de distillation (après préchauffage), détartrez l'instrument. Voir Chapitre 10.16 "Détartrage de l'instrument", page 91.

# 10.14 Calibration des pompes

#### Calibration de la pompe H<sub>2</sub>O 10.14.

#### 1

| 1      |                                                                                   | Réglages à l'écran : |   |
|--------|-----------------------------------------------------------------------------------|----------------------|---|
|        | Condition requise :<br>☑ Un tube échantillon doit être installé. Voir             | <br>↓                |   |
|        | Chapitre 8.8 "Installation du tube échantillon", page 77.                         | Calibration pompe    | > |
|        | <ul> <li>Accédez au sous-menu indiqué.</li> </ul>                                 | *                    |   |
|        |                                                                                   | H₂O                  | > |
|        | <ul> <li>Sélectionnez l'action indiquée.</li> </ul>                               | Volume nominal       |   |
|        | <ul> <li>Appuyez sur le bouton indiqué dans la barre de<br/>fonctions.</li> </ul> | EDIT                 |   |
|        | <ul> <li>Entrez le volume de calibrage à utiliser.</li> </ul>                     |                      |   |
|        | <ul> <li>Appuyez sur le bouton indiqué dans la barre de<br/>fonctions.</li> </ul> | START                |   |
|        | Attendez que l'écran affiche une interface<br>numérique.                          |                      |   |
|        | ▶ Retirez le tube échantillon.                                                    |                      |   |
|        | Mesurez le volume dans le tube échantillon.                                       |                      |   |
|        | Entrez la valeur dans l'interface numérique.                                      |                      |   |
|        | <ul> <li>Appuyez sur le bouton indiqué dans la barre de<br/>fonctions.</li> </ul> | SAVE                 |   |
| 10.14. | Calibration de la pompe à acide                                                   |                      |   |
| 2      |                                                                                   | Réglages à l'écran : |   |
|        | Condition requise :                                                               | ₩                    |   |
|        | ✓ Un tube échantillon doit être installé. Voir                                    | ÷                    |   |
|        | page 78.                                                                          | Calibration pompe    | > |
|        | <ul> <li>Accédez au sous-menu indiqué.</li> </ul>                                 |                      |   |
|        | Sélectionnez l'action indiquée.                                                   | Acide                | > |
|        | <ul> <li>Appuyez sur le bouton indiqué dans la barre de<br/>fonctions.</li> </ul> | START                |   |
|        | Attendez que l'écran affiche une interface<br>numérique.                          |                      |   |
|        | <ul> <li>Retirez le tube échantillon.</li> </ul>                                  |                      |   |

Manuel d'utilisation Kjel Line K-365

|                                                                                   | Réglages à l'écran : |
|-----------------------------------------------------------------------------------|----------------------|
| Mesurez le volume dans le tube échantillon.                                       |                      |
| ► Entrez la valeur dans l'interface numérique.                                    |                      |
| <ul> <li>Appuyez sur le bouton indiqué dans la barre de<br/>fonctions.</li> </ul> | SAVE                 |

#### 10.14. Calibration de la pompe NaOH

|   | - |   |   |
|---|---|---|---|
| 1 | - | ٦ |   |
|   |   |   |   |
| - |   | 1 |   |
|   |   |   | ۲ |

|                                                                                                    | Réglages à l'écran : |
|----------------------------------------------------------------------------------------------------|----------------------|
| Condition requise :<br>Un tube échantillon doit être installé. Voir<br>Chanitre 8.0 "Installation d'un hol de titration" | <br>↓                |
| page 78.                                                                                                    | Calibration pompe    |
| <ul> <li>Accédez au sous-menu indiqué.</li> </ul>                                                                        | ¥                    |
|                                                                                                    | NaOH >               |
| Sélectionnez l'action indiquée.                                                                                          | Volume nominal       |
| Appuyez sur le bouton indiqué dans la barre de fonctions.                                                                | EDIT                 |
| Entrez le volume de calibrage à utiliser.                                                                                |                      |
| Appuyez sur le bouton indiqué dans la barre de fonctions.                                                                | START                |
| <ul> <li>Attendez que l'écran affiche une interface<br/>numérique.</li> </ul>                                            |                      |
| ▶ Retirez le tube échantillon.                                                                                           |                      |
| Mesurez le volume dans le tube échantillon.                                                                              |                      |
| <ul> <li>Entrez la valeur dans l'interface numérique.</li> </ul>                                                         |                      |
| <ul> <li>Appuyez sur le bouton indiqué dans la barre de<br/>fonctions.</li> </ul>                                        | SAVE                 |

#### 10.14. Calibration de la pompe H<sub>3</sub>BO<sub>3</sub>

4

Réglages à l'écran :

| Condition requise :                                                                                 |                                |
|----------------------------------------------------------------------------------------------------|--------------------------------|
| ☑ Un bol de titration doit être installé. Voir<br>Chapitre 8 9 "Installation d'un bol de titration" |                                |
| page 78.                                                                                            | Calibration pompe              |
| <ul> <li>Accédez au sous-menu indiqué.</li> </ul>                                                   | ÷<br>v                         |
|                                                                                                    | H <sub>3</sub> BO <sub>3</sub> |
| ► Sélectionnez l'action indiquée.                                                                   | Volume nominal                 |

|                                                                                   | Réglages à l'écran : |
|-----------------------------------------------------------------------------------|----------------------|
| Appuyez sur le bouton indiqué dans la barre de fonctions.                         | EDIT                 |
| Entrez le volume de calibrage à utiliser.                                         |                      |
| Appuyez sur le bouton indiqué dans la barre de fonctions.                         | START                |
| <ul> <li>Attendez que l'écran affiche une interface<br/>numérique.</li> </ul>     |                      |
| Retirez le bol de titration d'échantillon.                                        |                      |
| Mesurez le volume dans le bol de titration<br>d'échantillon.                      |                      |
| ► Entrez le volume mesuré.                                                        |                      |
| <ul> <li>Appuyez sur le bouton indiqué dans la barre de<br/>fonctions.</li> </ul> | SAVE                 |

#### **10.15** Nettoyage et entretien des pompes de vidange

- ▶ Vérifiez l'absence de fuites sur les raccords.
- ▶ Vérifiez les tuyaux de la pompe péristaltique.
- ▶ Si nécessaire, remplacez les tuyaux de la pompe péristaltique.
- ▶ Si nécessaire, contactez le service clientèle de BUCHI pour remplacer la pompe.

### 10.16 Détartrage de l'instrument

Temps requis : environ 2,5 heures

#### Solution de détartrage :

160 g d'acide citrique ou 80 g d'acide sulfamique dissous dans 0,8 L d'eau.

Condition requise :

 $\boxdot$  L'instrument doit être à température ambiante.

- Vidangez l'eau de l'instrument. Voir Chapitre 12.4 "Vidange de l'eau du générateur de vapeur", page 103.
- ▶ Préparez la solution de détartrage.
- ▶ Installez un tuyau adapté à l'alimentation en H<sub>2</sub>O pour la génération de vapeur.
- Placez l'autre extrémité du tuyau dans la solution de détartrage.
- ▶ Placez l'interrupteur principal On / Off sur On.
- Appuyez sur le bouton [READY] de la barre de fonctions.
- ► Attendez l'arrêt des pompes.
- ▶ Placez l'interrupteur principal On / Off sur Off.
- Patientez 30 minutes.
- Vidangez la solution de détartrage de l'instrument. Voir Chapitre 12.4 "Vidange de l'eau du générateur de vapeur", page 103.
- ▶ Répétez les étapes (5) à (10).

- ▶ Installez l'alimentation en H<sub>2</sub>O pour la génération de vapeur.
- ▶ Placez l'interrupteur principal On / Off sur On.
- ▶ Appuyez sur le bouton [*READY*] de la barre de fonctions.
- ► Attendez l'arrêt des pompes.
- ▶ Placez l'interrupteur principal On / Off sur Off.
- Vidangez l'eau de l'instrument. Voir Chapitre 12.4 "Vidange de l'eau du générateur de vapeur", page 103.
- ▶ Répétez cinq fois les étapes (11) à (16).

#### **10.17** Remplacement de la protection antiprojection

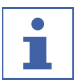

#### REMARQUE

Pour l'installation, répétez ces étapes dans l'ordre inverse.

- Retirez l'écran de protection. Voir Chapitre 10.19 "Retrait et montage de l'écran de protection", page 94.
- Desserrez l'écrou borgne sur la protection antiprojection.

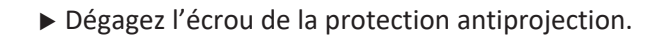

▶ Retirez la protection antiprojection.

▶ Retirez le raccord de vapeur.

 Retirez le raccord de NaOH / d'acide (selon la configuration de l'instrument).

### 10.18 Remplacement du condenseur

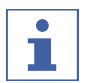

#### REMARQUE

Pour l'installation, répétez ces étapes dans l'ordre inverse.

#### Condition requise :

 $\boxdot$  Un bécher d'un litre est disponible.

- Retirez l'écran de protection. Voir Chapitre 10.19 "Retrait et montage de l'écran de protection", page 94.
- ► Desserrez l'écrou borgne sur le condenseur.

- Retirez le tuyau d'eau de refroidissement inférieur de l'instrument.
- Placez le tuyau d'eau de refroidissement dans le bécher.
- Desserrez le tuyau de refroidissement supérieur du condenseur.

- Attendez que le condenseur soit vide.
- ▶ Retirez la bande élastique.

Ø

1

## 10.19 Retrait et montage de l'écran de protection

### 10.19. Retrait de l'écran de protection

► Sortez l'écran de protection de l'instrument.

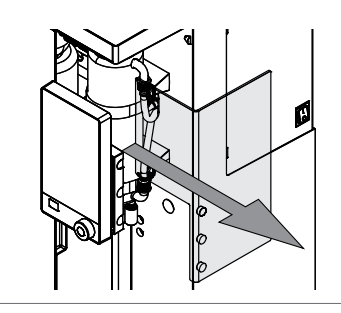

#### 10.19. Installation de l'écran de protection

- 2
- ▶ Installez l'écran de protection sur l'instrument.

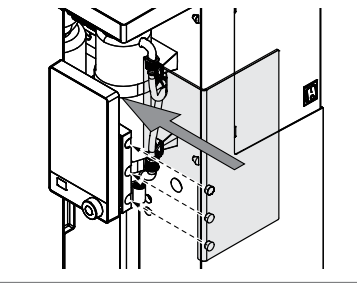

#### 10.20 Nettoyage du plateau d'égouttage

- ▶ Retirez le plateau d'égouttage.
- ▶ Rincez le plateau d'égouttage à l'eau.

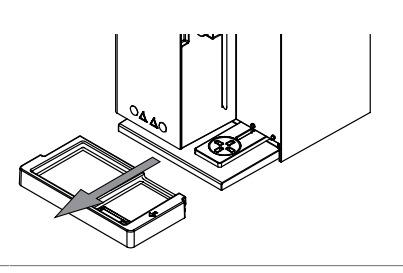

#### **10.21** Rinçage d'une pompe

Condition requise :

- ☑ Un tube échantillon doit être installé. Voir Chapitre 8.8 "Installation du tube échantillon", page 77.
- ▶ Placez l'extrémité du tuyau dans de l'eau distillée.
- Commandez manuellement l'application de 100 mL de produit. Voir Chapitre 8.13 "Dosage manuel", page 79.

#### 10.22 Remplacement du joint de tube échantillon

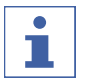

#### REMARQUE

Pour l'installation, répétez ces étapes dans l'ordre inverse.

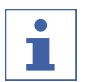

#### REMARQUE

Humidifiez le joint à l'eau avant de l'installer.

 Retirez l'écran de protection. Voir Chapitre 10.19.1 "Retrait de l'écran de protection", page 94.

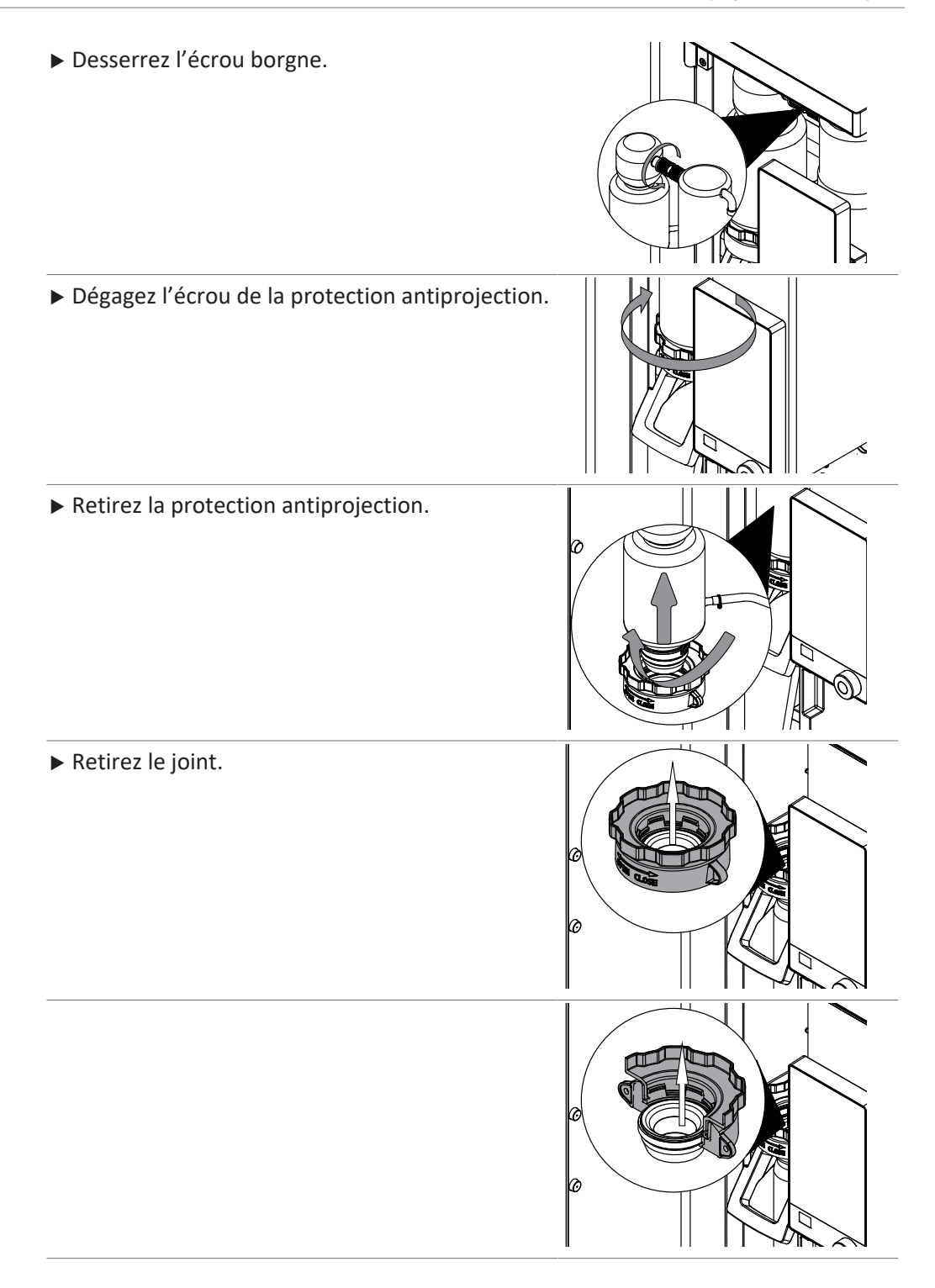

# 11 Dépannage

# 11.1 Dépannage de la minéralisation

| Problème                                        | Cause possible                                              | Action                                                                                                    |
|-------------------------------------------------|-------------------------------------------------------------|----------------------------------------------------------------------------------------------------|
| Cristallisation après<br>la minéralisation      | Taux erroné de H₂SO₄ dans le catalyseur.                    | <ul> <li>Utilisez le logiciel</li> <li>KjelOptimizer (à télécharger<br/>sur le site de BUCHI) pour<br/>optimiser la minéralisation.</li> </ul>      |
|                                                 | Temps de minéralisation trop<br>long.                       | <ul> <li>Augmentez le temps de<br/>minéralisation.</li> <li>Comparez avec des<br/>conditions d'applications<br/>similaires.</li> </ul>              |
|                                                 | Puissance d'aspiration du<br>Scrubber trop élevée.          | <ul> <li>Réduisez la puissance<br/>d'aspiration du Scrubber.</li> <li>Voir le manuel d'utilisation<br/>du "Scrubber".</li> </ul>                    |
| Les échantillons ne<br>deviennent pas<br>clairs | Pas ou pas assez de catalyseur<br>utilisé.                  | <ul> <li>Utilisez le logiciel</li> <li>KjelOptimizer (à télécharger<br/>sur le site de BUCHI) pour</li> <li>optimiser la minéralisation.</li> </ul> |
|                                                 | Température de minéralisation trop basse.                   | <ul> <li>Augmentez le temps de<br/>minéralisation.</li> <li>Comparez avec des<br/>conditions d'applications<br/>similaires.</li> </ul>              |
|                                                 | Température trop élevée.                                    | <ul> <li>Réduisez la température de<br/>minéralisation.</li> </ul>                                                                                  |
|                                                 | Matériau d'étanchéité intro-<br>duit dans l'échantillon.    | ► Vérifiez le joint.                                                                                                    |
| Fuite de fumée                                  | Joints défectueux.                                          | Remplacez les joints.                                                                                                    |
|                                                 | Puissance d'aspiration du Scrubber trop faible.             | <ul> <li>Effectuez l'entretien du<br/>Scrubber. Voir le manuel<br/>d'utilisation du "Scrubber".</li> </ul>                                          |
|                                                 | Fuite dans le système, p. ex.<br>raccord de tuyau desserré. | <ul> <li>Vérifiez les raccords entre le<br/>minéralisateur et le<br/>Scrubber.</li> </ul>                                                           |
|                                                 | Tuyaux bouchés.                                             | Nettoyez les tuyaux.                                                                                                    |
|                                                 | Aspiration réduite sur la valve de dérivation.              |                                                                                                    |

| Problème                                                                                         | Cause possible                                                                                                    | Action                                                                            |
|--------------------------------------------------------------------------------------------------|----------------------------------------------------------------------------------------------------|-----------------------------------------------------------------------------------|
| Retarde-<br>ment / bouillonne-<br>ment / moussage à                                              | Tiges de minéralisation man-<br>quantes ou utilisation de<br>pierres bouillantes.                                         | <ul> <li>Ajoutez des tiges d'ébullition<br/>pendant la minéralisation.</li> </ul> |
| l'ébullition                                                                                     | Tablette ou agent antimous-<br>sant manquant.                                                                             | <ul> <li>Ajoutez une tablette<br/>antimoussante.</li> </ul>                       |
| Absence de colora-<br>tion bleu / marron<br>foncé des échan-<br>tillons après l'ajout<br>de NaOH | Présence d'air dans le tuyau de<br>NaOH.                                                                                  | e ► Rincez le système. Voir<br>Chapitre 8.13 "Dosage<br>manuel", page 79.         |
|                                                                                                  | Pas de catalyseur utilisé durant<br>la minéralisation $(H_2O_2 \text{ ou ta-})$<br>blettes Kjeldahl ECO unique-<br>ment). | t                                                                                 |

# 11.2 Dépannage de la distillation

| Problème                                                                      | Cause possible                             | Action                                                            |
|-------------------------------------------------------------------------------|--------------------------------------------|-------------------------------------------------------------------|
| Projections pendant<br>la distillation ou<br>l'ajout de produits<br>chimiques | Tube échantillon trop petit.               | <ul> <li>Installez un tube échantillon<br/>plus grand.</li> </ul> |
|                                                                               | Volume d'échantillon trop éle-<br>vé.      | <ul> <li>Réduisez le volume<br/>d'échantillon.</li> </ul>         |
|                                                                               | Volume d'eau insuffisant pour la dilution. | <ul> <li>Augmentez le volume de<br/>dilution.</li> </ul>          |

| Problème                                    | Cause possible                                                  | Action                                                                                                    |
|---------------------------------------------|-----------------------------------------------------------------|----------------------------------------------------------------------------------------------------|
| Teneur en azote<br>mesurée trop éle-<br>vée | Air dans le système de titra-<br>tion, la burette ou les tubes. | <ul> <li>Serrez les raccords.</li> <li>Rincez les tuyaux avec le titrant.</li> <li>Remplissez la burette.</li> </ul>                                                                               |
|                                             | Rémanence pendant la distilla-<br>tion.                         | <ul> <li>Utilisez moins d'échantillon.</li> <li>Évitez les grandes<br/>différences de concentration<br/>dans les séries de mesures.</li> </ul>                                                     |
|                                             | Concentration de titrant trop<br>élevée.                        | <ul> <li>Réduisez la concentration de<br/>titrant.</li> </ul>                                                                                                    |
|                                             | Erreur de calcul.                                               | <ul> <li>Vérifiez le calcul.</li> <li>Vérifiez les paramètres de<br/>titration.</li> <li>Vérifiez le titre du titrant<br/>utilisé.</li> </ul>                                                      |
|                                             | Électrode de pH défectueuse.                                    | <ul> <li>Étalonnez l'électrode. Voir la documentation correspondante.</li> <li>Contrôlez l'électrode. Voir la documentation correspondante.</li> <li>Si nécessaire, remplacez la pièce.</li> </ul> |
|                                             | Verrerie sale.                                                  | Nettoyez la verrerie. Voir<br>Chapitre 10.2 "Nettoyage et<br>entretien du tube<br>échantillon", page 86.                                                                                           |

| Problème                              | Cause possible                                                                               | Action                                                                                                    |  |  |
|---------------------------------------|----------------------------------------------------------------------------------------------|----------------------------------------------------------------------------------------------------|--|--|
| Teneur en azote<br>mesurée trop basse | Minéralisation incomplète.                                                                   | <ul> <li>Augmentez le temps de<br/>minéralisation.</li> <li>Utilisez une autre tablette<br/>Kjeldahl.</li> </ul>                                                                                                    |  |  |
|                                       | Volume de H₂SO₄ trop faible.                                                                 | <ul> <li>Utilisez le logiciel</li> <li>KjelOptimizer (à télécharger<br/>sur le site de BUCHI) pour<br/>optimiser la minéralisation.</li> </ul>                                                                                          |  |  |
|                                       | Mauvais rapport de tablettes<br>Kjeldahl et de H₂SO₄.                                        | <ul> <li>Corrigez le rapport de<br/>tablettes Kjeldahl et de<br/>H<sub>2</sub>SO<sub>4</sub>.</li> <li>Utilisez le logiciel<br/>KjelOptimizer (à télécharger<br/>sur le site de BUCHI) pour<br/>optimiser la minéralisation.</li> </ul> |  |  |
|                                       | Teneur en azote par tube<br>échantillon trop élevée.                                         | <ul> <li>N'appliquez pas plus de<br/>200 mg d'azote par tube<br/>échantillon.</li> <li>Utilisez le logiciel<br/>KjelOptimizer (à télécharger<br/>sur le site de BUCHI) pour<br/>optimiser la minéralisation.</li> </ul>                 |  |  |
|                                       | Pas assez de NaOH ou concen-<br>tration incorrecte de NaOH<br>(concentration requise : 32 %) | <ul> <li>Corrigez le volume pour<br/>obtenir une alcalinisation<br/>complète de l'échantillon<br/>minéralisé.</li> </ul>                                                                                                    |  |  |
|                                       | Fuite pendant la distillation.                                                               | <ul> <li>Contrôlez le raccord entre le condenseur et la protection antiprojection.</li> <li>Serrez le raccord.</li> <li>Si nécessaire, remplacez la pièce.</li> </ul>                                                                   |  |  |
|                                       | Solution de titrant                                                                          | ► Vérifiez le titre du titrant.                                                                                                    |  |  |
|                                       | Électrode de pH défectueuse.                                                                 | <ul> <li>Étalonnez l'électrode. Voir la documentation correspondante.</li> <li>Contrôlez l'électrode. Voir la documentation correspondante.</li> <li>Si nécessaire, remplacez la pièce.</li> </ul>                                      |  |  |
|                                       | Verrerie sale.                                                                               | Nettoyez la verrerie. Voir<br>Chapitre 10.2 "Nettoyage et<br>entretien du tube<br>échantillon", page 86.                                                                                                    |  |  |

| Problème            | Cause possible                                                            | Action                                                                                                    |
|---------------------|---------------------------------------------------------------------------|----------------------------------------------------------------------------------------------------|
|                     | Pesée incorrecte.                                                         | <ul> <li>Utilisez des nacelles de<br/>pesée (qui facilitent le<br/>transfert d'échantillon entre<br/>la balance et le tube<br/>échantillon).</li> <li>Utilisez du matériel<br/>antistatique.</li> <li>Utilisez des échantillons plus<br/>volumineux.</li> </ul>                                                                   |
| Faible répétabilité | Bulles d'air dans le système de<br>titration, la burette ou les<br>tubes. | <ul> <li>Serrez les raccords.</li> <li>Rincez les tuyaux avec le titrant.</li> <li>Remplissez la burette.</li> </ul>                                                                                                    |
|                     | Fonctionnement incorrect de l'aspiration.                                 | <ul><li>Vérifiez l'absence de fuites.</li><li>Serrez les raccords.</li></ul>                                                                                                    |
|                     | Manque d'homogénéité de<br>l'échantillon.                                 | Homogénéisez l'échantillon.                                                                                                    |
|                     | Problèmes de pesée des<br>échantillons.                                   | <ul> <li>Utilisez des nacelles de<br/>pesée (qui facilitent le<br/>transfert d'échantillon entre<br/>la balance et le tube<br/>échantillon).</li> <li>Utilisez du matériel<br/>antistatique.</li> <li>Pour réduire l'ampleur des<br/>erreurs, la part d'échantillon<br/>pesée doit être aussi élevée<br/>que possible.</li> </ul> |
|                     | Minéralisation incomplète,<br>temps de minéralisation trop<br>court.      | <ul> <li>Sélectionnez un temps de<br/>minéralisation approprié.</li> <li>Vérifiez la couleur des<br/>échantillons pendant la<br/>minéralisation.</li> <li>La solution doit être<br/>transparente à la fin de la<br/>minéralisation.</li> </ul>                                                                                    |
|                     | Agitateur défectueux.                                                     | <ul> <li>Nettoyez l'agitateur.</li> <li>Si nécessaire, remplacez<br/>l'agitateur.</li> </ul>                                                                                                    |
|                     | Contact desserré des câbles de<br>sonde.                                  | <ul> <li>Vérifiez les câbles de sonde.</li> </ul>                                                                                                    |

| Problème                                                          | Cause possible                                              | Action                                                                                                    |
|-------------------------------------------------------------------|-------------------------------------------------------------|----------------------------------------------------------------------------------------------------|
| L'instrument ne fonctionne pas                                    | Panne électrique sur le lieu<br>d'installation.             | <ul> <li>Vérifiez l'alimentation<br/>électrique du lieu<br/>d'installation.</li> </ul>                                                                                                    |
|                                                                   | L'instrument est débranché de<br>l'alimentation électrique. | <ul> <li>Branchez l'instrument à<br/>l'alimentation électrique.</li> <li>Voir Chapitre 5.2</li> <li>"Raccordements<br/>électriques", page 35.</li> </ul>                                                                                                    |
|                                                                   | Câble d'alimentation défec-<br>tueux.                       | <ul> <li>Remplacez le câble<br/>d'alimentation.</li> </ul>                                                                                                    |
|                                                                   | Fusible déclenché.                                          | ▶ Réinitialisez le fusible.                                                                                                    |
|                                                                   | Commutateur défectueux.                                     | <ul> <li>Contacter le service clientèle<br/>de BUCHI.</li> </ul>                                                                                                    |
| Le générateur de va-<br>peur n'atteint pas<br>l'état <b>Ready</b> | Manque d'eau dans le généra-<br>teur de vapeur.             | <ul> <li>Assurez-vous que<br/>l'alimentation en H<sub>2</sub>O pour<br/>la génération de vapeur est<br/>bien installée.</li> <li>Assurez-vous que le bidon<br/>contient assez d'eau.</li> <li>Assurez-vous que le tuyau<br/>est immergé dans l'eau.</li> <li>Vérifiez l'absence de fuites<br/>entre l'instrument et le<br/>bidon.</li> <li>Vérifiez le niveau d'eau dans<br/>le générateur de vapeur.</li> </ul> |
| Écran noir                                                        | Problème de connexion entre<br>l'instrument et l'écran.     | <ul> <li>Vérifiez le câble entre<br/>l'instrument et l'écran.</li> <li>Contacter le service clientèle<br/>de BUCHI.</li> </ul>                                                                                                    |
| Aucun débit d'eau<br>de refroidissement                           | L'alimentation en eau de re-<br>froidissement est bloquée.  | <ul> <li>Assurez-vous que les tuyaux<br/>ne sont pas pliés.</li> <li>Vérifiez l'absence de fuites<br/>entre l'instrument et la<br/>source d'eau de<br/>refroidissement.</li> </ul>                                                                                                    |
|                                                                   | Capteur de débit d'eau bloqué.                              | Nettoyez les tuyaux.                                                                                                    |

# **11.3** Dépannage de l'instrument

| Problème                                                | Cause possible                                | Action                                                                                                    |
|---------------------------------------------------------|-----------------------------------------------|----------------------------------------------------------------------------------------------------|
| Absence de produit<br>délivré par la<br>pompe de dosage | Liquide insuffisant pour l'ali-<br>mentation. | <ul> <li>Vérifiez la qualité de<br/>l'installation.</li> <li>Assurez-vous que le bidon<br/>contient assez de liquide.</li> <li>Assurez-vous que le tuyau<br/>est immergé dans le liquide.</li> <li>Vérifiez l'absence de fuites<br/>entre l'instrument et le<br/>bidon.</li> <li>Vérifiez la présence de<br/>liquide dans la pompe.</li> </ul> |
| Fonctionnement in-<br>correct de l'aspira-<br>tion      | Fuites                                        | <ul> <li>Vérifiez l'absence de fuites<br/>et de dommages au niveau<br/>des tuyaux de la pompe.</li> </ul>                                                                                                    |
|                                                         | Pompe d'aspiration défec-<br>tueuse.          | <ul> <li>Contrôlez que la roue tourne<br/>à l'intérieur de la pompe.</li> <li>Contacter le service clientèle<br/>de BUCHI.</li> </ul>                                                                                                    |

# 11.4 Serrage du joint de tube échantillon

► Tournez l'écrou de la protection antiprojection.

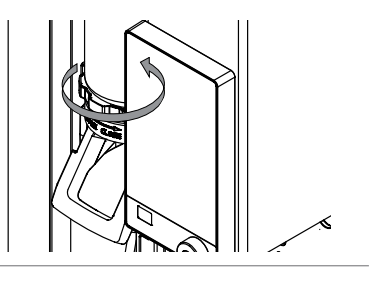

### 12 Retrait du service et mise au rebut

#### 12.1 Retrait du service

- ▶ Rincez toutes les pompes. Voir Chapitre 10.21 "Rinçage d'une pompe", page 94.
- Vidangez l'eau du générateur de vapeur. Voir Chapitre 12.4 "Vidange de l'eau du générateur de vapeur", page 103.
- ▶ Vidangez l'ensemble des réactifs et liquides de refroidissement.
- ► Nettoyez l'instrument.
- ▶ Placez l'interrupteur principal On / Off sur Off.
- Débranchez le câble d'alimentation.
- ▶ Retirez tous les tuyaux et câbles de l'instrument.

#### 12.2 Mise au rebut

L'opérateur est chargé d'éliminer correctement l'instrument.

- Lors de la mise au rebut de l'équipement, respecter les réglementations locales et les exigences légales relatives à l'élimination des déchets.
- Lors de la mise au rebut, respecter les réglementations relatives à la mise au rebut des matériaux usagés. Matériaux usagés, voir Chapitre 3.5
   "Caractéristiques techniques", page 29.

#### 12.3 Renvoi de l'instrument

Avant de renvoyer l'instrument, contactez le service après-vente de BÜCHI Labortechnik AG.

https://www.buchi.com/contact

### 12.4 Vidange de l'eau du générateur de vapeur

Condition requise :

- ☑ L'interrupteur principal On / Off doit être placé sur Off.
- Branchez un tuyau de vidange sur le raccord marqué Steam Generator OUT.
- ▶ Placez l'autre extrémité du tuyau dans un évier.
- ► Ouvrez le robinet.

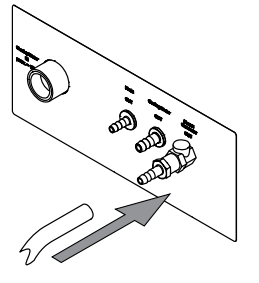

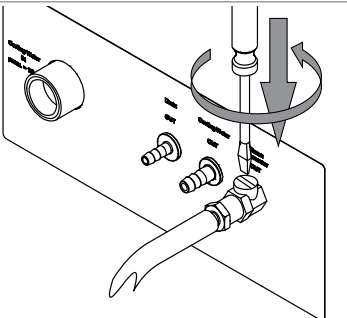

# 13 Annexe

# 13.1 Pièces de rechange et accessoires

# 13.1.1 Accessoires

|                                                                                                    | Réf. article | Schéma |
|----------------------------------------------------------------------------------------------------|--------------|--------|
| Reaction detection sensor                                                                             | 11072666     |        |
| OnLevel sensor                                                                                        | 11070270     |        |
| Tank level sensor kit                                                                                 | 11072294     |        |
| Eco Titrator                                                                                          | 11072748     |        |
| StatusLight cpl., incl. communication cable                                                           | 11068959     |        |
| Indicates the status of the instrument (instrument is ready to use, has an error or is in operation). |              |        |
| BUCHI Bluetooth <sup>®</sup> Dongle, connects instrument<br>to smartphone via Bluetooth <sup>®</sup>  | 11067770     |        |
| Adapter for 3rd party sample tubes                                                                    | 11072398     |        |
| Sealing sample tube 3rd party adapter                                                                 | 11072180     |        |
| Condenser outlet for alcohol application                                                              | 043096       | E Jan  |
| Sample tube holder (4x 500 mL tubes)                                                                  | 016951       |        |
| Sample tube holder (6 x 300 mL tubes)                                                                 | 043039       |        |

|                                                                                                    | Réf. article | Schéma |
|----------------------------------------------------------------------------------------------------|--------------|--------|
| Sample tube holder (12 x 300 mL tubes)                                                                                                    | 043041       |        |
| SO₂ absorption glass set                                                                                                    | 11073599     |        |
| Cyanide caps<br>Caps for hermetical closing of all types of Kjeldahl sample<br>tubes during sample preparation for cyanide in food                                                                         | 11067871     |        |
| Communication cableRJ45, 2 m<br>Connection between vacuum controller/interface and recir-<br>culating chiller, vacuum controller/interface and vacuum<br>pump or steam distillation unit and Eco titrator. | 044989       |        |
| Dispenser unit Titronic 300 11062                                                                                                    | .956         |        |

### 13.1.2 Pièces de rechange antiprojection

|                                            | Réf. article | Schéma |
|--------------------------------------------|--------------|--------|
| Glass splash protector                     | 11071013     |        |
| Plastic splash protector                   | 11070670     |        |
| Devarda splash protector                   | 11071014     |        |
| Sealing sample tube to splash protector    | 11073674     |        |
| Steam inlet tubing to sample tube          | 043424       |        |
| Steam inlet tubing to sample tube (750 mL) | 043119       |        |

|                                                                                           | Réf. article | Schéma |
|-------------------------------------------------------------------------------------------|--------------|--------|
| Connecting piece                                                                          | 019002       |        |
| Bridge splash protector to condenser                                                      | 11070620     |        |
| Cap nut GL14                                                                              | 033577       |        |
| Hose barbs. set. 4 pcs, straight, GL14, FPM seal<br>Content: Hose barbs, cap nuts, seals. | 040296       |        |
| Seals, set. 10 pcs, for hose barbs GL14, 04004                                            | .0           |        |

#### 13.1.3 Pièces de rechange pour les réservoirs

FPM, green

|                                   | Réf. article | Schéma                                   |
|-----------------------------------|--------------|------------------------------------------|
| Cap Set, 10 L tank                | 11072173     |                                          |
| Canister 10L thin walled          | 043410       |                                          |
| Cap Set, 20 L tank                | 11072174     |                                          |
| Storage tank (20 L) for chemicals | 043469       |                                          |
| Storage tank (20 L) for waste     | 043471       |                                          |
| Tank labels                       | 043434       | AN AN AN AN AN AN AN AN AN AN AN AN AN A |

# **13.1.4** Pièces de rechange pour le condenseur

|                            | Réf. article | Schéma |
|----------------------------|--------------|--------|
| Condenser with check valve | 11072183     |        |

|                         | Réf. article | Schéma |
|-------------------------|--------------|--------|
| Clamp for condenser     | 11066868     |        |
| Rubber band             | 11070669     | 5      |
| Check valve             | 11071740     | ()     |
| Dist. Outlet PTFE L=300 | 11071940     |        |

# 13.1.5 Pièces de rechange pour la titration

|                                       | Réf. article | Schéma     |
|---------------------------------------|--------------|------------|
| Receiving vessel                      | 043390       |            |
| Stirrer cpl.                          | 11070246     | 1 Auril 10 |
| pH electrode (refillable electrolyte) | 11065834     |            |
| pH Electrode                          | 11056842     | a DE       |
| Clamp cone pH-electrode               | 11069793     |            |
| Hose Tygon Ø 8.0 x 4.8                | 043364       | C          |
| Receiving support                     | 11071003     |            |
| Dist. Outlet PTFE L=212               | 11071941     |            |

|                                                        | Réf. article | Schéma |
|--------------------------------------------------------|--------------|--------|
| Aspiration tubing receiving vessel                     | 11072589     |        |
| H <sub>3</sub> BO <sub>3</sub> tubing receiving vessel | 11072637     | 0      |

### 13.1.6 Tubes échantillons

|                                                                                   | Réf. article | Schéma           |
|-----------------------------------------------------------------------------------|--------------|------------------|
| Sample tubes micro (100 mL)<br>4 pcs.                                             | 11057442     |                  |
| Sample tubes 300 mL<br>20 pcs.                                                    | 11059690     |                  |
| Sample tubes 300 mL<br>For sample volumes up to 200 mL or 5 g in weight<br>4 pcs. | 037377       |                  |
| Sample tubes graduated 300 mL<br>4 pcs.                                           | 043049       | () _ hummhanndar |
| Sample tube 500 mL                                                                | 026128       |                  |
| Sample tubes 500 mL<br>4 pcs.                                                     | 043982       |                  |
| Sample tube 750 mL including suction tube                                         | 11058999     |                  |

#### 13.1.7 Câbles et tuyaux

|                                              | Réf. article |
|----------------------------------------------|--------------|
| Hose peristaltic pump out (2.5 m)            | 11071630     |
| Hose clips peristaltic pump hose             | 043586       |
| Hose to NaOH/ H₂O/H₃BO₃ pumps or drain (2 m) | 11072687     |
| Hose clip to NaOH/H₂O/ H₃BO₃ pumps or drain  | 043841       |
|                                                                                            | Réf. article |
|--------------------------------------------------------------------------------------------|--------------|
| Suction to tube tank (0.58 m)                                                              | 043407       |
| Tap water hose cpl.                                                                        | 037780       |
| Cable to Metrohm Mettler (T-series) titrator                                               | 043617       |
| To connect the Metrohm Titrino plus, a Metrohm remote box is needed, see also quick guide. |              |
| Set of sealings tap water hose                                                             | 040043       |
| Connection cable to SI-Analytics TitroLine/Titronic for K-365                              | 043618       |
| Tubing to peristaltic pump                                                                 | 11070015     |

# 13.1.8 Autres pièces de rechange

|                                  | Réf. article | Schéma |
|----------------------------------|--------------|--------|
| Cap RJ-45 cap                    | 11055949     |        |
| USB cover                        | 11069375     |        |
| Level sensor capacitive          | 11065245     |        |
| Tank level sensor (Velcro point) | 11070517     |        |
| Tank level sensor (Velcro strap) | 11070516     |        |
| Silicone hose D6/9 L=3 m         | 048355       |        |
| Collecting pan                   | 11066465     |        |
| Pair of glass tongs              | 002004       | e g    |

## 13.1.9 Consommables

|                                                                                         | Réf. article |
|-----------------------------------------------------------------------------------------|--------------|
| 2% boric acid pH 4.65 +/- 0.15 with Sher indicator, 5 L                                 | 11064972     |
| 4% boric acid pH 4.65 +/- 0.15 with Sher indicator, 5 L                                 | 11064973     |
| 4% boric acid pH 4.65 +/- 0.15 with bromocresol green / methly red mixed indicator, 5 L | 11064976     |
| Sher indicator 100 mL                                                                   | 003512       |
| Ammonium phosphate monobasic, 25 g                                                      | 045527       |

# 13.1.1 Kit de maintenance

|                            | Réf. article |
|----------------------------|--------------|
| Customer Kit for Kjel Line | 11073024     |

### 13.1.1 Kit de mise à niveau

1

0

|                                                            | Réf. article |
|------------------------------------------------------------|--------------|
| Upgrade Basic base unit with aspiration pump               | 11CSN12157   |
| Upgrade Basic base unit and aspiration pump with I-300 Pro | 11CSN12158   |
| Upgrade Basic base unit with aspiration pump and I-300 Pro | 11CSN12159   |
| Upgrade Multi base unit with titration vessel              | 11CSN12160   |
| Upgrade MultiKjel to MultiDist                             | 11CSN12161   |

#### 13.1.1 Documentation

2

|                                                                                                    | Réf. article |
|----------------------------------------------------------------------------------------------------|--------------|
| IQ/OQ set BasicKjel & MultiKjel en                                                                      | 11073604     |
| Rep. OQ BasicKjel & MultiKjel en                                                                        | 11073605     |
| Kjeldahl Knowledge Base (EN)                                                                            | 11595478     |
| Comprehensive guide covering all aspects of the theoretical and practical know-<br>how.                 |              |
| Kjeldahl Practice Guide (EN)                                                                            | 11592548     |
| Provides theoretical background information, useful hints and calculation tables for daily routine work |              |
| Kjeldahl Practice Guide (DE)                                                                            | 11592547     |
| Kjeldahl Practice Guide (CN)                                                                            | 11592549     |

Nous sommes représentés par plus de 100 distributeurs dans le monde. Pour trouver votre revendeur le plus proche, rendez-vous sur :

www.buchi.com

Quality in your hands